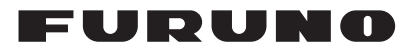

## Installation Manual COLOR SCANNING SONAR Model FSV-25/FSV-25S

| SAF<br>SYS<br>EQU                                                                                                    | ETY INSTRUCTIONSi<br>TEM CONFIGURATIONiii<br>IIPMENT LISTSiv                                                                                                    |
|----------------------------------------------------------------------------------------------------|----------------------------------------------------------------------------------------------------|
| <b>1. H</b><br>1.1<br>1.2                                                                                                    | I <b>OW TO INSTALL THE SYSTEM1-1</b><br>Hull Unit (FSV-253/FSV-254)1-1<br>Processor Unit (FSV-2503/FSV-2503S)                                                                                                    |
| 1.3<br>1.4<br>1.5<br>1.6<br>1.7<br>1.8                                                                                          | Control Unit (FSV-2501)                                                                                                    |
| 1.9<br>1.10<br>1.11                                                                                                    | Attachment Flange (Option)1-17<br>Remote Controller (FSV-2504)1-18                                                                                                    |
| <ol> <li>2.1</li> <li>2.2</li> <li>2.3</li> <li>2.4</li> <li>2.5</li> <li>2.6</li> <li>2.7</li> <li>2.8</li> <li>2.9</li> </ol> | VIRING2-1How to Connect the Units2-1Processor Unit2-2IF Unit2-5Control Unit and Remote Controller2-7Transceiver Unit2-9Junction Box2-11Raise/Lower Control Box2-12Power Supply Unit2-13Control Box Extension Box2-15 |
| 3 0                                                                                                    | OST INSTALLATION SETTINGS 3-1                                                                                                    |

#### 3. POST INSTALLATION SETTINGS.3-1

| 3. I | How to Set the Language                |
|------|----------------------------------------|
| 3.2  | How to Set Up the Transducer3-3        |
| 3.3  | Hull Unit Checks                       |
| 3.4  | How to Access the System Menu 3-8      |
| 3.5  | How to Adjust the Heading              |
| 3.6  | How to Configure the Own Ship Mark     |
|      |                                        |
| 3.7  | How to Set Up a Secondary Monitor.3-10 |
|      |                                        |

3.8 Other System Menu Items ......3-11

### **FURUNO ELECTRIC CO., LTD.**

#### www.furuno.com

All brand and product names are trademarks, registered trademarks or service marks of their respective holders.

| APPENDIX 1 JIS CABLE GUIDE AP-1 |  |
|---------------------------------|--|
| APPENDIX 2                      |  |
| FRP TANK INSTALLATION AP-2      |  |

| PACKING LISTS           | A-1 |
|-------------------------|-----|
| OUTLINE DRAWINGS        | D-1 |
| INTERCONNECTION DIAGRAM | S-1 |

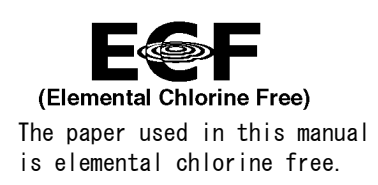

#### FURUNO ELECTRIC CO., LTD.

9-52 Ashihara-cho, Nishinomiya, 662-8580, JAPAN  $\bullet$  FURUNO Authorized Distributor/Dealer

All rights reserved. | Printed in Japan

Pub. No. IME-13440-E

(TAYA) FSV-25/25S

A : MAY 2014 E : DEC. 09, 2016

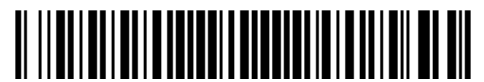

0 0 0 1 7 8 7 7 3 1 4

# **▲** SAFETY INSTRUCTIONS

The installer must read the safety instructions before attempting to install the equipment.

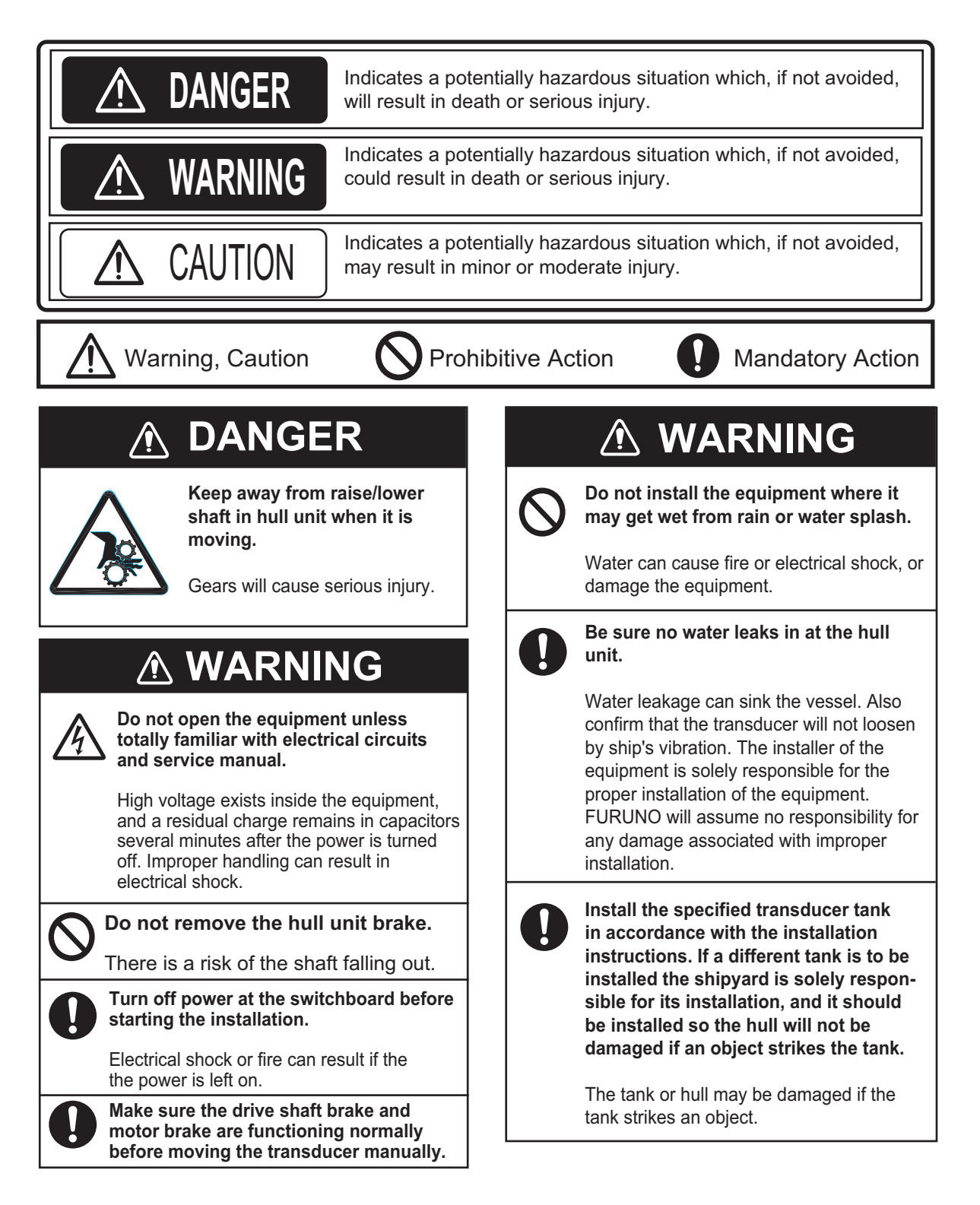

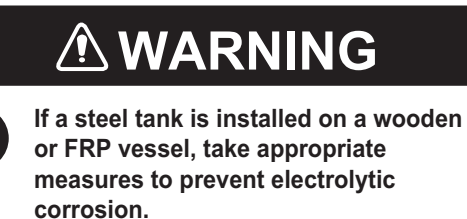

Electrolytic corrosion can damage the hull.

### Be sure to power each unit with proper voltage.

Connection of an improper power supply can cause fire or damage the equipment.

When checking the break on the hull unit, always take measures against static electricity.

Static electricity can cause the unit to move unexpectedly, which can result in personal injury to damage to unit.

### 

Maximum speed while the transducer is projected or being raised or lowered is as below, to prevent damage to the transducer.

| Projected length<br>(mm) | Projected  | Raising/<br>Lowering |
|--------------------------|------------|----------------------|
| 1100 or less             | Max. 20 kn | Max. 14.5 kn         |
| 1100 to 1300             | Max. 18 kn | Max. 13.5 kn         |
| Over 1300                | Max. 16 kn | Max. 12 kn           |

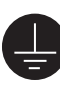

Ground the equipment to prevent electrical shock and mutual interference.

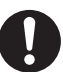

Observe the following compass safe distances to prevent interference to a magnetic compass:

|                             | Standard | Steering |
|-----------------------------|----------|----------|
|                             | compass  | compass  |
| Processor Unit              | 1.45 m   | 0.90 m   |
| Control Unit<br>FSV-2501    | 0.35 m   | 0.30 m   |
| IF Unit                     | 0.80 m   | 0.50 m   |
| Sub Control Unit<br>FSV-853 | 0.90 m   | 0.55 m   |

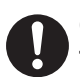

Confirm there are no foreign objects on the connecting cable terminals.

Foreign objects may cause the hull unit to move unintententionally.

## SYSTEM CONFIGURATION

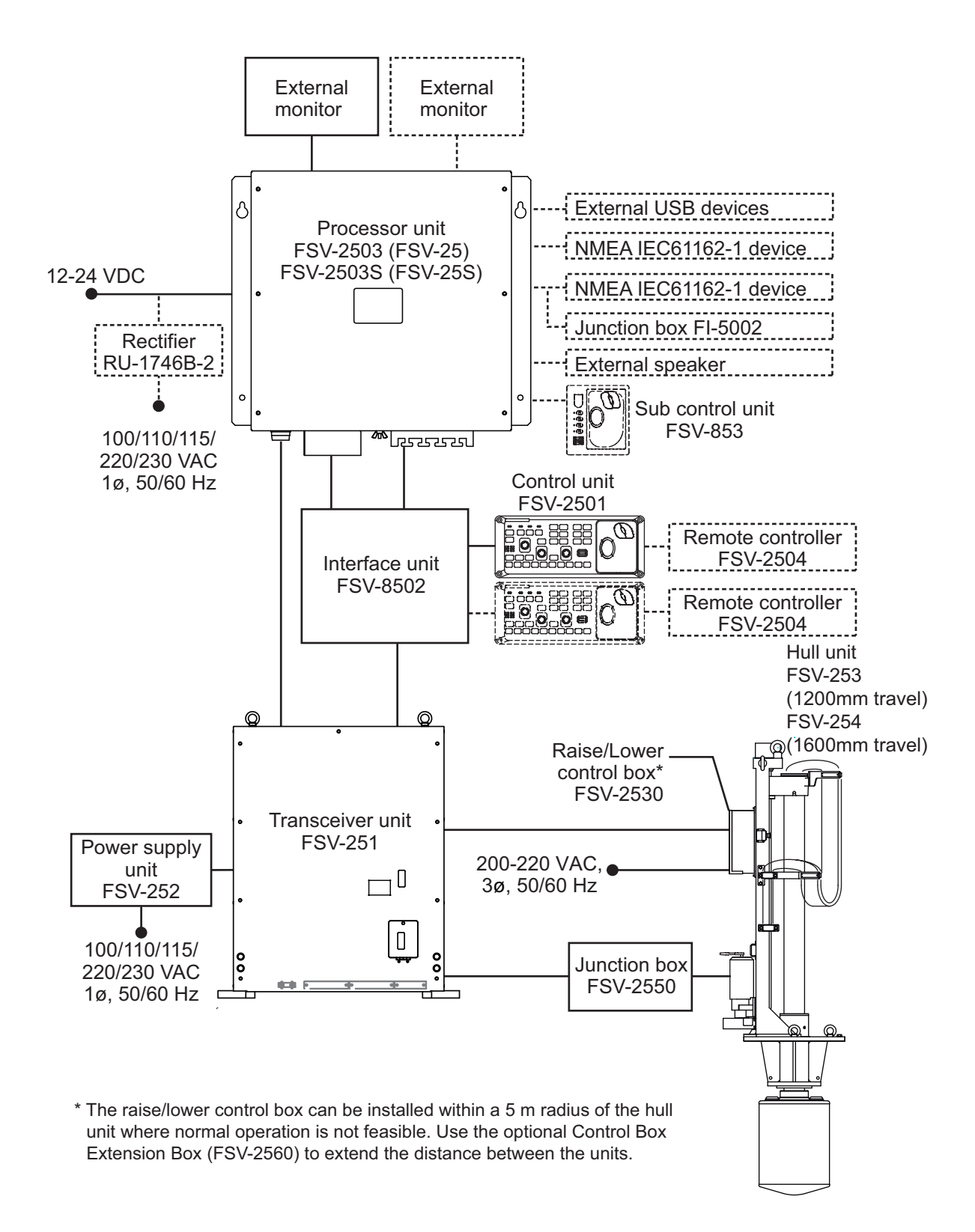

## **EQUIPMENT LISTS**

#### Standard supply

| Name              | Туре       | Code No.    | Qty | Remarks                         |
|-------------------|------------|-------------|-----|---------------------------------|
| Control unit      | FSV-2501   | -           | 1   | Includes cable for control unit |
|                   |            |             |     | (5 m/10 m)                      |
| Interface unit    | FSV-8502   | -           | 1   |                                 |
| Processor unit    | FSV-2503   | -           | 1   | For FSV-25                      |
| Processor unit    | FSV-2503S  | -           | 1   | For FSV-25S                     |
| Transceiver unit  | FSV-251    | -           | 1   |                                 |
| Power supply unit | FSV-252    | -           | 1   |                                 |
| Junction box      | FSV-2550   | -           | 1   | Includes cable (5m/10 m/20 m)   |
| Hull unit         | FSV-253    | -           | 1   | For 1200 travel                 |
|                   | FSV-254    | -           |     | For 1600 travel                 |
| Installation      | CP10-07200 | 000-017-257 | 1   | For Control unit, includes      |
| materials         |            |             | I   | CP10-07201 and CP03-33202       |
|                   | CP10-07300 | 000-017-123 | 1   | For Interface unit, includes    |
|                   |            |             | I   | CP10-07301 and cables           |
|                   | CP19-00600 | 000-011-664 | 1   | For Processor unit, includes    |
|                   |            |             | '   | CP19-00601                      |
|                   | CP10-09300 | 000-027-169 | 1   | For Transceiver unit            |
|                   | CP10-07701 | 001-267-450 | 1   | For Power supply unit           |
|                   | CP10-09400 | 001-406-770 | 1   | Cabling for Junction box (5 m)  |
|                   | CP10-07800 | 001-267-540 | 1   | Cabling for Junction box (10 m) |
|                   | CP10-07900 | 001-267-550 |     | Cabling for Junction box (20 m) |
|                   | CP10-08220 | 000-029-313 | 1   | Cabling for Hull unit (5 m)     |
|                   | CP10-08200 | 000-025-104 |     | Cabling for Hull unit (10 m)    |
|                   | CP10-08210 | 000-029-312 |     | Cabling for Hull unit (20 m)    |
|                   | CP10-08300 | 000-025-069 | 1   | For Hull unit, includes         |
|                   |            |             | I   | CP10-08101, CP10-08301          |
| Spare parts       | SP19-00501 | 001-023-090 | 1   | For Processor unit              |
|                   | SP10-03901 | 001-268-990 | 1   | For Transceiver unit            |
|                   | SP10-04201 | 001-269-280 | 1   | For Hull unit                   |

#### **Optional supply**

| Name                           | Туре              | Code No.    | Remarks                                                  |
|--------------------------------|-------------------|-------------|----------------------------------------------------------|
| Control unit                   | FSV-2501          | -           | Includes cable for control unit (5 m/10 m)               |
| Sub control unit               | FSV-853           | 000-019-212 |                                                          |
| Rectifier unit                 | RU-1746B-2        | 000-030-439 |                                                          |
| Remote controller              | FSV-2504          | -           | Includes installation materials:<br>CP10-07401           |
| Retraction tank                | OP10-40           | 001-269-630 | For steel-hull vessels                                   |
| Attachment kit                 | OP10-24           | 006-943-530 |                                                          |
| Attachment flange              | OP10-42           | 001-269-580 | 150 mm                                                   |
|                                | OP10-38           | 001-269-590 | 200 mm                                                   |
|                                | OP10-39           | 001-269-600 | 250 mm                                                   |
|                                | OP10-43           | 001-269-610 | 280 mm                                                   |
|                                | OP10-44           | 001-269-620 | 315 mm                                                   |
| Fixing materials               | OP10-9            | 006-990-040 | For remote controller                                    |
| Flush mount kit                | FP03-09870        | 008-535-630 |                                                          |
| Junction box                   | FI-5002           | 000-010-765 | For processing NMEA signals to<br>navigational equipment |
| Control box exten-<br>sion box | FSV-2560          | 000-025-105 | For remote installation of control box                   |
| E/S cable                      | VV-S0.3X8C *6M*   | 001-257-220 | 6 m                                                      |
| Cable assembly                 | MJ-A7SPF0007-050C | 000-154-028 | NMEA cable                                               |
|                                | 10CA10053         | 001-408-440 | For transceiver (5 m)                                    |
|                                |                   | 001-269-570 | For transceiver (20 m)                                   |
| Cabling                        | 10S2380           | 001-169-330 | 10 m                                                     |
|                                |                   | 001-169-340 | 20 m                                                     |
|                                |                   | 001-169-350 | 30 m                                                     |
|                                |                   | 001-169-360 | 40 m                                                     |
|                                |                   | 001-169-370 | 50 m                                                     |
|                                |                   | 001-169-380 | 60 m                                                     |
|                                |                   | 001-169-390 | 100 m                                                    |
| Installation materials         | CP03-28900        | 000-082-658 | LAN cable (10 m)                                         |
|                                | CP03-28910        | 000-082-659 | LAN cable (20 m)                                         |
|                                | CP03-28920        | 000-082-660 | LAN cable (30 m)                                         |
|                                | CP03-28930        | 000-084-368 | LAN cable (50 m)                                         |
|                                | CP03-28940        | 000-090-429 | LAN cable (100 m)                                        |

This page is intentionally left blank.

## 1. HOW TO INSTALL THE SYSTEM

### 1.1 Hull Unit (FSV-253/FSV-254)

**Note 1:** The raise/lower control box on the hull unit contains a motion sensor. Handle the hull unit carefully.

**Note 2:** Handle the transducer carefully. Rough handling can damage its sensitive components.

#### 1.1.1 Installation considerations

Decide the location of the hull unit through consultation with the dockyard and ship owner. When deciding the location, the following points should be taken into account.

• Select an area where propeller noise, cruising noise, air bubbles and interference from turbulence are at a minimum. Generally, the point at 1/3 to 1/2 of the ship's length from the bow on the keel is optimum. On-the-keel installation is advantageous for minimizing oil consumption. For large ships with deep draft, the hull unit can be installed at the bow, along the keel line. (See figure below for reference).

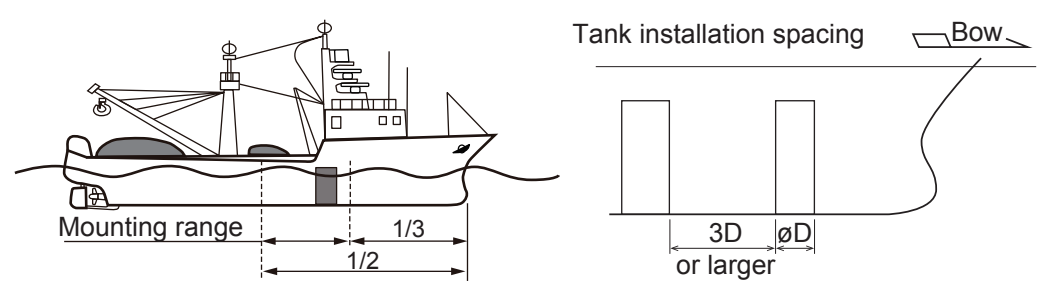

- For installations where there are other transducer tanks along the keel, install the hull unit a minimum distance of three times the internal diameter of the tank directly in front (bow direction) of the hull unit. Failure to install the hull unit with sufficient spacing can result in excessive vibrations caused by turbulence, which can damage the hull unit. (See figure above for reference).
- Select a place where the hull bottom is flat and the draft is sufficiently deep. Normally, the transducer should protrude at least 500 mm beyond the keel to minimize the effect of air foam and bubbles.
- Select a place where interference from other transducers is minimal. The hull unit should be at least 2.5 m away from the transducers of other equipment.
- No obstacle should be in the fore direction since it causes a shadow zone and aerated water, resulting in poor sonar performance.
- The physical distance between the hull unit and the transceiver unit should be no more than 5 m.
- In the case of a bilge keel, select a location as far from the bilge as possible, but no more than 5 m from the transceiver unit.
- Select a location away from indents and protrusions on the hull, especially indents, as they can create noise interference and cause poor sonar performance.
- The space shown in the figure on the next page is required around the hull unit for wiring and maintenance.
- If the ambient temperature around the unit will be below 0°C, provide the sonar compartment with a heater to keep the temperature above 0°C.

**Note 1:** After you install the hull unit, make sure you install anti-vibration stays. (See "How to install the stays (anti-vibration and anti-shock measures)" on page 1-6.)

**Note 2:** Prepare a secure and firm safety fence for the hull unit, to prevent accidental injury from the moving hull unit. The safety fence should be easily removable for maintenance and allow room for the connected cables to swing freely with pitch, roll and heave. The raise/lower control unit and emergency buttom should be installed and operatable from outside the safety fence.

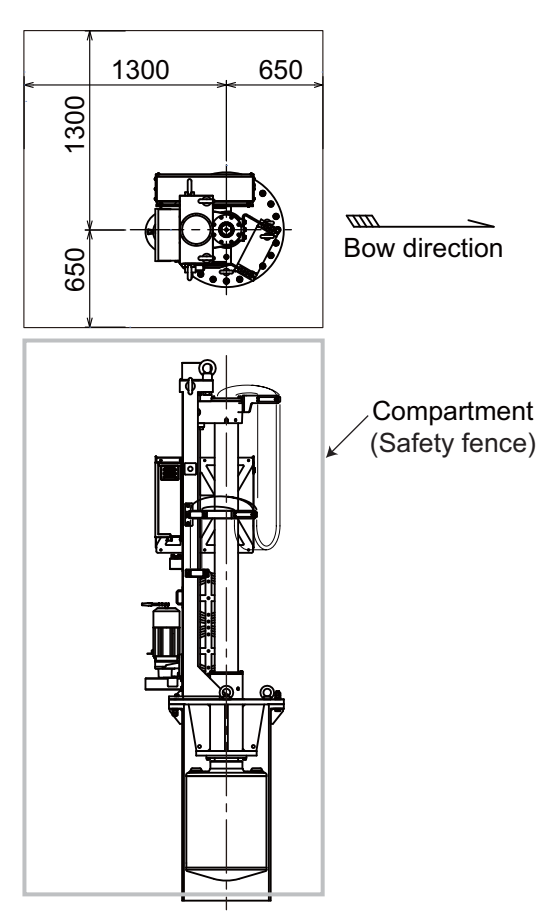

#### **1.1.2** How to shorten the retraction tank

The following table provides cutting guidelines for shortening the tank. Refer also to the retraction tank installation drawing at the back of this manual.

| Stroke  | Cutting guidelines |
|---------|--------------------|
| 1200 mm | 100 to 110 mm      |
| 1600 mm | 0 to 110 mm        |

**Note 1:** The default length for the retraction tank is 1300 mm. By removing only 88 mm from the retraction tank, you can eliminate the need for limit switch adjustment.

**Note 2:** For both 1200 mm and 1600 mm travel hull units, the transducer will not fully retract unless the tank is shortened by more than 90 mm.

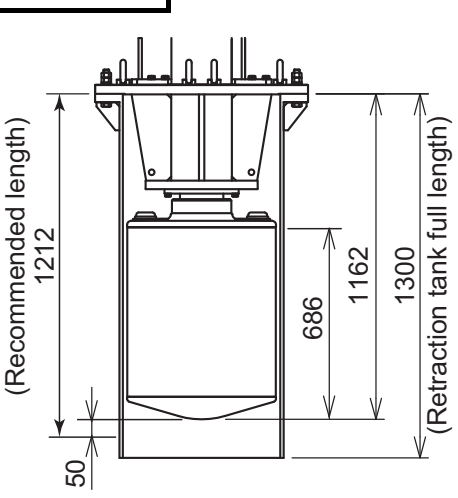

#### **Guidelines for installation of the retraction tank**

- If the keel plate on the inside of the hull is not adequate for installing the retraction tank, install a secondary keel plate.
- Install the retraction tank where the keel plate and hull frame intersect.
- If there is no suitable location where the hull frame and keel intersect, install suitable "T" shaped reinforcement ribs, then weld the base of the frame to the reinforcement ribs and the sides of the reinforcement ribs to the hull walls or other nearby reinforcement ribs. The reinforcement ribs should be secured in the fore, aft, port and starboard directions.
- Install the reinforcement ribs as near as possible to the top of the retraction tank, allowing 150 to 200 mm space for tightening of nuts and bolts.
- Fit a doubling plate (a plate added to another to give extra strength or stiffness) to the location where the retraction tank is welded to the hull bottom. While it is recommended that both sides attach to the hull, consult with the installer regarding length and diameter.

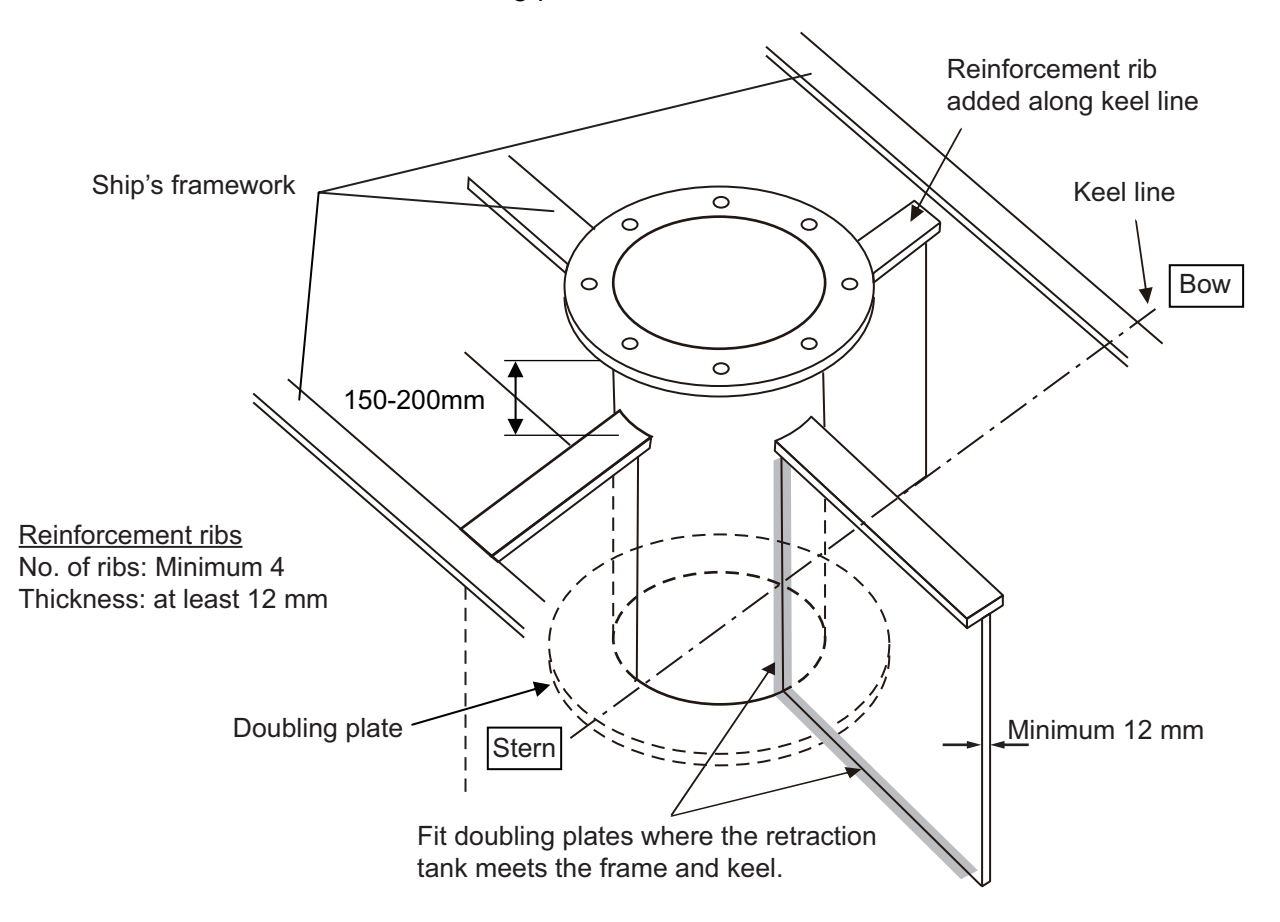

• The thickness for doubling plates and reinforcement ribs is 12 mm minimum.

#### 1. HOW TO INSTALL THE SYSTEM

#### **1.1.3** How to install the hull unit on the retraction tank

Weld the retraction tank and allow sufficient time for cooling. Install the hull unit as follows:

Prepare the materials and tools as shown below.

| Name            | Remarks                                                                                       |
|-----------------|-----------------------------------------------------------------------------------------------|
| Screw wrench    | M20 (opposite side 30 mm)                                                                     |
| Ethyl alcohol   | 99.5%                                                                                         |
| Waste cloths    |                                                                                               |
| Lithium grease  | For O-ring and drive shaft, common lithium grease (the equivalent to Daphne Eponex Grease #2) |
| Molytone grease | For gears and bearings, Molytone grease #2<br>(by SUMICO LUBRICANT CO., LTD)                  |

Use the figure on the following page for reference when installing the hull unit on the retraction tank.

- 1. Clean the flange and O-ring groove of the retraction tank (welded to hull) with ethyl alcohol moistened waste cloths.
- 2. Apply lithium grease to the O-ring and O-ring groove. Place the O-ring in its groove on the tank flange.
- 3. Orient the hull unit so that the bow mark (inscribed) on its flange points toward the ship's bow. Note that heading adjustment is required if the bow mark is not facing the ship's bow. (See "How to Adjust the Heading" on page 3-9.)
- 4. Confirm the points as listed below, then place the hull unit on the tank.
  - Clean the flange platform.
  - Wipe the under-face of the hull unit with clean waste cloths.
  - Keep the O-ring in its groove.
- 5. Apply a slight amount of lithium grease to the threads of the bolts to prevent scorching. Insert the bolts with washers from the retraction tank flange, and then put the flat washers and spring washers in this order from above. Fasten bolts with nuts.

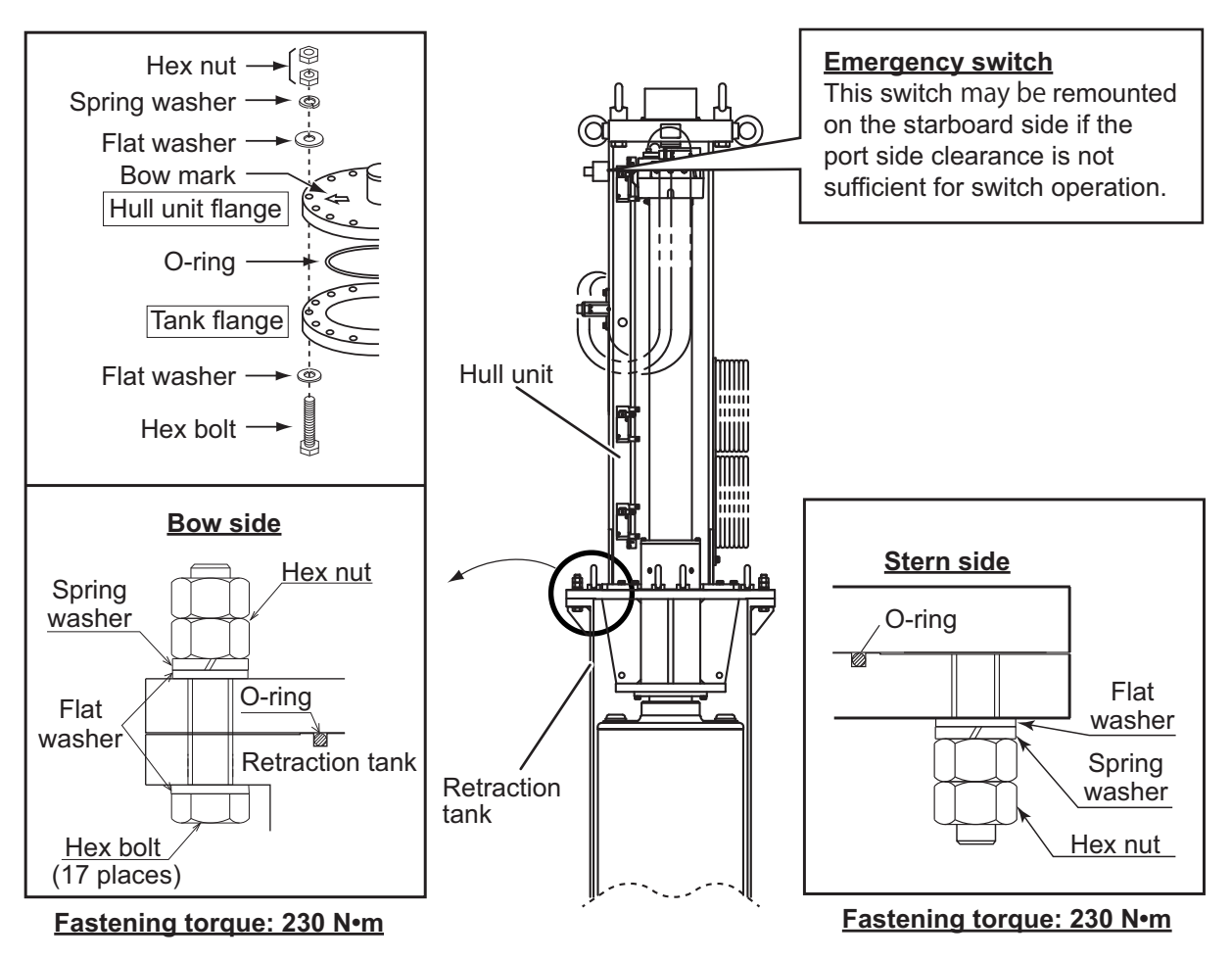

#### **Emergency switch**

The emergency switch is attached to the port side of the hull unit. If the port side clearance is not sufficient for switch operation, the switch may be remounted on the starboard side.

**Note:** The junction box FSV-2550 cannot be mounted to the hull unit when the emergency switch is remounted on the starboard side. Mount the junction box to a bulkhead near the hull unit.

#### How to install the stays (anti-vibration and anti-shock measures)

This measure must be done after installing the hull unit to prevent damage from vibration or impact shock to the transducer. Stays should be as sturdy as possible  $(75\times75\times9 \text{ mm minimum recommended})$ . Install a minimum of two stays, one in the aft direction, one in the fore direction. Where possible install two more stays (one in the port and one in the starboard direction), making a total of four stays. Where the hull units is installed off center from the bow-stern line, install the stays at right angles with the bow mark on the hull unit.

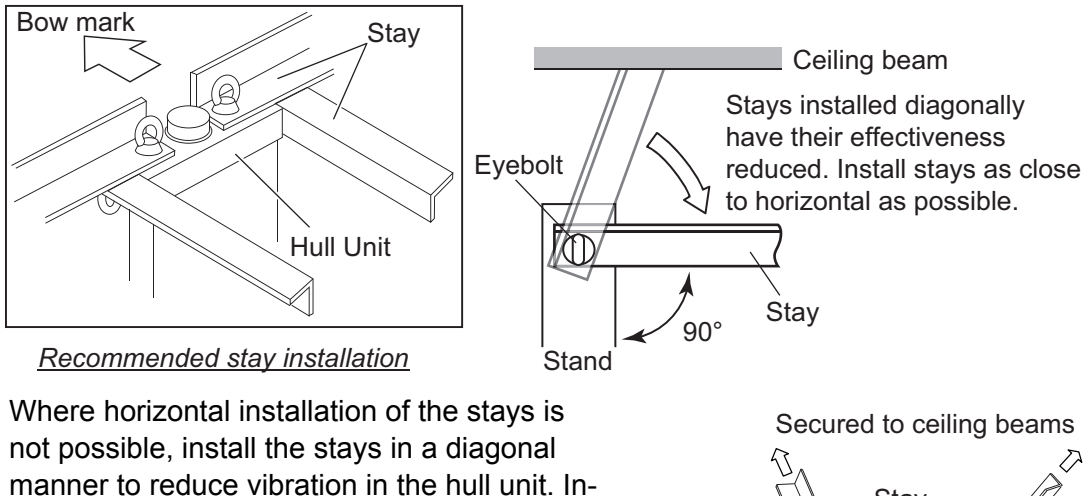

manner to reduce vibration in the hull unit. Install the upper stays (attached to the top of the hull unit) in opposing directions (one facing fore, one facing aft), then attach the stays to ceiling beams. This reduces axial movement. The side stays should be installed and attached to the hull framework.

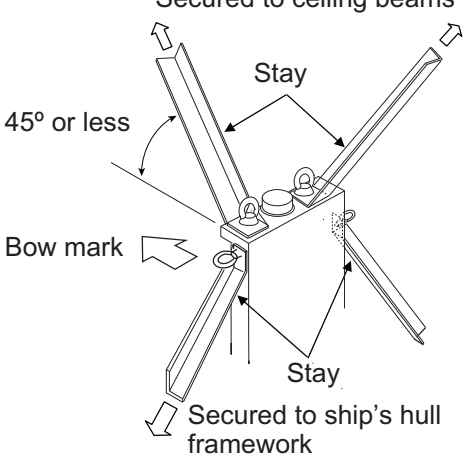

#### Shackle holes

When transporting the hull unit in a horizontal manner, use the shackle holes shown in the figure to the right. Attach shackles to the holes, then use block and tackle or chain, attached to the shackles, to move the hull unit.

**Note:** Once the hull unit is set in place, remove the shackles and ropes. Also, when removing the metal fittings on the cables wrapped around the hull unit, remove the cables.

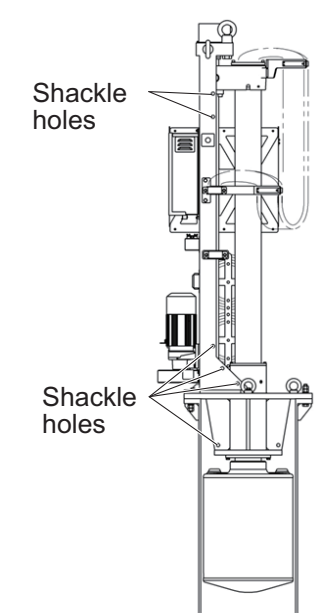

Non-horizontal stay installation

### 1.2 Processor Unit (FSV-2503/FSV-2503S)

#### 1.2.1 Installation considerations

When selecting a mounting location, keep the following points in mind:

- Mount the unit upright (connectors facing downwards), or horizontal.
- Locate the unit out of direct sunlight and away from heat sources because of heat that can build up inside the unit. The maximum normal operating temperature for this equipment is +45°C.
- Install the unit away from areas subject to water splash or rain.
- Be sure the mounting location is strong enough to support the weight of the unit under the continued vibration which is normally experienced on the ship.
   If necessary reinforce the mounting location.
- Determine the mounting location considering the length of these cables:
  - Signal cable from the transceiver unit.
  - control cable from the control unit.
- Leave sufficient space on the sides of the unit to facilitate maintenance. Also, leave a foot or so of "service loop" in cables for servicing or easy removal of connectors. See the outline drawing at the back of this manual for recommended maintenance space.
- Follow the compass safe distances in the "SAFETY INSTRUCTIONS" on page i to prevent interference to a magnetic compass.

#### **1.2.2** How to install the processor unit

The processor unit should be installed either on a desktop or a bulkhead.

#### **Desktop installation**

Fasten the unit with self-tapping screws (6×30, 4 pcs.).

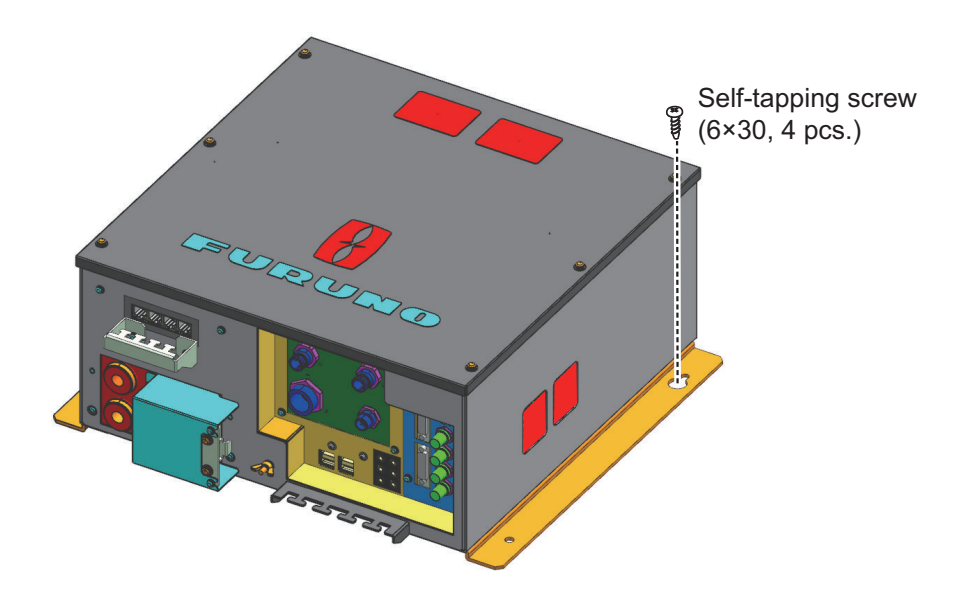

#### **Bulkhead installation**

- 1. Mark locations for four self-tapping screws on the installation location.
- 2. Insert self-tapping screws ( $\phi$ 6×30, 2 pcs., supplied) at the top two screw holes, leaving approx. 5 mm of the screws exposed.
- 3. Hang the processor unit on the two screws inserted at step 2.
- 4. Insert two self-tapping screws at the bottom of the unit.
- 5. Fasten all screws.

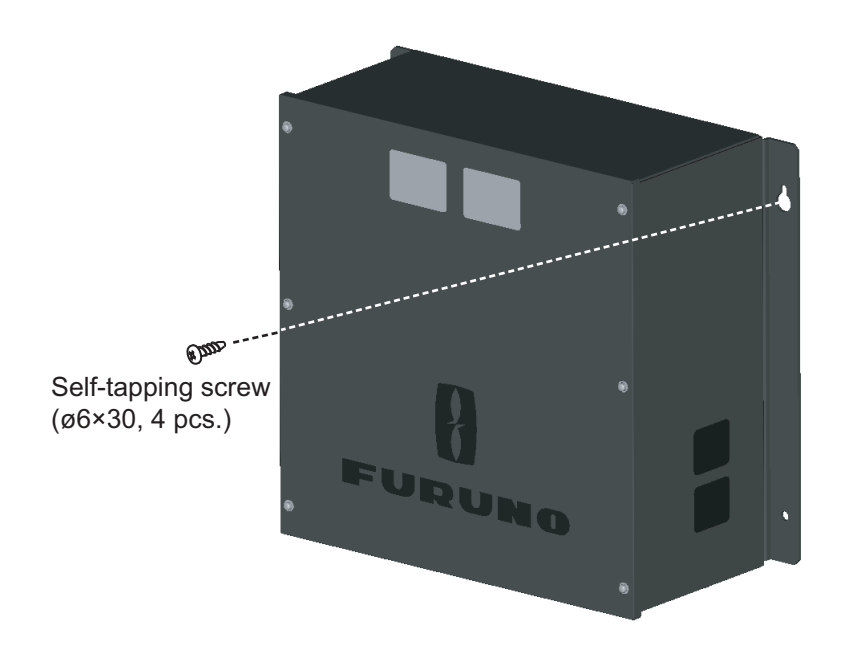

**Note:** Do not install the processor with the connectors facing upwards. Refer to the figure shown below for recommended installation.

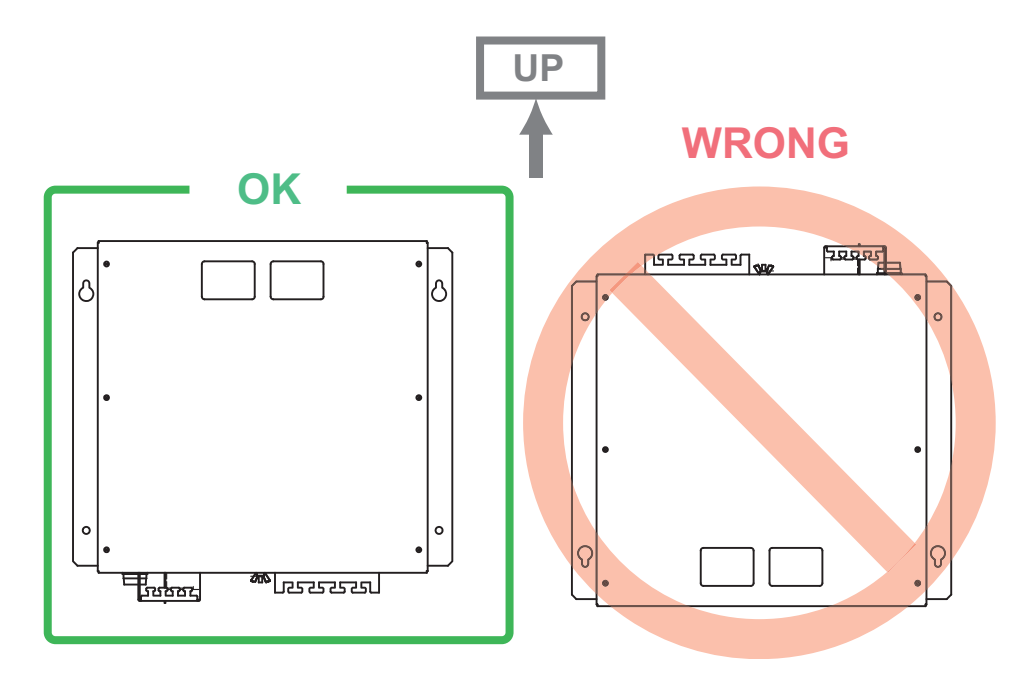

### 1.3 Control Unit (FSV-2501)

The control unit can be installed in a console (flush mount) or on a desktop (with KB fixture). Select a location considering the following points.

- Select a location where the controls can be easily operated.
- Locate the unit away from direct sunlight.
- · Keep the unit away from water and water splash
- The length of the cable connected between the control unit and interface unit is 5 or 10 m. Select a location considering the length of the cable.
- Observe the compass safe distance (see "SAFETY INSTRUCTIONS" on page i) to prevent interference to a magnetic compass.

#### 1.3.1 How to install the control unit

#### Desktop installation, with KB fixture

1. Fasten the KB fixture to the selected location with self-tapping screws (φ5x20, 4 pcs.).

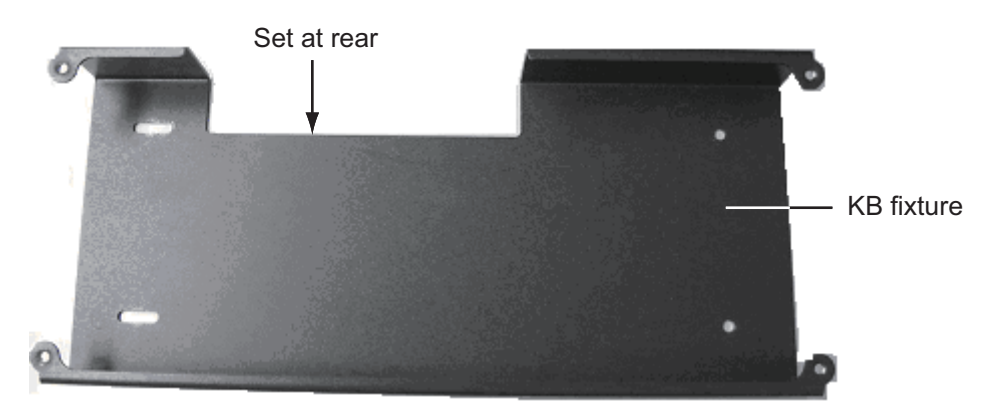

- 2. Connect a ground wire (1.25 sq., local supply) between the ground terminal at the bottom of the unit and ship's ground.
- 3. Set the unit on top of the KB fixture and fasten the unit with four binding screws (M5x12) and wave washers.
- 4. Set the cosmetic caps to the fixing holes.

#### <u>Flush mount</u>

1. Prepare a hole in the mounting location referring to outline drawing shown below.

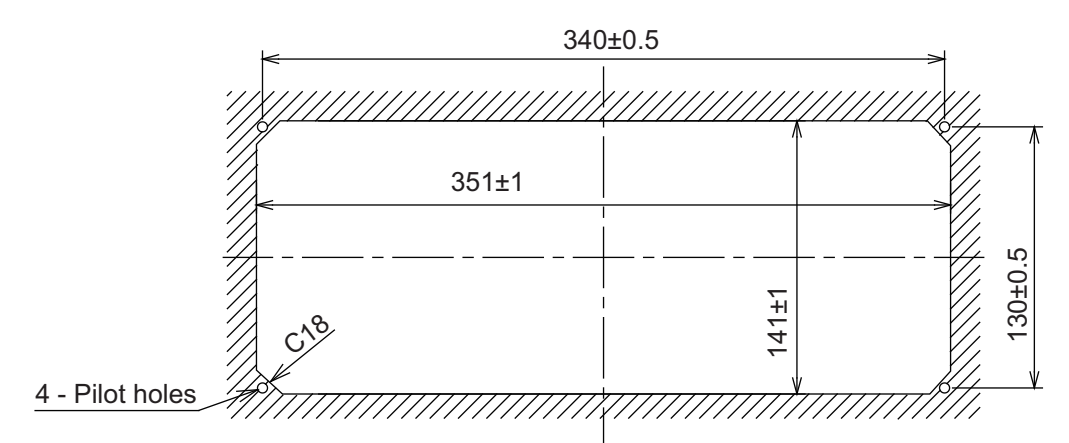

- 2. Make four pilot holes for self-tapping screws ( $\phi$ 5).
- 3. Peel the tape from the Flush mount gasket then attach the gasket to the rear of the control unit.
- 4. Set the unit to the hole and fasten it with self-tapping screws ( $\phi$ 5×20, 4 pcs.) and wave washers.
- 5. Connect a ground wire (1.25 sq., local supply) between the ground terminal at the bottom of the unit and ship's ground.
- 6. Set cosmetic caps to the fixing holes.

#### 1.3.2 Control Unit FSV-853 (option)

#### Desktop installation, with keyboard fixture

| Name              | Туре               | Code No.       | Qty |
|-------------------|--------------------|----------------|-----|
| Keyboard fixture  | 03-163-7821-1      | 100-306-291-10 | 1   |
| Washer head screw | M4×12 C2700W MBN12 | 000-163-192-10 | 6   |
| Rubber foot       | M5×40              | 000-162-682-10 | 2   |

1. Fix the keyboard fixture to the bottom of the unit with the screws (M4×12) supplied.

- 2. Attach rubber feet (2 pcs.) to the bottom of the unit.
- 3. Fix the unit to the mounting location with self-tapping screws (local supply).

///// Rubber feet Keyboard fixture

#### Desktop installation, no keyboard fixture

- 1. Drill four mounting holes of 5 mm diameter, referring to the outline drawing at the back of this manual.
- 2. Fix the unit with screws (M4, 4 pcs.) from under side of the desktop. (Supply the screws locally. Make sure the screws are of a sufficient length for the thickness of the desktop.)

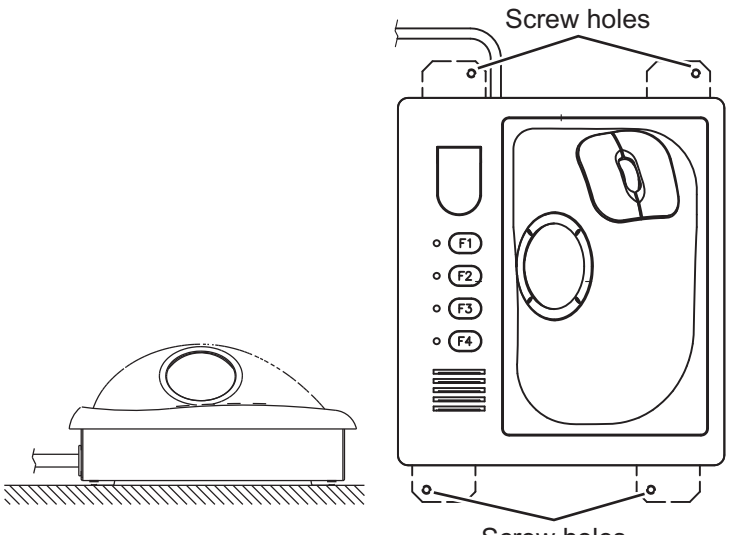

#### Screw holes

#### Flush mount (option)

Use the optional flush mount kit (Type: FP03-09870, Code No.: 008-535-630) to mount the sub control unit.

| Name           | Туре        | Code No.       | Qty |
|----------------|-------------|----------------|-----|
| Mounting plate | 03-163-7531 | 100-306-261    | 4   |
| Hex nut        | M5          | 000-863-108    | 4   |
| Wing screw     | M5×40       | 000-162-682-10 | 4   |
| Pan head screw | M4×12       | 000-163-192-10 | 4   |

1. Prepare a hole in the mounting location referring to the outline drawing at the back of this manual.

- 2. Set the unit to the hole.
- 3. Attach the mounting plate to the unit with four screws from the rear side.
- 4. Screw the wing screw to each mounting plate and then insert hex bolt to each wing screw.
- 5. Fasten each wing screw and then fasten the hex nuts.

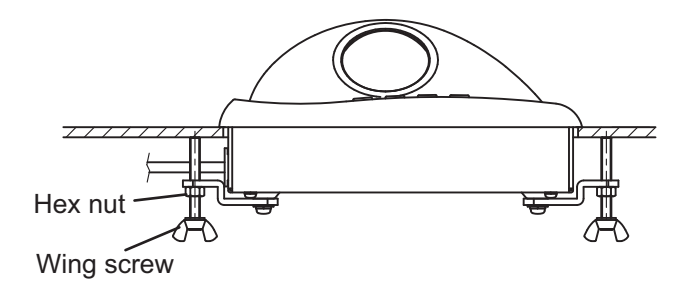

### 1.4 Transceiver Unit (FSV-251)

Select a mounting location considering that the effective length of the cable between the transceiver unit and the hull unit is 10 m (standard). The transceiver unit should be fixed to a mounting base (shipyard supply) whose dimensions are as shown in the outline drawing at the back of this manual. Reinforce the transceiver unit against vibration by following the procedure below.

1. Attach the anti-vibration device (2 pcs.) to the mounting base using M12 bolts and nuts (4 pcs, local supply). Insert the bolts from the top of the fixing plate.

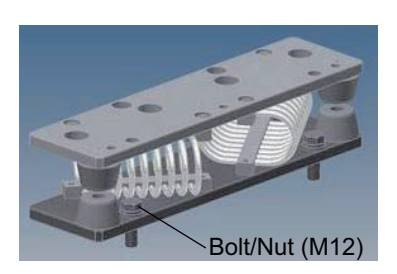

 Place the transceiver feet on the anti-vibration devices.
 Note: Keep the transceiver unit level with horizontal line when the feet are placed on the anti-vibration devices. If the unit is placed on the anti-vibration device correctly, the stoppers (4 locations) should be separated by a gap of approx. 10 mm.

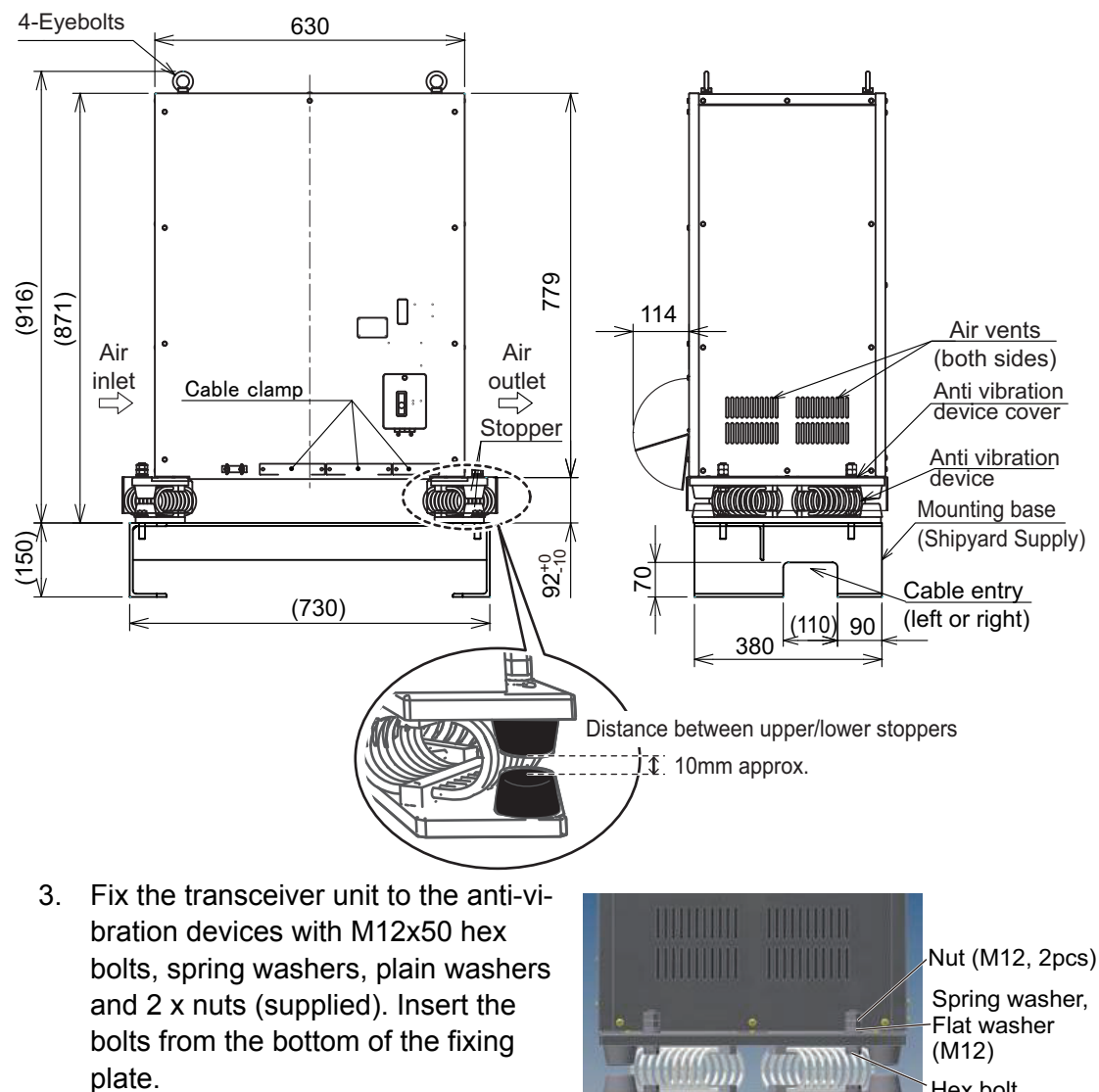

<sup>-</sup>Hex bolt (M12x50)

- 4. Using ropes (local supply), connect the eye-bolts to the ceiling or bulkhead. Note: The transceiver sways with the ship's roll or pitch. When the ship moves suddenly from wave impact or other causes, the transceiver unit may sway farther than the stoppers. This can cause damage to the anti-vibration device. To prevent damage to the anti-vibration device and the transceiver unit, secure the transceiver unit with ropes in the manner shown below.
  - When a ceiling is available above the transceiver unit, prepare four anchor points (use locally supplied fixtures) for the ropes. When a ceiling is not available above the transceiver unit, prepare a frame (use locally supplied materials) which can be mounted to the bulkhead above the transceiver unit. The frame should have four anchor points for the ropes.

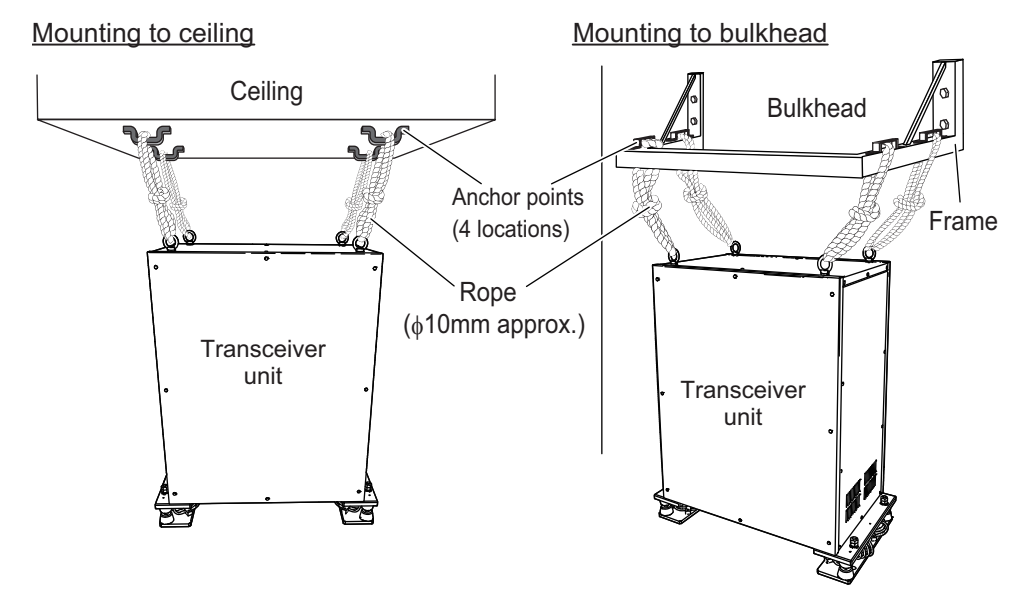

- 2) Connect the eye-bolts at the top of the transducer unit to the anchor points with rope.
- Adjust the rope length to allow the transducer unit to sway forward and backward. Push, or pull, the transceiver unit so that the stoppers on the anti-vibration device meet, then tighten the rope.

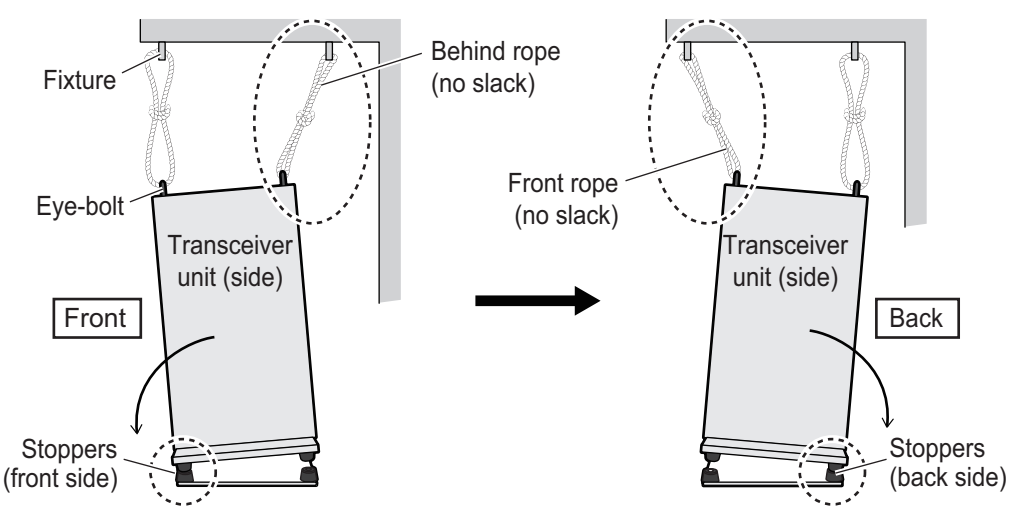

1. Pull the transceiver unit toward front, then adjust the behind rope length so that the front side stoppers are touched. 2. Push the transceiver unit toward back, then adjust the front rope length so that the back side stoppers are touched.  Place the anti-vibration device covers over the transceiver base, then secure the covers to the anti-vibration devices using the M4x8 bolts (supplied).

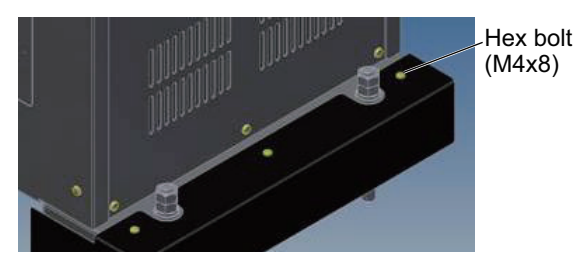

### 1.5 Power Supply Unit (FSV-252)

The power supply unit (FSV-252) for the transceiver unit can be mounted in two manners, wall mount or deck mount. Fasten the FSV-252 in the mounting location using four M10 bolts (local supply). The floor mount location should be a horizontal plane. Adjust the air vents on the sides of the unit so the vent openings are facing downwards.

Be sure the mounting location is strong enough to support the weight of the unit under the continued vibration which is normally experienced on the ship. If necessary reinforce the mounting location.

Note 1: Do not mount or place the FSV-252 on the transceiver unit.

Note 2: Make sure the FSV-252 is mounted with the cable entry points facing down.

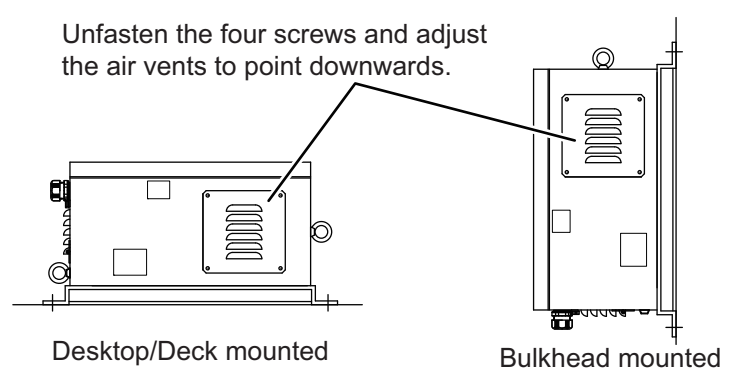

#### Suspending the FSV-252 (when using a crane. etc.)

The FSV-252 weighs approximately 37.5 kg. The attached eye-bolts are used when hanging the FSV-252. Only suspend the FSV-252 upside down when moving it, do not install the FSV-252 upside down. Use the figure below for reference.

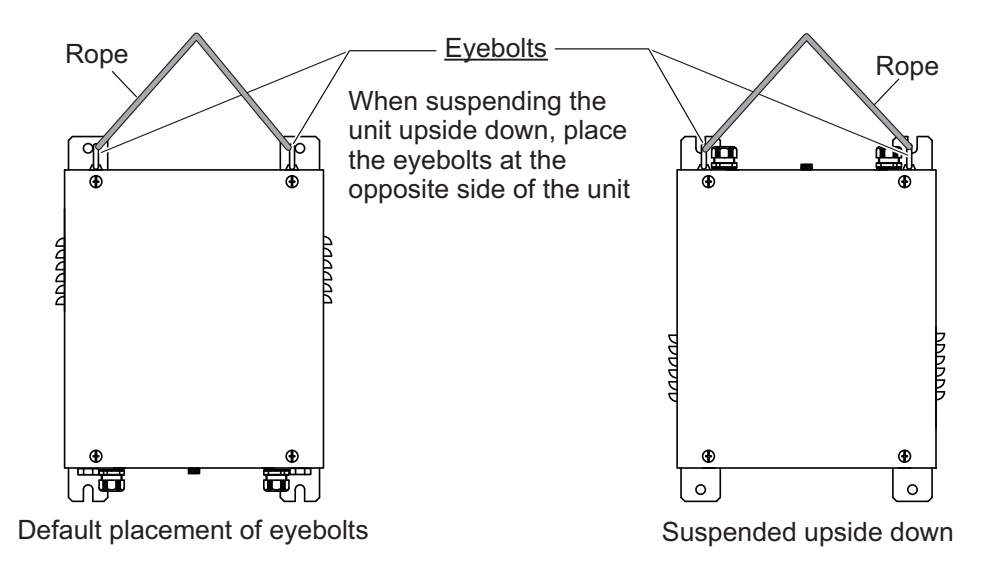

### 1.6 IF (Interface) Unit (FSV-8502)

Refer to the outline drawing at the back of this manual for mounting dimensions. Fasten the unit with  $\phi 5 \times 20$  self-tapping screws. If the unit is to be installed on a bulkhead, be sure that the location does not allow water to drip into the cable entrance.

### 1.7 Junction Box (FSV-2550)

A junction box must be installed between the transceiver and the hull unit. Referring to the outline drawings at the back of this manual for dimensions, install the junction box on the hull unit stand where possible. Where installation on the hull unit stand is not possible, install the junction box securely on a wall or bulkhead using M10 bolts (6 pcs., supplied). When installing the junction box to the hull unit, use M12 bolts (6 pcs., supplied).

### 1.8 Raise/Lower Control Box (FSV-2530)

Under normal installation circumstances, install a motion sensor to the raise/lower control box.

When using the control box extension box (FSV-2560), remove the two fans from the raise/lower control box and install them in the control box extension box. Install the motion sensor in the control box extension box, then secure the control box extension box to the hull unit.

#### **1.8.1** How to install the motion sensor in the raise/lower control box

The motion sensor is package separately. Follow the procedure below to install the motion sensor. When using a control box extension box, install the motion sensor inside the control box extension box.

- 1. Remove the front cover of the raise/lower control box.
- 2. Remove the top board inside the raise/lower control box.
- 3. Insert the motion senor through the top of the raise/lower control box, then, using the four screws inside the raise/lower control box, secure the sensor.

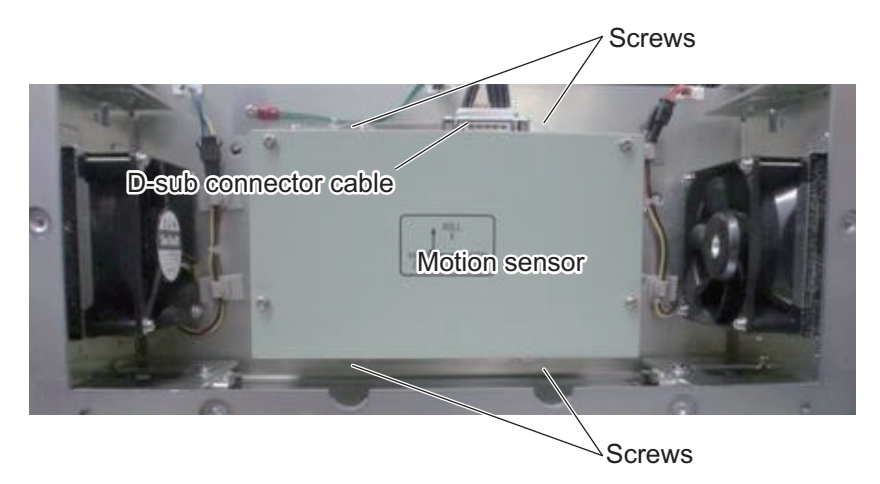

4. Connect the cable with the D-sub connector to the motion sensor socket, then secure the cable with the two screws.

#### **1.8.2** How to attach the raise/lower control box to a bulkhead

When using the control box extension box, the raise/lower control box can only be installed on a bulkhead. Use  $4 \times M10$  bolts to fasten the raise/lower control box in position.

The internal electromagnetic switches only function correctly if the raise/lower control box is installed in the correct orientation, as shown in the figure below.

**Note 1:** When installing the motion sensor inside the raise/lower control box, you must enter the location and angle of the raise/lower control box for heading correction. (See section 3.5 for how to adjust the heading.)

**Note 2:** The motion sensor must be installed inside the control box extension box. The sensor is extremely shock sensitive, take care not to drop it. Where possible, install the sensor after

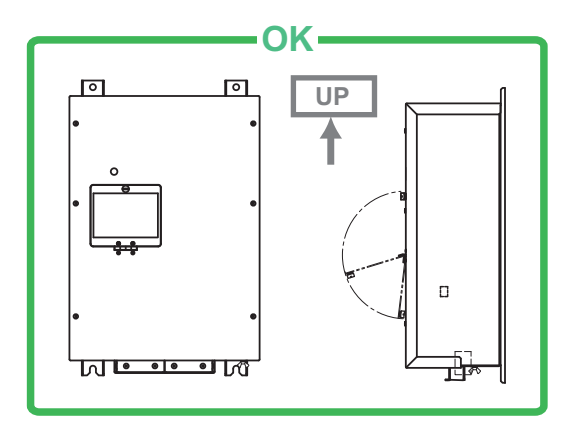

the control box extension box has been installed.

### 1.9 Control Box Extension Box (FSV-2560)

To install the optional control box extension box, do the following.

- 1. Unfasten the M10 bolts (4 pcs.) connecting the raise/lower control box to the hull unit.
- 2. Disconnect the raise/lower control box cabling, then connect the cables to the control box extension box.
- 3. Install the extension box in the location the raise/lower control box originally was installed, using the M10 bolts (4 pcs.) unfastened in step 1.

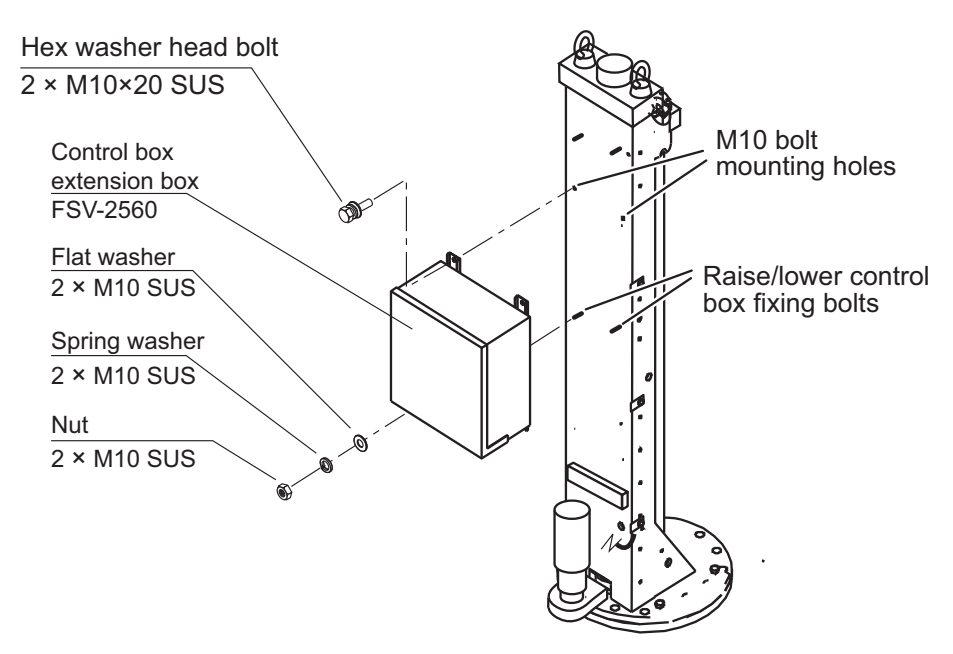

### 1.10 Attachment Flange (Option)

When retrofitting a CSH-20 or FSV-24/30/35 hull unit on a steel hull, an attachment flange must be used. Choose the correct flange from the table below, using the length of the pre-installed tank to determine the raising height.

| Flange type | Raising<br>height (mm) |
|-------------|------------------------|
| OP10-42     | 150                    |
| OP10-38     | 200                    |
| OP10-39     | 250                    |
| OP10-43     | 280                    |
| OP10-44     | 315                    |

When retrofitting CSH or FSV-243E/244E hull units, use the OP10-24 attachment kit.

| Attachment kit OP10-24 contents | (Code No.: 006-943-530)               |
|---------------------------------|---------------------------------------|
|                                 | · · · · · · · · · · · · · · · · · · · |

| ltem                  | Туре         | Code No.       | Qty |
|-----------------------|--------------|----------------|-----|
| Insulated gaskets (1) | MS-1000-67-1 | 100-347-601-10 | 24  |
| Insulated gaskets (2) | MS-1000-68-1 | 100-347-611-10 | 24  |

- 1. Clean the flange and O-ring groove of the retraction tank (welded to hull) with ethyl alcohol moistened waste cloths.
- 2. Apply lithium grease to the O-ring and O-ring groove. Place the O-ring in its groove on the tank flange.
- 3. When using Attachment Kit OP10-24, lay the insulation gaskets (1) on the top of the tank flange, taking care to align the bolt holes on the gaskets with the bolt holes on the flange.
- 4. Confirm the following points as below and place the attachment flange on the retraction tank.
  - Clean the flange platform.
  - Wipe the undersurface of the attachment flange with clean waste cloths.
  - Keep O-ring in its position.
- 5. When using Attachment Kit OP10-24, insert the insulation gaskets (2) into the bolt holes of the tank flange.

6. Apply a slight amount of lithium grease to the threads of the bolts to prevent scorching. Insert the bolts with washers from the retraction tank flange, and then put the flat washers and spring washers in this order from above. Fasten bolts with nuts.

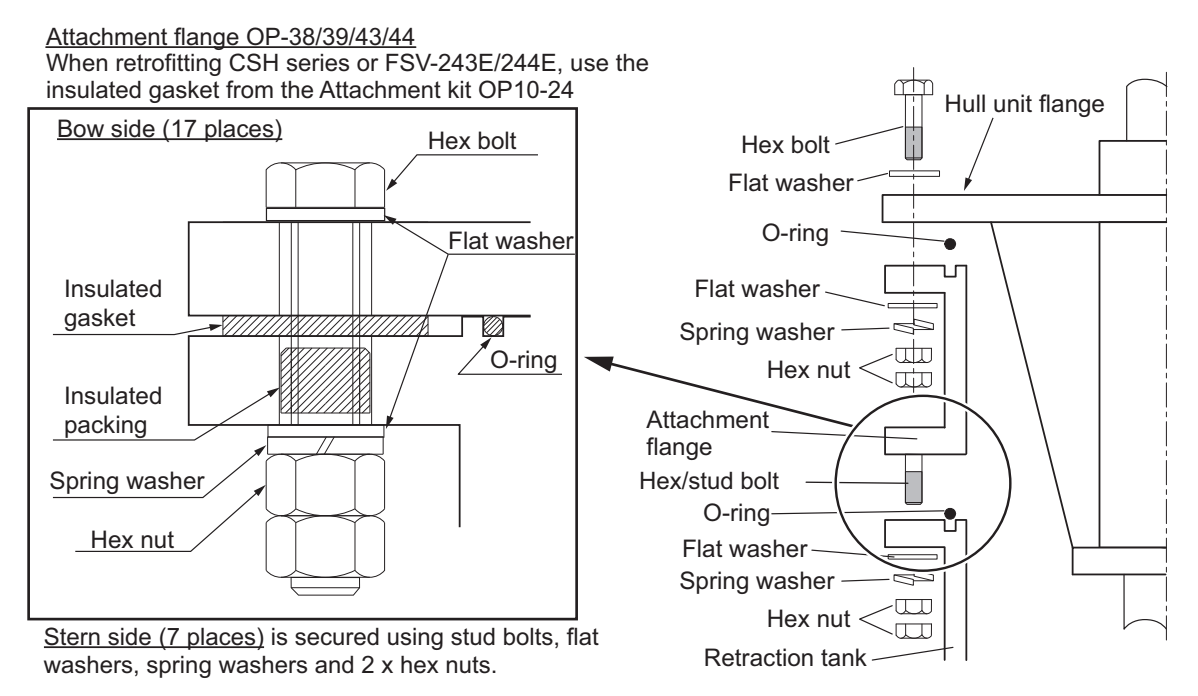

7. Reinforce the attachment flange using reinforcement ribs.

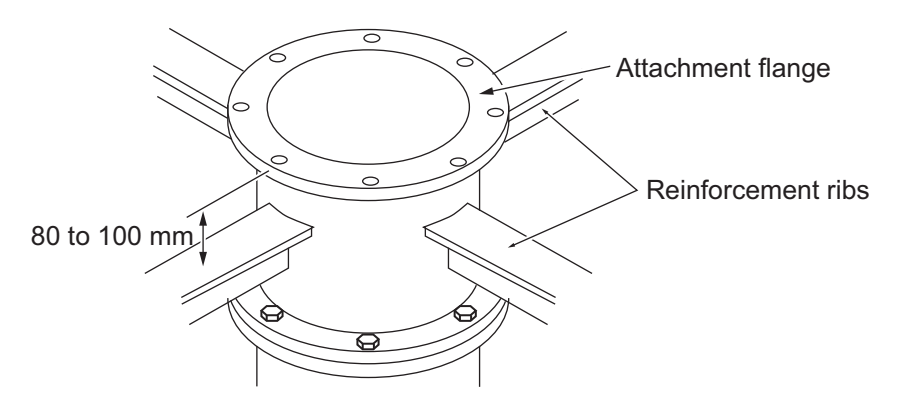

Note: For installations requiring welding of the reinforcement ribs:

- 1) Temporarily remove the insulated gasket, insulated packing and O-ring.
- 2) Temporarily install the attachment flange, then install and weld the reinforcement ribs.
- 3) Remove the attachment flange, then replace the insulated gasket, insulated packing and O-ring.
- 4) Follow step 6 above.

### 1.11 Remote Controller (FSV-2504)

Use the optional fixing material (Type: OP10-9, code no. 006-990-040) to install the optional remote controller in a location away from spray and splash. Use the outline drawing at the back of this manual for reference.

### 2.1 How to Connect the Units

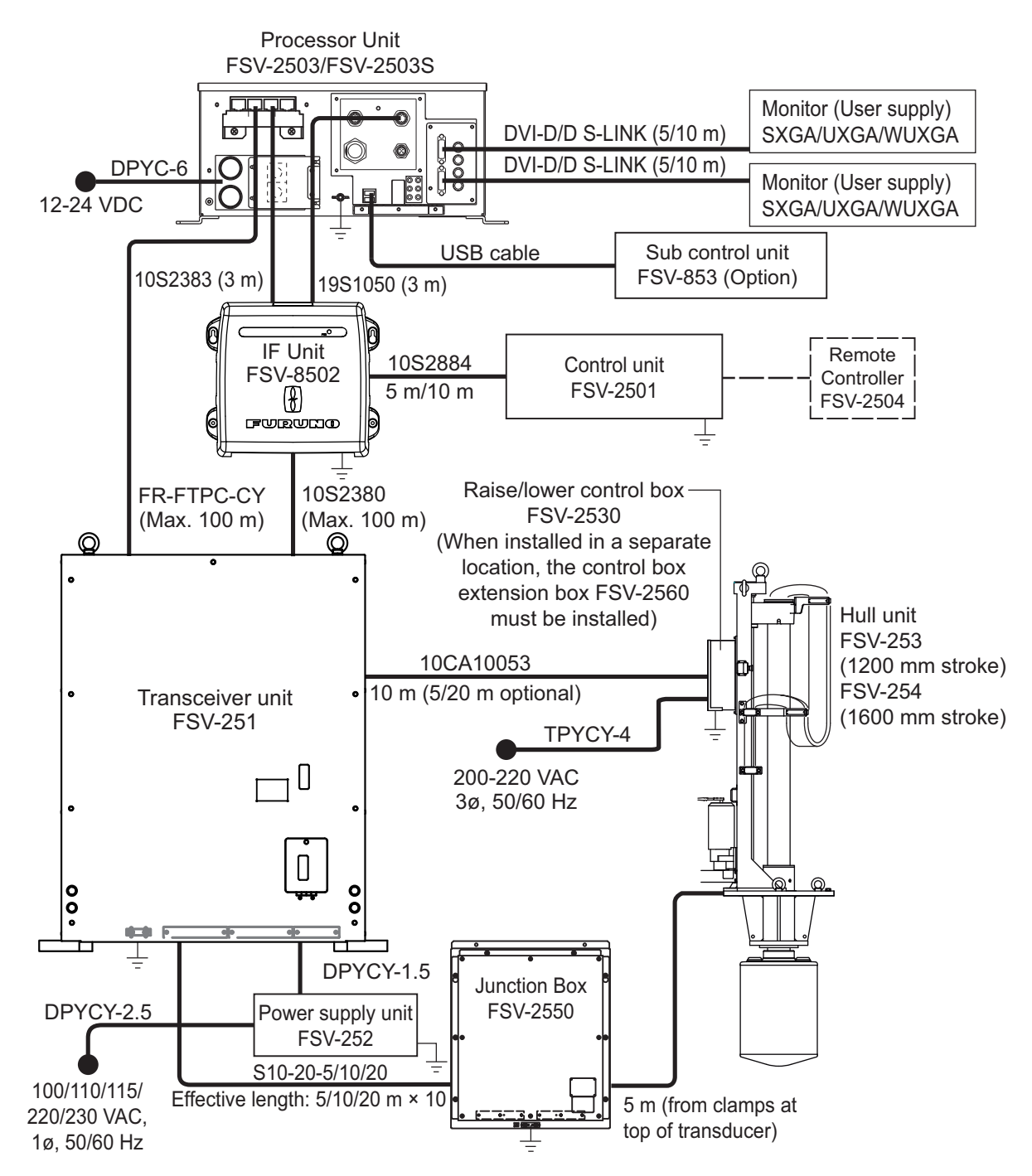

#### **FSV-25 Interconnections**

#### Installation of equipment

The processor unit, transceiver unit, power supply unit and hull unit must have a protective earth. Use a ground wire (IV-8sq., local supply) or a ground plate. A ground strap is supplied with the transceiver unit and power supply unit.

#### 2. WIRING

### 2.2 Processor Unit

Referring to the figure below, connect external units to the processor unit via the front panel of the processor unit. Make sure all cables are securely connected.

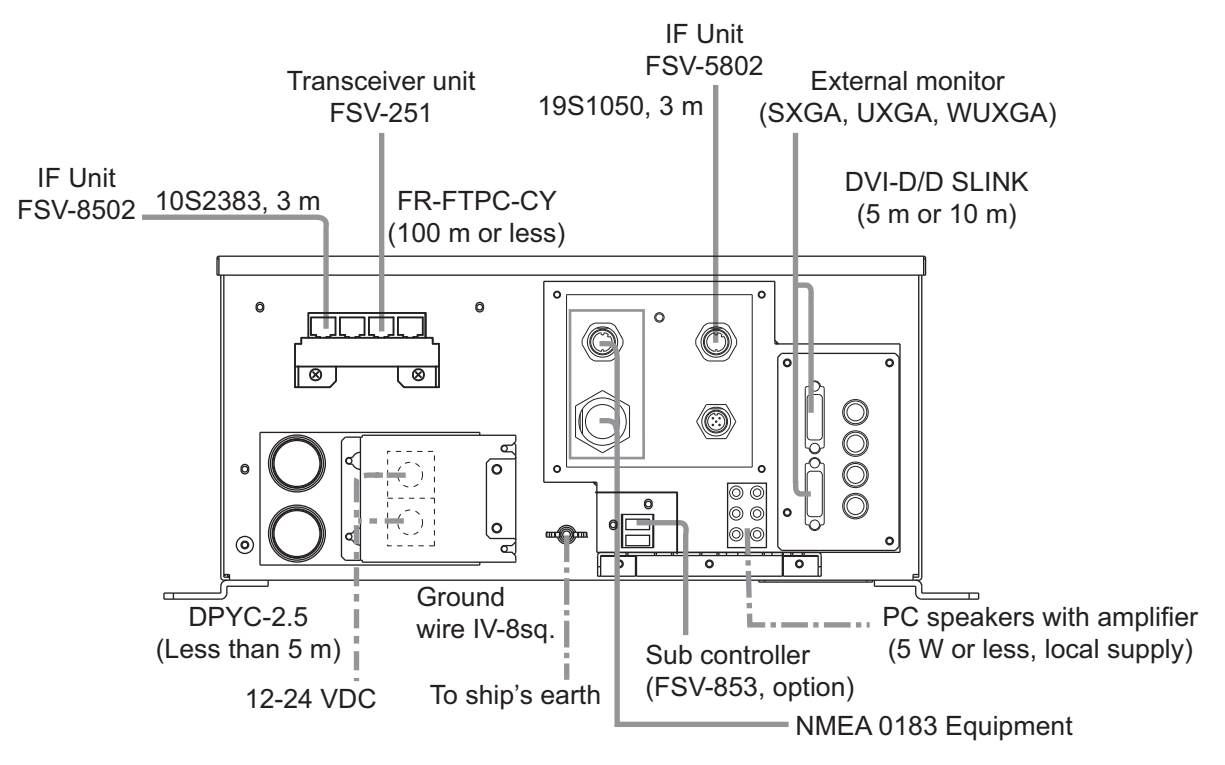

#### **Power cable fabrication**

- 1. Referring to the figure below, fabricate a DPYC-6 marine power cable (Maximum length 5m, local supply.)
- 2. Remove the power terminal cover at the rear of the processor unit (See figure below), then connect the DPYC-6 power cable. (Upper terminal is +, lower terminal is -.)
- 3. Replace the power terminal cover to its original position.
- 4. Connect the processor unit earth to the ship's earth with a ground wire (IV-8.sq, local supply).

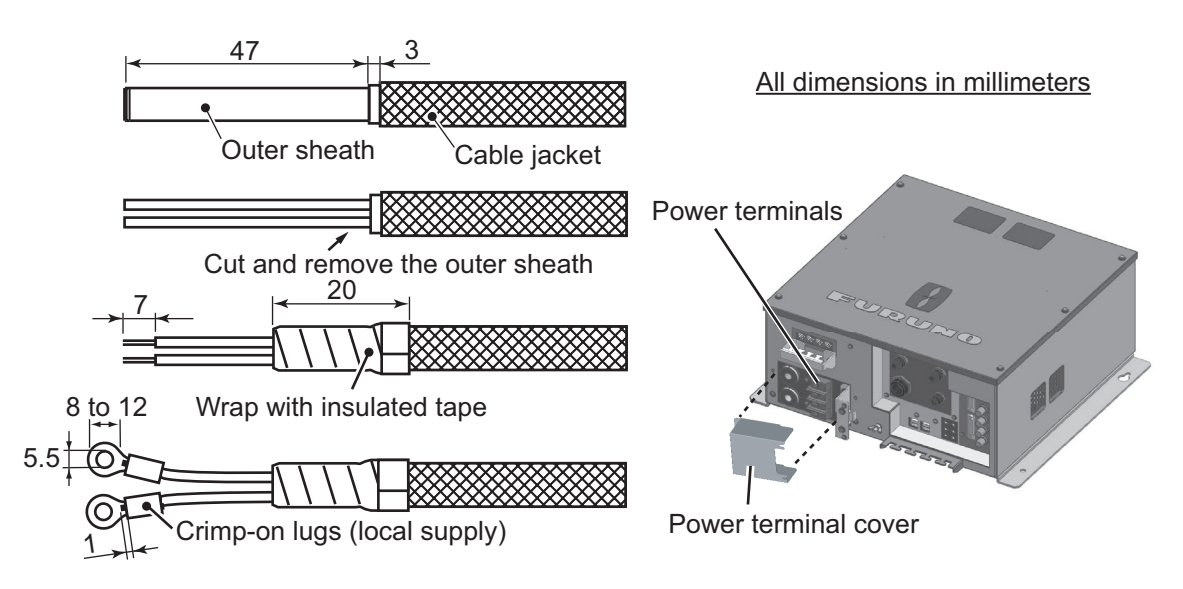

#### LAN cable fabrication

Choose the correct length cable from the supplied LAN cables (Type: FR-FTPC-CY, lengths: 10 m, 20 m, 30 m, 50 m, 100 m), then prepare the cables as shown below.

After preparing the cable attach the modular connectors as follows.

#### 150 Cable jacket Outer sheath Inner sheath Wrap the edge with insulated tape 1 2 3 25 mm approx. 9 mm Expose inner vinyl sheath. Remove the inner vinyl sheath by Fold back the shield, wrap it onto approx. 25 mm. Be careful not to the inner vinyl sheath and cut it, damage inner shield and cores. leaving approx. 9 mm. 4 5 6 approx. 11 mm approx. 9 mm Drain wire Straighten and flatten the cores Fold back drain wire and cut it, Insert the cable into the modular in colored order and cut them, plug so that the folded part of the leaving approx. 9 mm. leaving approx. 11 mm. shield enters into the plug housing. The drain wire should be located 7 on the tab side of the jack. Using special crimping tool Modular plug **1** 8 1 MPT5-8AS (PANDUIT CORP.), crimp the modular plug. Finally, check the plug visually. [Straight cable] [Crossover cable] WHT/ORG **①WHT/GRN** WHT/ORG(1) **①WHT/ORG** 2 ORG ORG (2) 2 GRN ORG (2) ③WHT/ORG WHT/GRN3 ③WHT/GRN WHT/GRN3 ④ BLU BLU (4) ④ BLU BLU (4) WHT/BLU(5) **⑤WHT/BLU ⑤WHT/BLU** WHT/BLU(5) 6 GRN GRN 6 GRN 6 6 ORG WHT/BRN⑦ **WHT/BRN** WHT/BRN⑦ **WHT/BRN** 8 BRN BRN ⑧ 8 BRN BRN (8)

#### Preparing the LAN cable ends

#### How to extend length of cable for external monitor

If the distance from the control unit to the monitor is more than 10 m, follow the procedure below to lengthen the cable, up to 70 m. The video output is analog so use an analog monitor. Use of cables other than those listed below can result in poor picture quality. A DVI-RGB adapter (local supply) may be necessary.

| Part            | Туре              | Code No., Maker | Qty | Remarks                              |             |
|-----------------|-------------------|-----------------|-----|--------------------------------------|-------------|
| Coaxial cable   | 1.5C2V-3C2V-T-20M | 000-164-049-10  |     | 20 m                                 | Choose      |
|                 | 1.5C2V-3C2V-T-30M | 000-164-050-10  | 1   | 30 m                                 | appropriate |
|                 | 1.5C2V-3C2V-T-70M | 000-164-051-10  |     | 70 m                                 | length.     |
| Connector assy. | BNCX5-DSUB15-L400 | 000-159-595-10  | 2   |                                      |             |
| BNC connector   | BNC-P-3           | 000-500-396     | 6   | For 3C-2V<br>Recommended             |             |
|                 | BNC-P-1.5V-CR     | DDK             | 4   |                                      |             |
| DVI Adapter     | AD-D15FTDVM       | Elecom          | 1   | Recommended, DSUB-<br>15 pin, female |             |

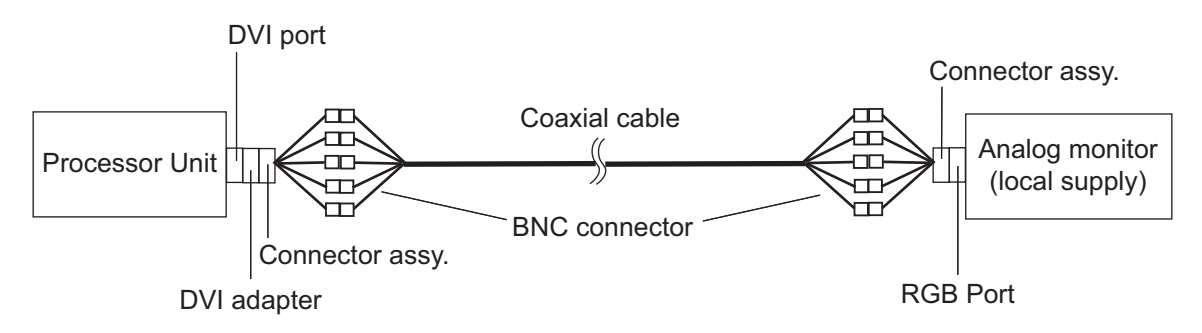

### 2.3 IF Unit

The IF unit installs between the processor unit and the transceiver unit. Connect the cables according to the diagram inscribed on the shield cover of the IF unit. JIS cables and FURUNO cables are available for the connection. To connect the JIS cables, use the larger cable holes as shown below.

Connect the processor unit earth to the ship's earth with a ground cable (IV-2sq., local supply).

Select a location that provides the maintenance space prescribed in the outline drawing. Follow the compass safety distance in the "SAFETY INSTRUCTIONS" to prevent interference to a magnetic compass.

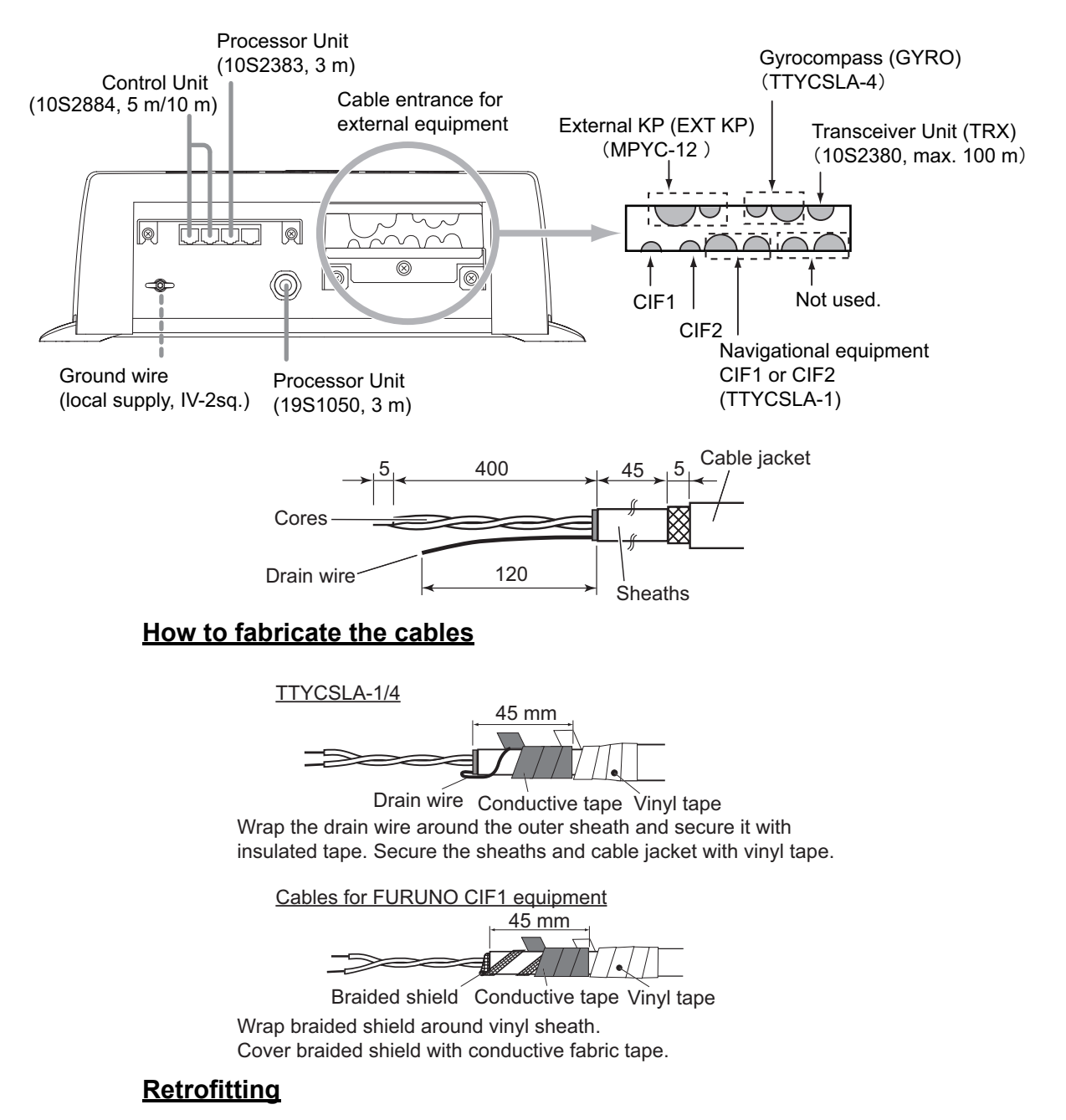

When retrofitting units such as the FSV-30, the cables from the IF unit to the Transceiver can be substituted with 10S1258 cables. Check the cables are twisted pairs and each pin signal is correctly wired. Clamp the cable shields to the respective unit's cable clamps. Make sure the cables are not bent or damaged.

#### How to connect external KP

To synchronize transmission with external sonar, make the connections shown below.

#### Current drive KP output

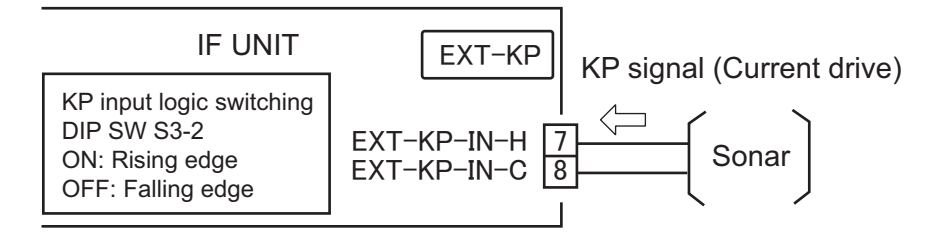

#### Voltage drive KP output

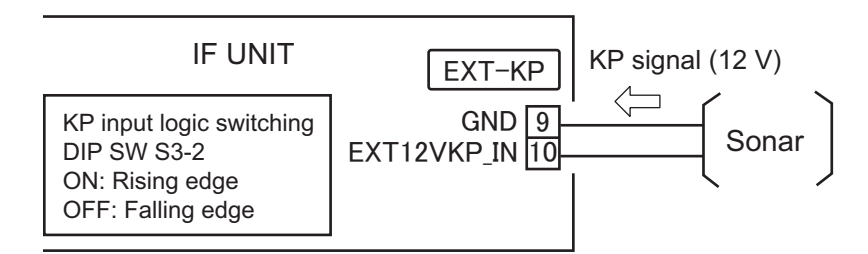

Make the connections shown below to output KP for external sonars and current indicators. This sonar transmits a keying pulse (KP) to connected external sensors when this sonar is connected and running.

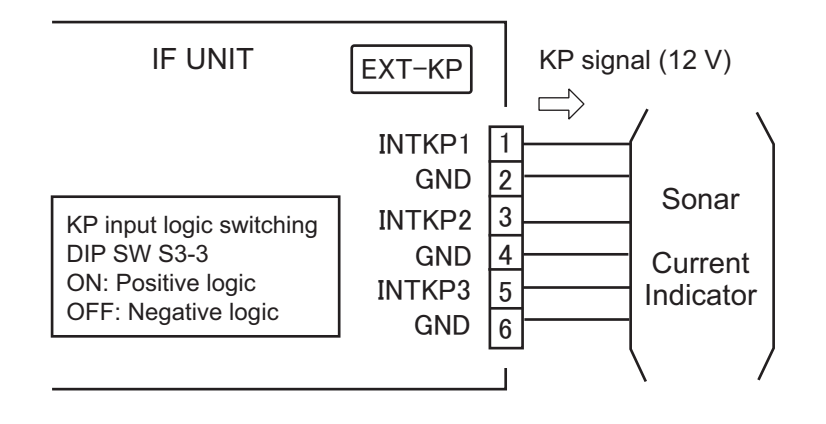

### 2.4 Control Unit and Remote Controller

#### <u>Ground</u>

Connect a IV-1.25 sq. ground wire (local supply) between the ground terminal on the control unit and the ship's ground.

#### How to connect the remote controller

Connect the optional remote controller (FSV-854) as shown below.

1. Unfasten the six pan head screws at the bottom of the control unit to detach the cover.

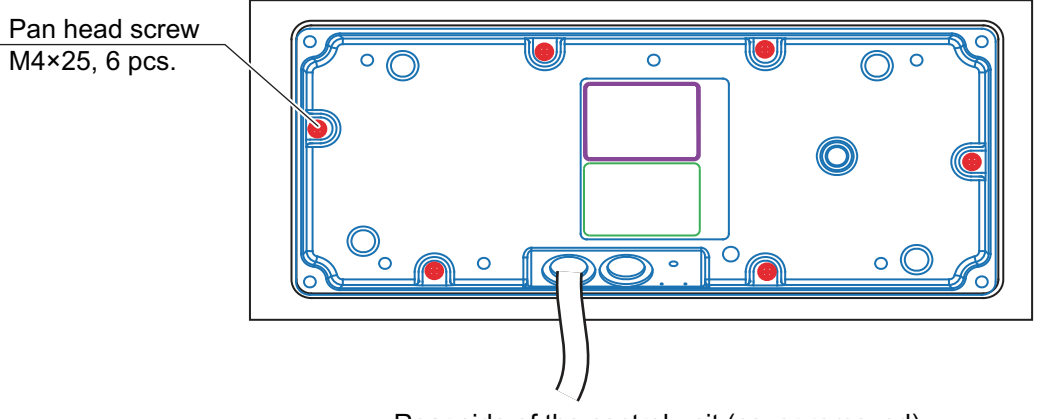

Rear side of the control unit (cover removed)

2. Cut a cross in the grommet on the cover then pass the remote controller cable through the grommet.

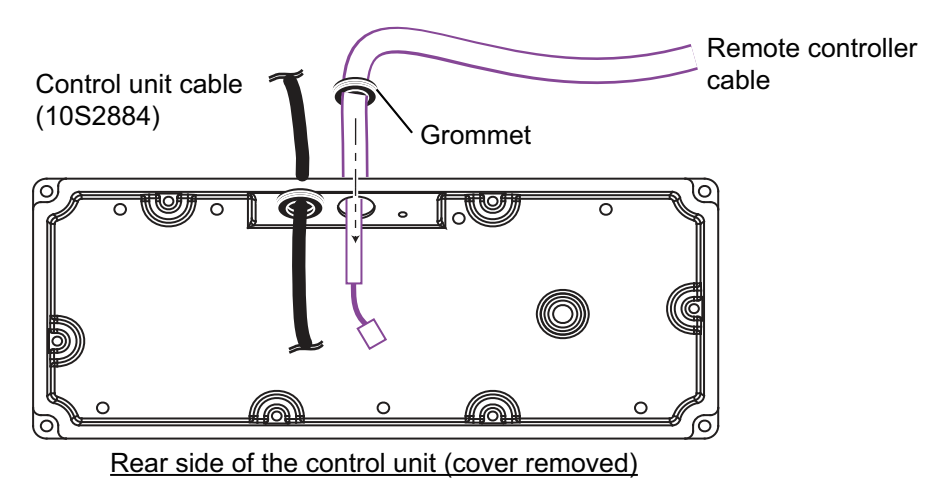

#### 2. WIRING

3. Connect the remote controller cable to J2 on the control unit and use the support plate to fix the cable.

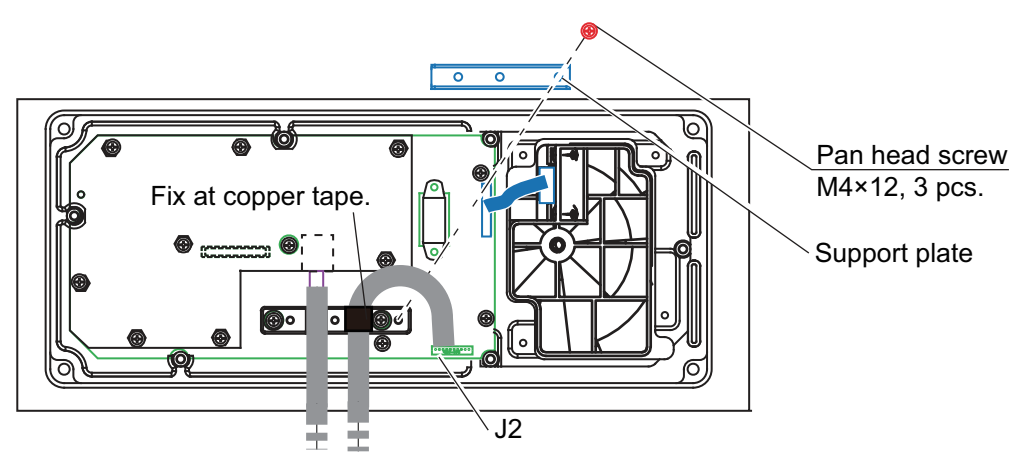

Rear side of the control unit (cover removed)

- 4. Attach the cover.
- 5. At a distance of 1 cm from the control unit, attach the supplied EMI core (RFC-6) to the remote controller cable.

#### How to connect No.2 control unit (option)

Two control units can be connected. On the No.2 control unit, remove the rear cover and set the DIP switch as shown below.

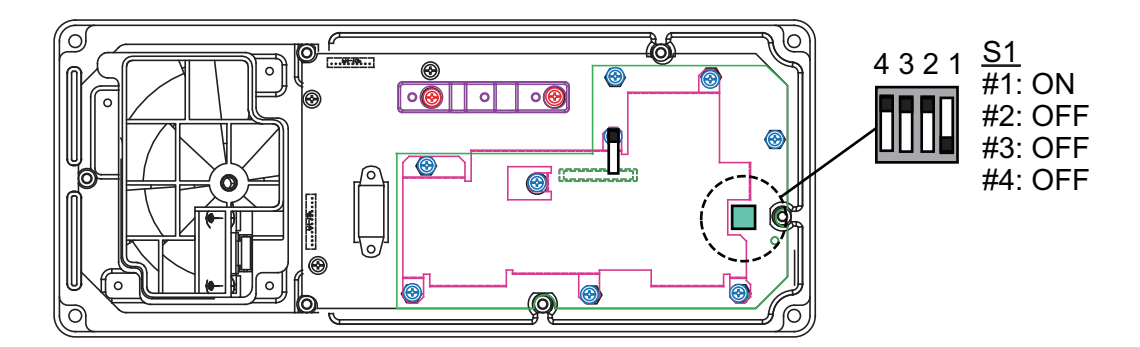

### 2.5 Transceiver Unit

#### 2.5.1 How to connect the IF unit

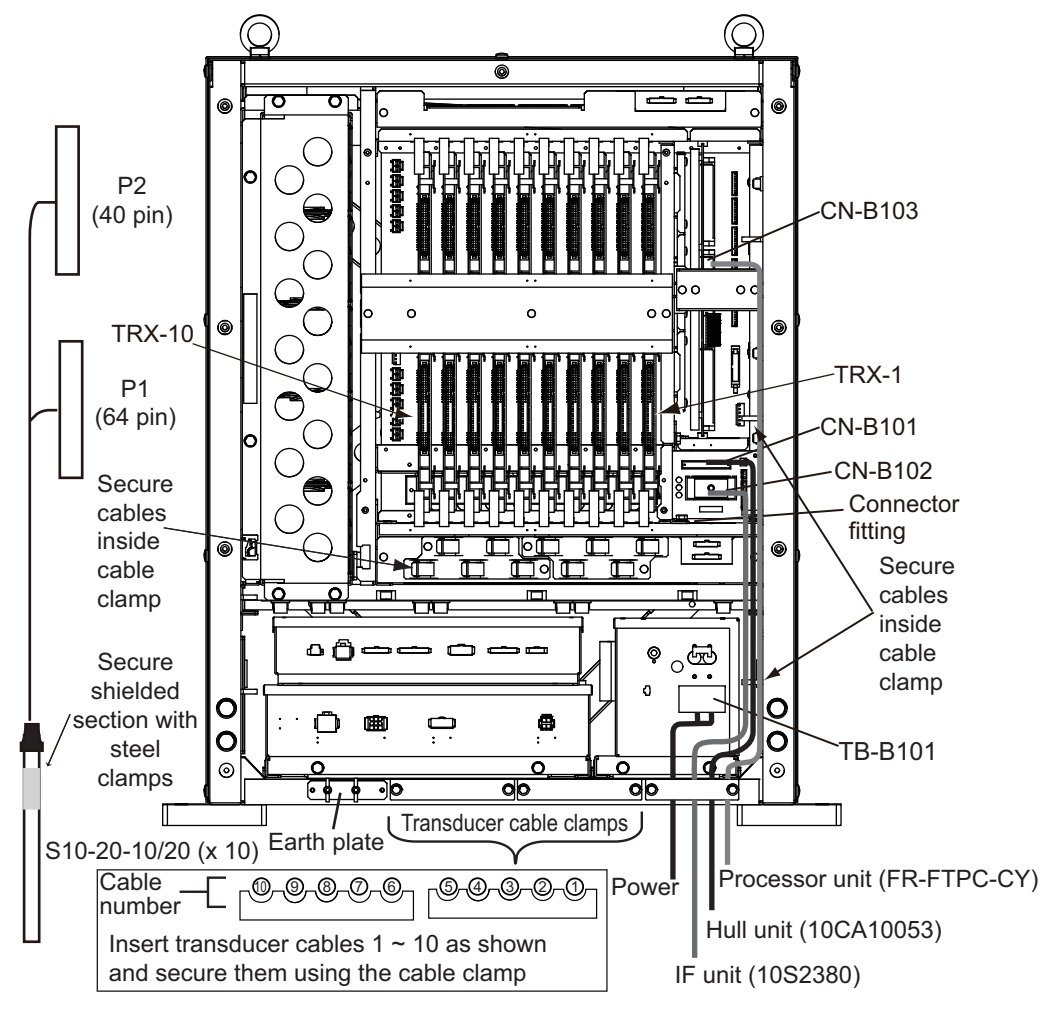

The transceiver unit is supplied with an earth plate (50 mm width, 1.5 m length) in the installation materials. Use the two wing nuts to secure the plate and connect the transceiver ground plate to the ship's earth.

Pass the IF unit cable (10S2380) through the cable clamp on the transceiver unit and attach the 14P connector (CN-B101).

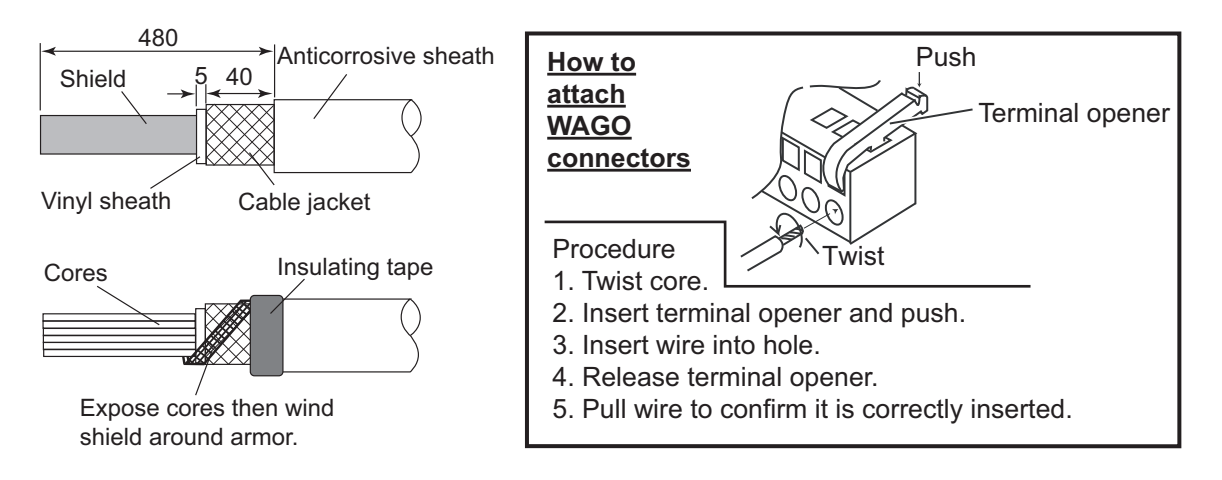

#### 2.5.2 How to connect the transducer cables

- 1. Remove the transceiver unit cover.
- 2. Connect the cables from the transducer referring to the cable no. labeled on the chassis and connector no. labeled on each PC board. Connect the HIF connector of the cable from the junction box to the TRX board on the transceiver unit.
- 3. Arrange the cables in numerical order and fix them with the cable clamp.
- 4. Remove the metal fixing which secured the transducer cables to the hull unit.

#### 2.5.3 How to connect the processor unit

Connect the LAN connector to the CN-B103 port.

#### 2.5.4 Power cable

Connect the power cable DPYCY-1.5 (or equivalent) to TB-B101 of the transceiver unit. Fabricate the power cable as shown below.

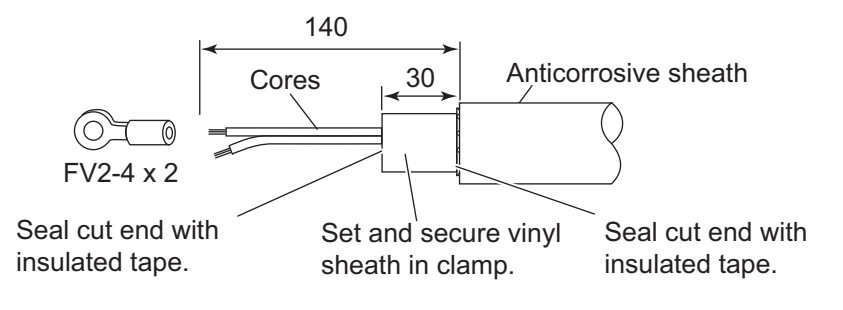
# 2.6 Junction Box

The junction box connects the transceiver to the hull unit using  $(10\times)$  S10-19 cables from the transducer (hull unit) to the junction box and  $(10\times)$  S10-20-5/10/20 cables from the junction box to the transceiver unit.

- 1. Remove the junction box cover.
- 2. Remove the cable clamp and the metal PC board clamp.

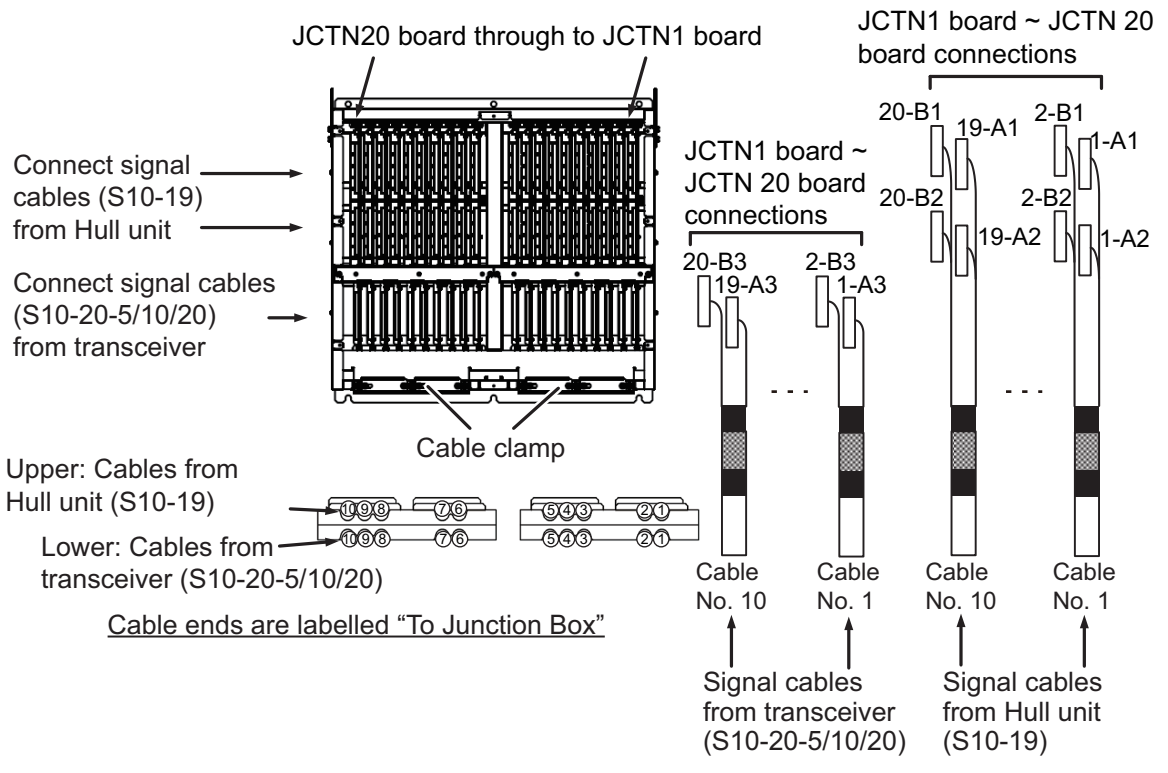

- 3. Pass the signal cables through the cable clamp, then secure them to the edge saddle and LWS clamp. The cables should be connected as shown in the diagram above, with the "To Junction Box" label side connecting to the junction box.
- 4. Place the shielded section of the cables in the cable clamp.
- 5. Secure the cables with the cable clamp.

Secure a ground plate (local supply) to the junction box's earth, then connect the junction box earth to the ship's earth.

# 2.7 Raise/Lower Control Box

Connect the 3 phase power cable and the transceiver unit cables (10CA10053 - marked with "Control Unit") as shown below.

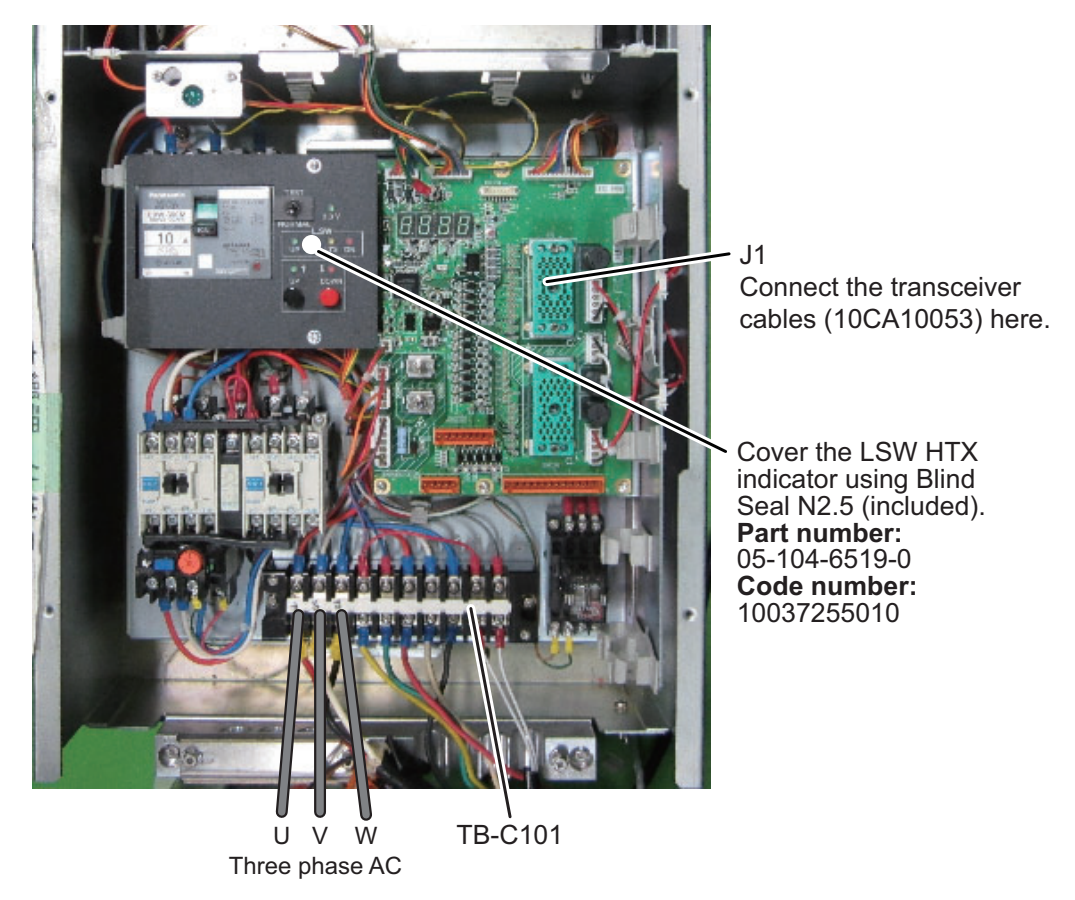

Confirm that the LED lights in red after the wiring is completed. If the LED does not light, turn off power from the mains switchboard, disconnect then reconnect the power cables, turn on the power, and check if the LED lights.

The hull unit does not work when the connection is wrong.

Normal phase: LED lights in red. Phase reversal: LED does not light.

Fabricate the power cable as shown below.

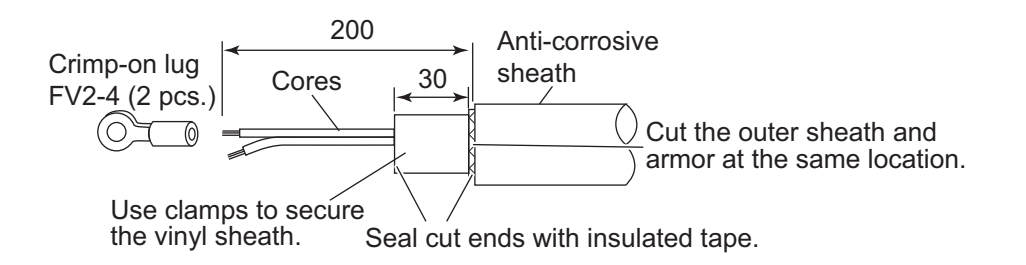

#### **Ground connection**

Use a ground wire (IV-8 sq., local supply) to connect to the ship's earth.

Secure the cables in the cable clamp as shown below.

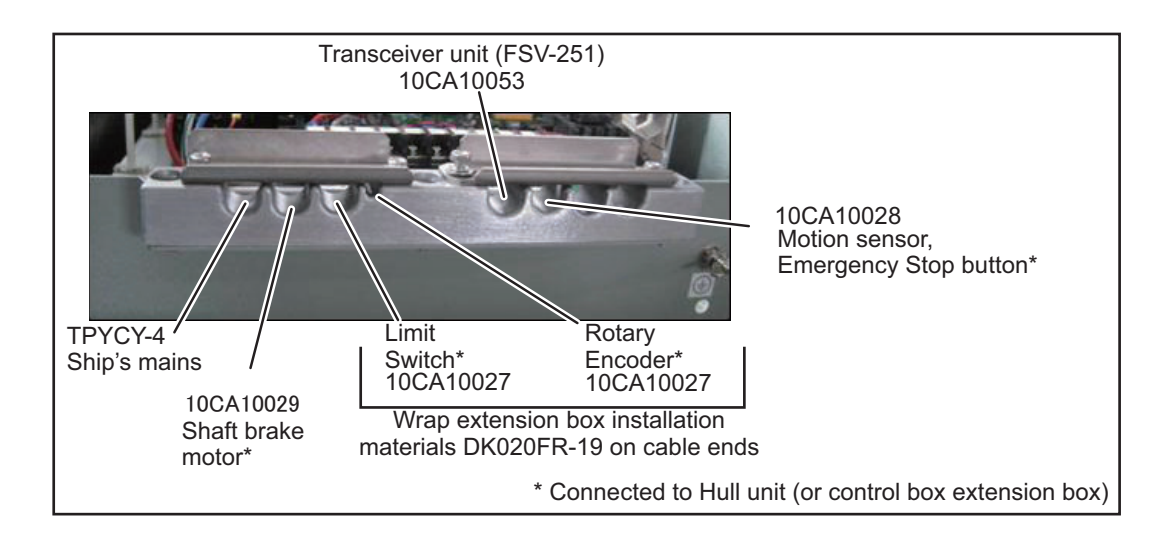

# 2.8 Power Supply Unit

Change the connector to the power supply according to the input voltage. Referring to the figure below, connect the power cable (DPYCY-2.5, supplied locally).

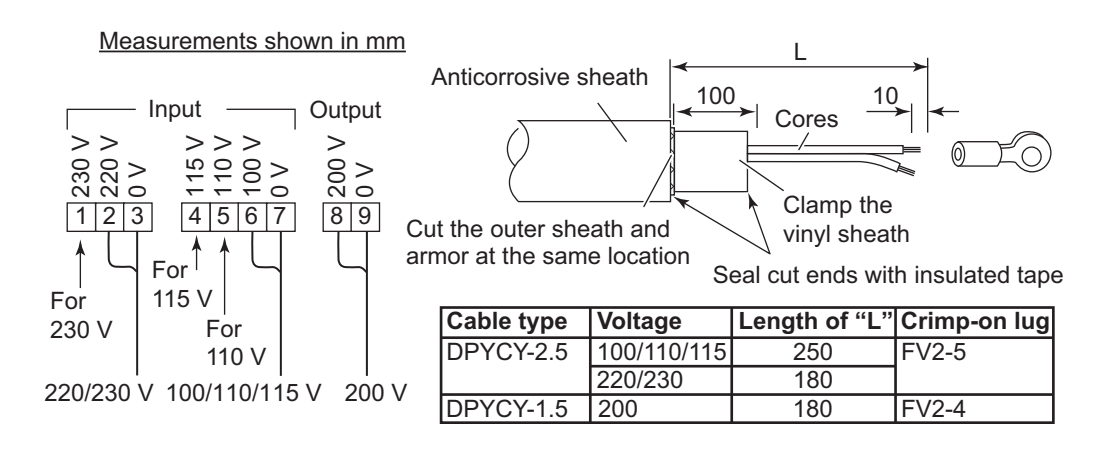

### **Breaker settings**

The front panel of the power supply unit houses the breakers. Remove the protective sheet covering the lid, then open the panel to adjust the breaker settings.

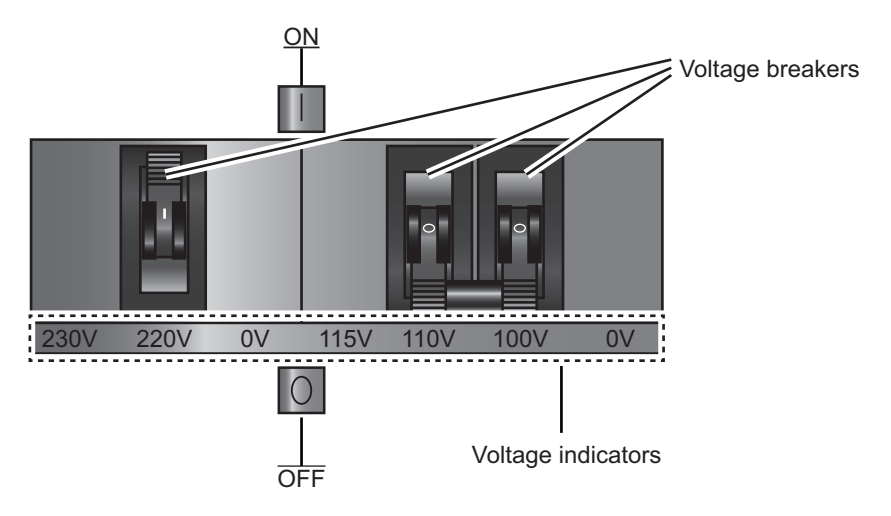

For 100/110/115V input set the double breaker on the right to ON. For 220/230V input, set the single breaker on the left to ON.

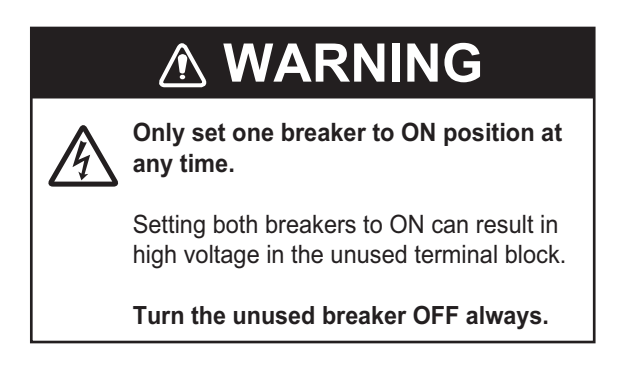

# 2.9 Control Box Extension Box

The raise/lower control box can be wall mounted up to 5 m away from the hull using the control box extension box.

- 1. Disconnect the raise/lower control box from the hull unit.
- 2. Connect the control box extension box to the hull unit, in the same place the raise/lower control box was originally connected.
- 3. Mount the raise/lower control box on a bulkhead within 5 m of the hull unit.
- 4. Connect the control box extension box to the raise/lower control box, using the included cables.

**Note:** When connecting the rotary encoder, limit switch and **EMERGENCY STOP** button to the control box extension box, disconnect the connectors from each cable and replace them with the included crimp-on lugs (See table below for details). Connect the connectors to the control box extension box cables.

See the Interconnection Diagrams at the back of this manual for information on how to wire the raise/lower control box and control box extension box.

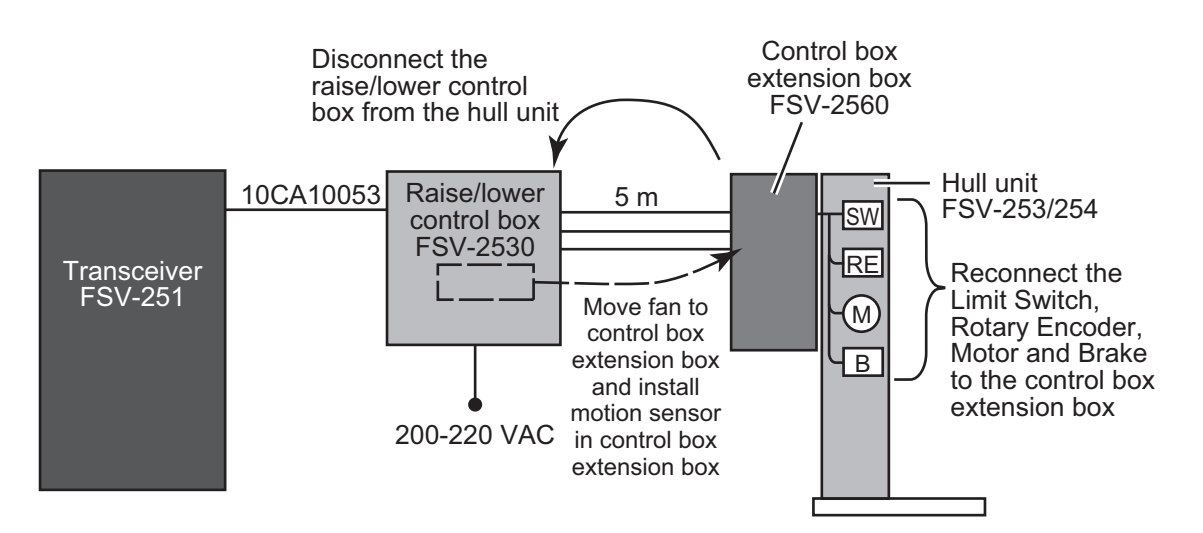

| Crimp-on lug cable connections |
|--------------------------------|
|--------------------------------|

| Crimp-on lug | Cable                         |
|--------------|-------------------------------|
| FV1.25-3     | LMT_SW, Emergency stop button |
| FV0.5-3      | Rotary encoder                |

#### How to connect the fans to the control box extension box

When using the control box extension box, the fans from the raise/lower control box must be installed in the control box extension box. Follow the procedure below.

1. In the raise/lower control box, unfasten the four bracing screws then disconnect the fans' connecting cables. (See the figure below for reference.)

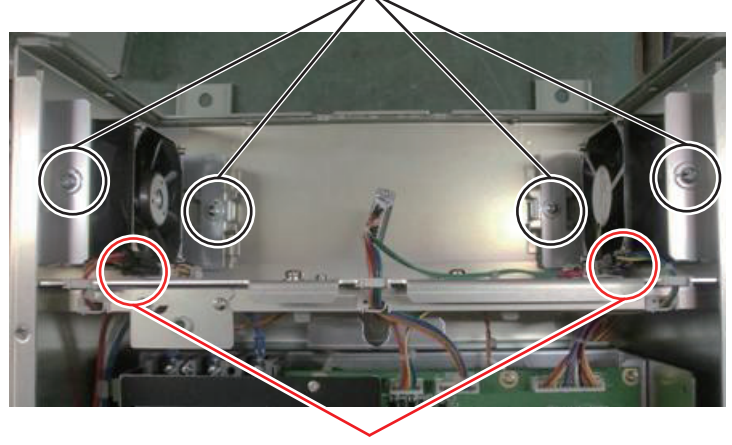

Unfasten the four bracing screws

#### Disconnect connecting cables

 Install the fans in the control box extension box, using the four bracing screws to secure them in place. The metal fold on each fan case must face up. (See the figure below for reference.)

Fan removed from raise/lower control box

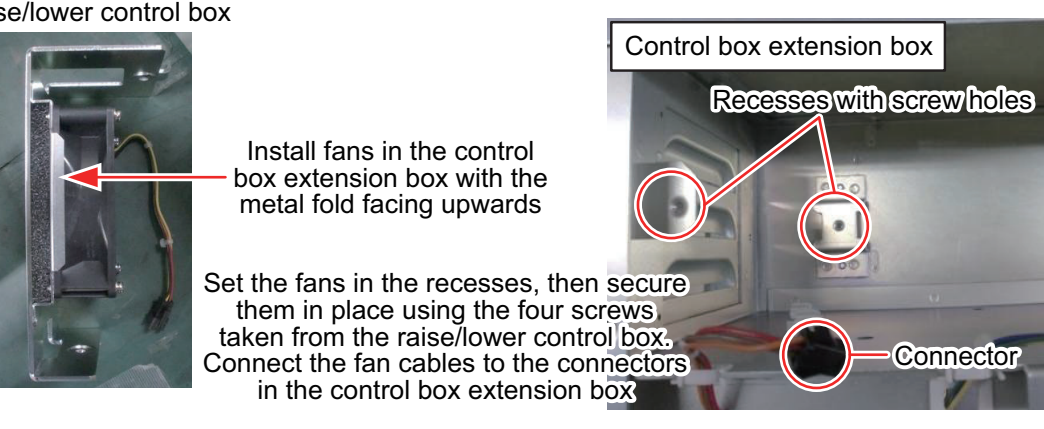

- 3. Connect the fan cables to the connectors in the control box extension box.
- 4. Install the motion sensor in the control box extension box, referring to paragraph 1.8.1.
- 5. Secure all connected cabling in the cable clamp, referring to the figure to the right.

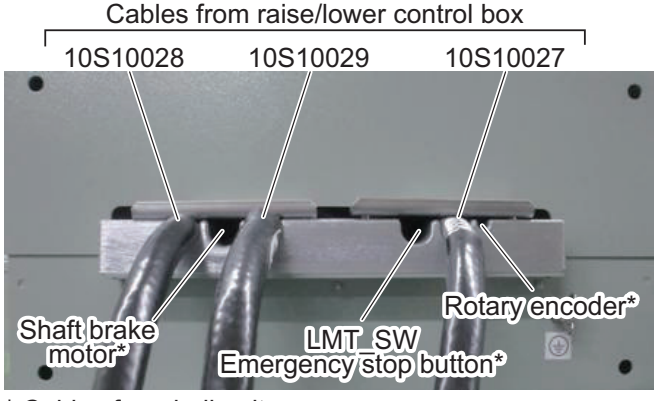

\* Cables from hull unit

# 3. POST INSTALLATION SETTINGS

# 3.1 How to Set the Language

This equipment is shipped with English set as the default language. To change the language in which the menus are displayed, follow the procedure below.

The following languages are supported:

| English  | Russian |
|----------|---------|
| Japanese | Chinese |
| French   | Korean  |
| Spanish  | Turkish |

**Note:** "Select" means move the cursor, using the trackball. Then, when highlighting a menu option, click the left button on the trackball to select the highlighted item.

- 1. Turn the power to the equipment on. After the startup procedure is complete, the menu is available.
- 2. Press the **MENU/ESC** key to open the menu. The main menu window will be displayed.

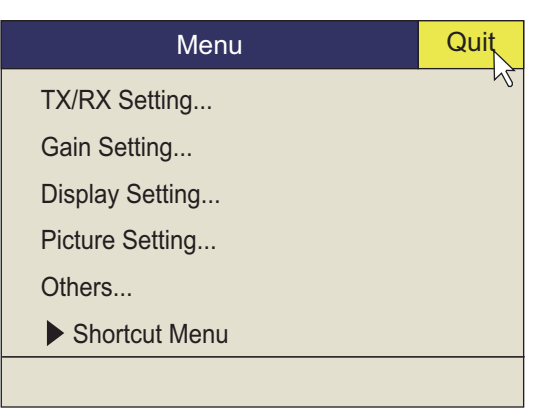

3. Select [Others] to display the [Others] menu.

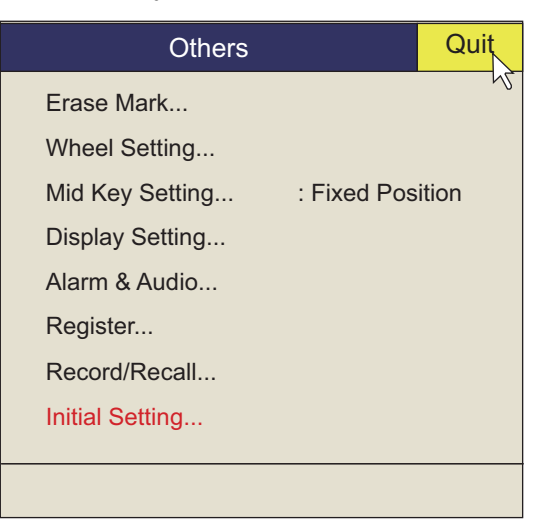

4. Select [Initial Setting] to display the [Initial Setting] menu.

5. Select [Changeable] then press the left button.

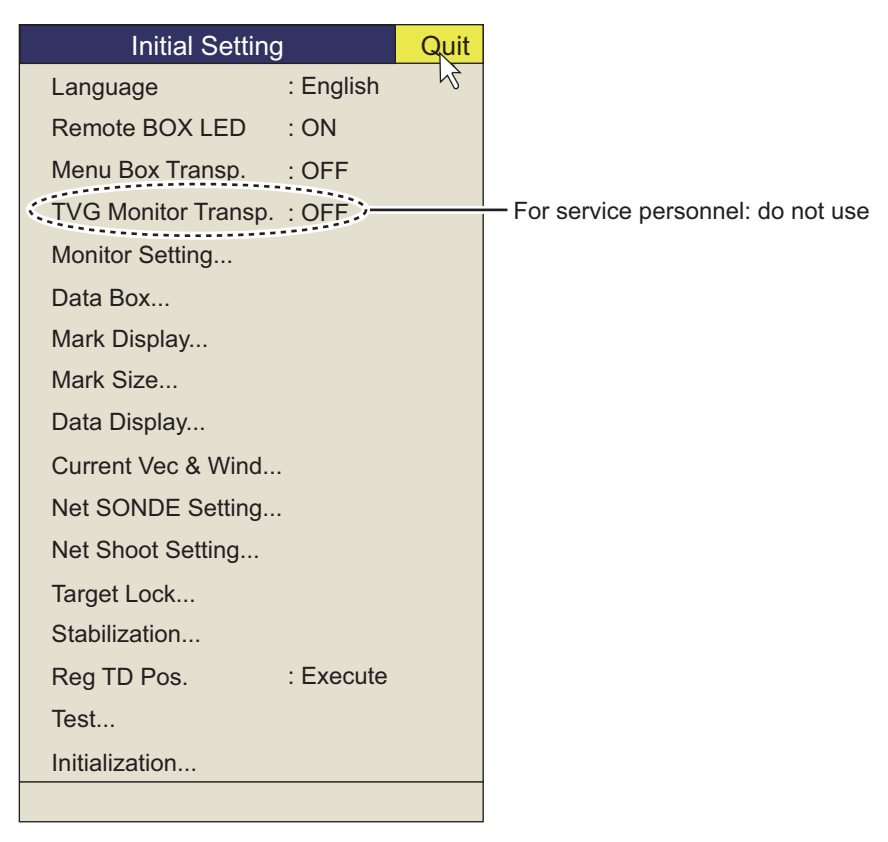

- 6. Select [Language] to display the available languages.
- 7. Select the appropriate language.
- 8. Select [Quit].
- 9. Press the MENU/ESC key to close the menu.

## 3.2 How to Set Up the Transducer

To display the distance which the transducer is protruded, the limit switch location must be entered at the processor unit.

To conduct this setting, the transducer must be at full protrusion.

**Note:** "Select" means move the cursor, using the trackball. Then, when highlighting a menu option, click the left button on the trackball to select the highlighted item.

- 1. Press the **MENU/ESC** key to open the menu. The main menu window will be displayed.
- 2. Select [Others] to display the [Others] menu.
- 3. Select [Initial Settings] to display the confirmation dialog pop-up window. Left click [Changeable] in the pop-up window to display the [Initial Settings] menu.
- 4. Select [Reg. TD Pos.]. The TD position registering window will be displayed with the message "TD position Registering 1/4".
- Select [Next]. The TD position registering window will now display the message "TD position Registering 2/4". The Mid-length protrusion length is calculated by subtracting 336 mm from the total retraction tank length. The default vale for Mid-length protrusion is 876 mm. Therefore, if the retraction tank length is 1212 mm, the mid-length setting does not need adjusting.
- Select [Next]. The TD position registering window will now display the message "TD position Registering 3/4".
- 8. Select [Next] to complete the registration.
- 9. Press the **h** key to retract the transducer.
- 10. Select [Quit] to close the menu.

# 3.3 Hull Unit Checks

Note 1: To avoid damage to the equipment, do not transmit while dry docked.

**Note 2:** When performing maintenance to the hull unit and checking the movement, make sure that the power is on only to the hull unit and perform all checks in test mode to avoid accident or injury.

**Note 3:** Make sure all connections to the hull unit are made correctly, referring to the wiring table attached to the hull unit, to prevent the shaft from being dislodged.

#### How to check transmit status

**Note:** "Select" means move the cursor, using the trackball. Then, when highlighting a menu option, click the left button on the trackball to select the highlighted item.

Transmission is set to [OFF] as factory default. You can check and change the status by doing the following.

- 1. Press the **MENU/ESC** key to open the menu. The main menu window will be displayed.
- 2. Select [Others] to display the [Others] menu.
- 3. Select [Initial Setting] to display the [Initial Setting] menu.
- 4. Select [Changeable].
- 5. Select [Test] to display the [Test] menu.

| Test           |           | Quit |
|----------------|-----------|------|
| Operation Test | : Execute | 4    |
| Board Test     | : Execute |      |
| Panel Test     | : Execute |      |
| Test Pattern   | : Execute |      |
| RX Test*       | : Execute |      |
| FAN MONITOR    | : Execute |      |
| ТХ             | : OFF     |      |
|                |           |      |

<u>Test menu</u>

- 6. Select [TX].
- 7. Select [OFF] or [ON] as appropriate, then press the left button.
- 8. Select [Quit] to apply the settings.
- 9. Press the **MENU/ESC** key to close the menu.

#### How to check the hull unit

1. Turn the control unit ON. Check that the ON LED and  $\clubsuit$  switch are on.

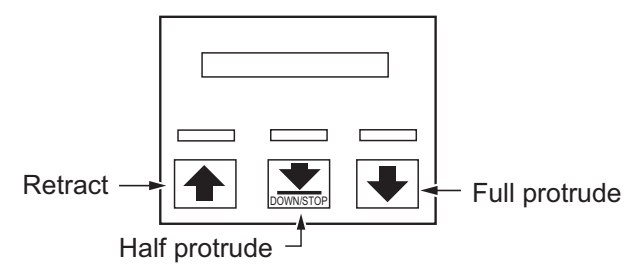

Protrude and retract switches on raise/lower control box

- Check the top of the raise/lower control box to confirm the 3.3V and UP LEDs are on.
- 3. Remove the cover of the raise/lower control box and check the terminal voltage as shown in the table below.

| Terminal block | Terminal No. | Voltage |
|----------------|--------------|---------|
| TB-C101        | (1) - (2)    | 220 VAC |
|                | (2) - (3)    |         |
|                | (1) - (3)    |         |

4. In the raise/lower control box, set the TEST/NORMAL switch to [TEST]. Press the DOWN switch to confirm that the transducer lowers. Also, while the transducer is being lowered, check that the LTX LED lights when the LTX switch is passed by the transducer shaft bar.

**Note:** The **LTX** switch does not stop the transducer when the **TEST/NORMAL** switch is in the [TEST] position.

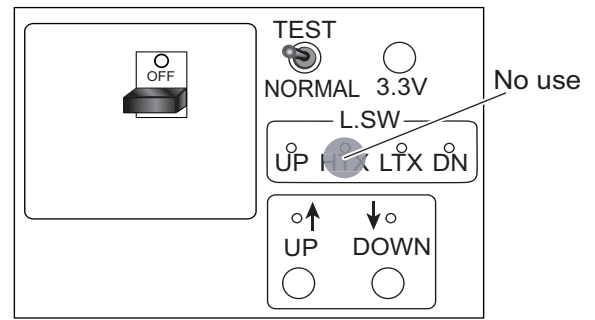

- 5. Release the **DOWN** switch during lowering to confirm that the transducer stops lowering.
- 6. Press the DOWN switch again to continue lowering. Confirm that the transducer stops at the moment when the EMERGENCY STOP switch is pressed. After you have confirmed the EMERGENCY STOP switch stops the hull unit lowering, release the EMERGENCY STOP switch by turning the switch clockwise.
- Press the **DOWN** switch again to continue lowering. Confirm that the transducer stops at the moment when the lower limit switch is pressed.

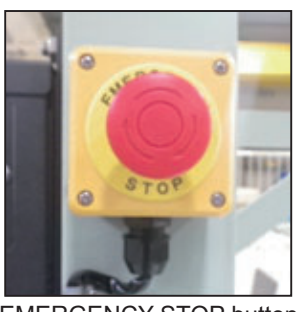

EMERGENCY STOP button

During this process, via the side window on the raise/lower control box, check the LEDs inside the casing and that the following values are displayed.

| Туре        | UP_LMT_SW ON | DN_LMT_SW ON |
|-------------|--------------|--------------|
| 1600 travel | 0            | 98 ~ 101     |
| 1200 travel | 0            | 73 ~ 76      |

In cases where the LEDs do not display the above values, rectify the issue using the table on the following page for reference.

| LED display                                    | Possible cause                        | Remedy                           |
|------------------------------------------------|---------------------------------------|----------------------------------|
| Displayed values do not change.                | Cabling not connected.                | Connect cabling correctly.       |
| Displayed values are negative.                 | Cabling is not connected correctly.   | Re-connect cabling<br>correctly. |
| Displayed value deviates<br>from normal value. | LTX sensor switch position has moved. | Re-position the sensor switch.   |

- 8. Repeat the same tests while retracting the transducer.
- 9. Remove the ratchet wrench from its holder on the side of the hull unit. Press the UP switch, then the DOWN switch on the raise/lower control box to make sure the hull unit does not move. Once you have confirmed there is no movement in the hull unit, place the ratchet wrench back in its holder.

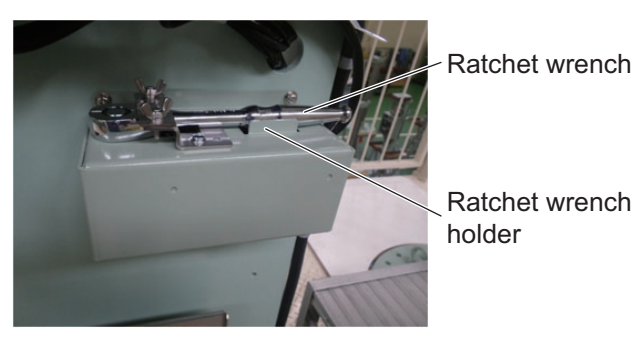

- 10. Check the following items in the raise/lower control box:
  - 1) Each of the LEDs, for UP, LTX and DN, light up when their respective limiter switch is pressed.
  - 2) The LEDs for [UP] and [DOWN] light up when their respective push-button switch is pressed.
- 11. When the above tests are complete, switch the [TEST/NORMAL] switch back to [NORMAL] on the raise/lower control box.
- 12. On the control unit, press the switch and check that the hull unit is lowered to the half-way point. This must be done from a fully retracted position.
  While lowering, check to make sure the LED above the switch is flashing, the limiter makes a short beep sound and once the shaft stops at half-protrude the LED lights constantly.

- 13. Adjust the LTX switch setting to allow clear transmission at half-protrusion by doing the following. If the retraction tank has been cut at 1212 mm, skip to step 14.
  - 1) Use the protrude/retract controls to adjust the transducer height until the transducer face is fully protruded.
  - Adjust the location of the LTX switch so that the switch lever is the same height as the top of the transducer shaft bar.
- 14. Using the same method, check that the ↓ switch and ↑ switch LEDs flash and light constantly as appropriate and the limit switch beeps.
- 15. Turn the control unit power OFF and check that the transducer is retracted automatically. At full retraction, check that the power is OFF.
- Check that the transducer is fully retracted using the switch.

#### Brake test

Check that the brake is functioning correctly using the brake release switch and the procedure outlined below.

- 1. Set the toggle switch to MBRAKE (motor brake).
- 2. Make sure the brake LED is turned on.
- 3. Press the brake release switch and check that the shaft does not move. If the shaft moves, the brake which is not released may be mulfanctioning. Consult your dealer for repairs. Also, if the shaft moves faster than the designated speed, the 7-segment LED shows [Err0].
- 4. Set the toggle switch to ABRAKE (drive shaft brake), then repeat steps 2 and 3.

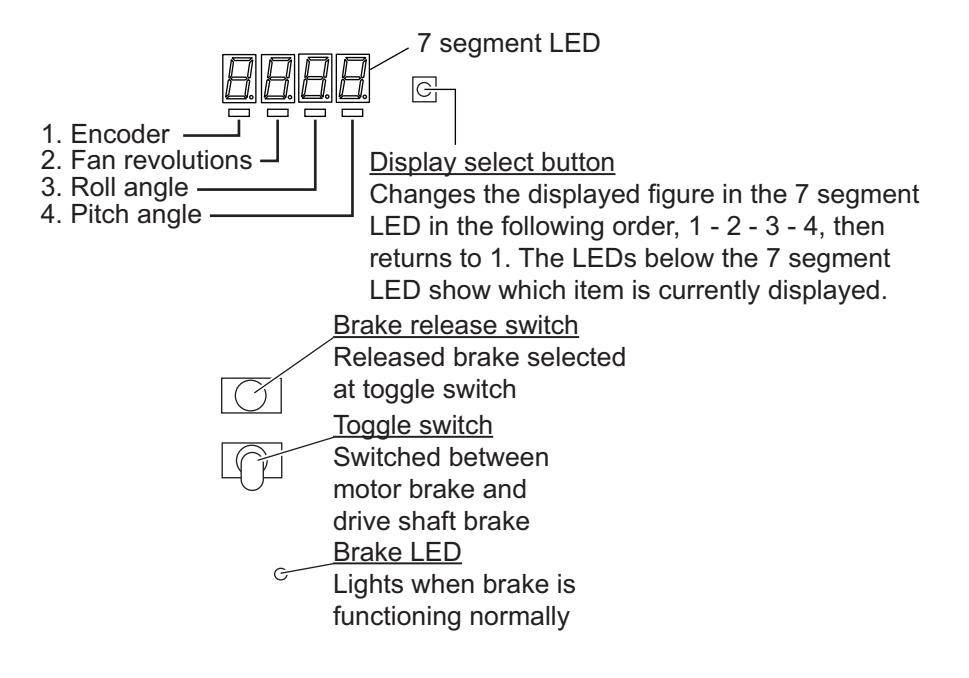

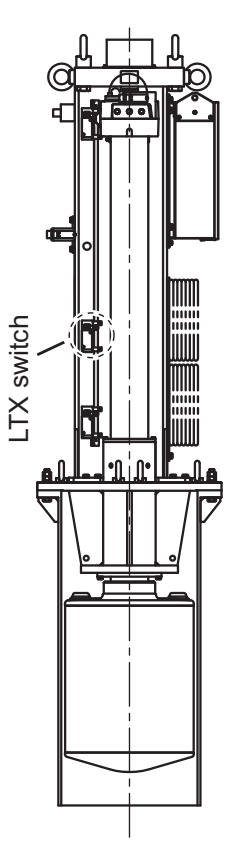

#### Fan motor and motion sensor test

By changing the item displayed on the 7 segment LED, you can test the fan motor and motion sensor. By pressing the display select button (shown in the figure above), you can change the displayed item. Use the following procedure to test the fan motor and motion sensor.

- 1. Press the display select button to show the fan revolutions.
- 2. Confirm the fan revolutions are at 35 or higher. If they are lower that 35, there may be something wrong with the fan.
- 3. Press the display select switch to show the roll angle.
- Rock the vessel and then check that the 7 segment LED displays a change.
   Note: The motion sensor requires approximately 10 minutes for alignment after power-up. During this time the LED will display a change regardless of motion.
- 5. Press the display select button to show the pitch angle.
- 6. Rock the motion sensor and check that the 7 segment LED displays a change.
- 7. With the test completed, press the display select button to show the encoder revolutions.

## **3.4** How to Access the System Menu

The system menu is used by FURUNO technicians to set up and maintain the unit. This menu should not be accessed otherwise.

### 3.4.1 How to display the system menu

- 1. While pressing and holding down the **MENU/ESC** key, press **F1**, **F3**, **F5** in order.
- 2. Release the **MENU/ESC** key. The menu appears.
- 3. Close, then re-open the menu. Press the MENU/ESC key twice.
- 4. Select [Others] then left click.

The system menu is now displayed to the right side of the normal menu with the title "Others...".

# 3.5 How to Adjust the Heading

#### Heading correction at the hull unit

When the BOW mark on the flange of the hull unit can not be directed toward ship's bow perfectly, adjust the heading so an echo which is dead ahead appears dead ahead on the display.

- 1. Enable transmission as shown in "How to check transmit status" on page 3-4.
- 2. Find a target in the bow direction (buoy, for example) and display it on a near range. If the target appears at 12 o'clock, the heading alignment is correct. If it does not, measure the error and go to next step.

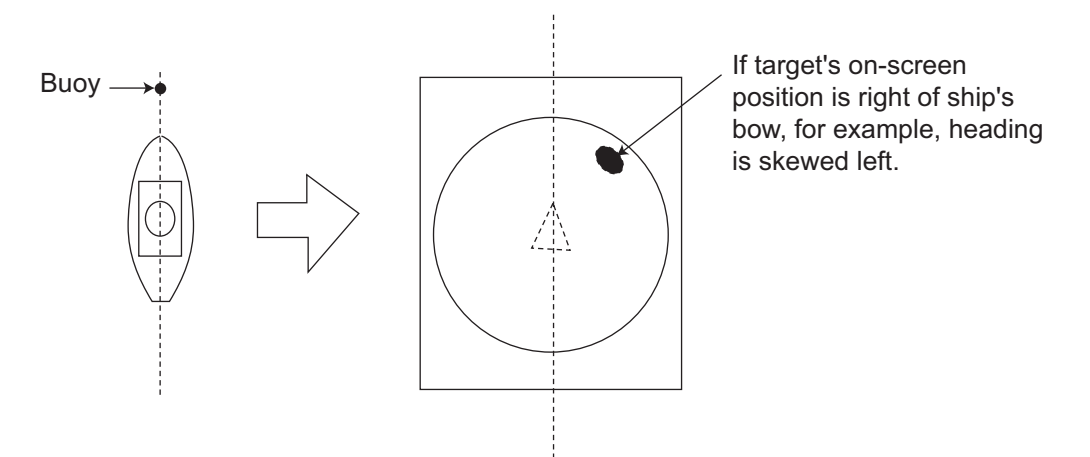

- 3. If the heading is skewed, measure the skew angle.
- 4. Access the system menu (See paragraph 3.4.1).
- 5. Select [Heading Adjust 1] then left click.
- 6. Rotate the scrollwheel to enter the angle measured at step 3. The setting range is -180°to 179°, in one-degree increments.
- 7. Select [Quit] then left click.
- 8. Long-press the MENU/ESC key to close all menus.

#### Heading correction at the motion sensor

Heading correction at the motion sensor is done with [Heading Adjust 2] on the [Others] menu.

- If the control box is mounted on the hull unit, set the same heading correction as entered for [Heading Adjust 1] (in [Others] menu).
- If the control box is mounted independent of the hull unit, set the angle measured from the bow in the clockwise direction. The angle is 0° if the lid of the control box is directed toward ship's stern precisely.
- If the motion sensor is a GPS gyro, set the angle to 0°.

# 3.6 How to Configure the Own Ship Mark

Set your ship's length and width and the position of the transducer, to accurately display the own ship mark on the screen.

- 1. Access the system menu (See paragraph 3.4.1).
- 2. Select [Own Ship Mark] then left click.
- 3. Select [Ship's Length] then left click.
- 4. Use ▲ or ▼ to set length. The setting range is 15 to 150 m.
- 5. Set the [Ship's Width] and [TD Position 1 (or 2)] similarly.
  - [Ship's Width]: The width of the ship at its widest point. (Setting range 5 to 30 m)
  - **[TD Position 1]:** Distance from transducer to bow. (Setting range: 5 to 50 m)
  - **[TD Position 2]:** Distance from transducer to keel. Select [+] for starboard, [-] for port. (Setting range: -10 to 10 m)
- 6. Select [Quit] to apply the settings.
- 7. Long-press the **MENU/ESC** key to close all menus.

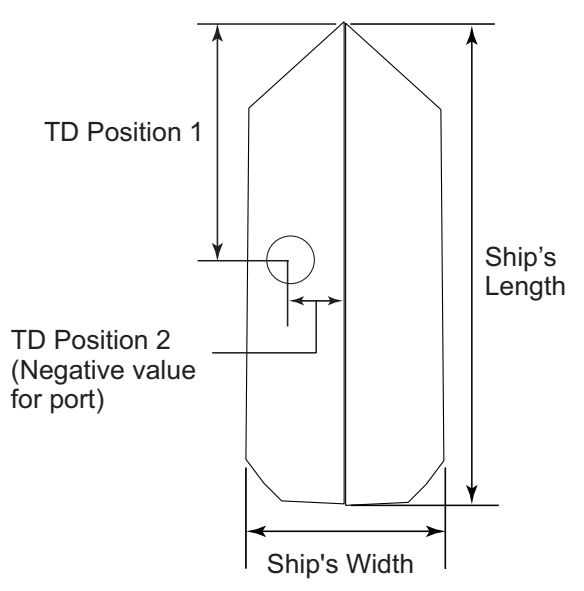

# 3.7 How to Set Up a Secondary Monitor

When a secondary monitor is connected, use the following procedure to adjust the display settings.

- 1. Access the system menu (See paragraph 3.4.1).
- 2. Select [Initial Settings], then left click.
- 3. Select [Monitor Settings], then left click.
- 4. Select [2nd Monitor Display], then left click.
- Select [Dual Display] or [Sub Display] as appropriate, then left click.
   [Dual Display]: When in Dual mode, each display can be assigned as Main or Sub monitor.
   [Sub Display]: Displays the same screen as the Main or Sub monitor

When there is no secondary monitor connected, set this option to [OFF].

- 6. Select [Quit] at the top-right of the Menu box, then left click.
- 7. Restart the unit (turn power OFF then ON) to apply the settings.

### 3.8 Other System Menu Items

This section gives a brief explanation of menu items not previously described.

### 3.8.1 Interface Setting menu

- [NMEA1/2/3 Baud Rate]: Set the transmission rate for the NMEA 1, NMEA 2 and NMEA 3 ports. (4800 bps, 9600 bps, 19200 bps, 38400 bps.) Priority order:NMEA1>NMEA2>NMEA3.
- [CIF1/2 Baud Rate]: Set the transmission rate for the CIF 1 and CIF 2 ports. (2400 bps, 4800 bps, 9600 bps, 19200 bps). Priority order: CIF1>CIF2.
- **[EXT KP Input]:** Set the input logic of KP from external equipment. (Disable, Enable) **Disable**: Disable external KP. **Enable**: Use KP from external equipment.

### 3.8.2 EXT Data Setting menu

- [Date&Time]: Select the input format for date and time data. (NONE, CIF, NMEA)
- [Heading]: Select the input format for heading data. (NONE, AD10, CIF, NMEA)
- [Speed&Course]: Select the input format for ship's speed and course data. (NONE, CIF, NMEA)
- [Speed Sensor]: Select the input format for speed data. (NONE, GPS/DR, DOPPLER/DR) If response is slow, select GPS/DR.
- [Lat/Lon]: Select the input format for position data. (NONE, CIF, NMEA)
- **[POS Sensor]:** Select the type of the navigator used. Select [Auto Sel] when more than one navigator is connected. The priority for auto selection is GPS/DR> Loran-C. (Loran C, GPS/DR, Auto Sel)
- [Water Depth]: Select the input format for water depth. (NONE, CIF, NMEA)
- [Water Temp]: Select the input format for water temperature. (NONE, CIF, NMEA)
- [Water Current]: Select the input format for water current. (NONE, CIF, NMEA)
- [Wind]: Select the input format for wind data. (NONE, CIF, NMEA)
- [Net Depth]: Select the input format for net depth data. (NONE, CIF)
- [CIF Type]: Select the CIF type to use. (CIF-2000, CS-120A)

### 3.8.3 Others menu

- **[Trackball Speed]:** Select the tracking speed (in menu windows only) for the trackball. (Slow, Normal, Fast)
- [Hull Unit Stroke]: Select the travel of the hull unit. (1200 mm, 1600 mm)
- [Error Code List]: Displays a list of error codes for easy error identification.
- [Explorer]: Check and search files.
- [NMEA/CIF Monitor]: Accessed via system menu (See paragraph 3.4.1) → [Others...] menu → [Test & Initialization ] menu → [NMEA/CIF Monitor] menu. The NMEA/CIF Monitor functions as a test tool for NMEA/CIF sentence input and output.
- [Channel Test 3]: Accessed via system menu (See paragraph 3.4.1) → [Others...] menu → [Test & Initialization ] menu → [Channel Test 3]. Tests the connection between the transducer and the junction box for faults. After installation is completed, conduct this test to ensure the connection is correct. Faults in connection or wiring are displayed in black.
- [Monitor Sel.]: For technicians only. Selects monitor to display signal data.
- [Data Display]: Turn Date and Time display on or off.
- [Setting Disp.]: Displays current fishing settings on the left-hand side and righthand side of the screen as abbreviations.
- [T\_parameter]: For technicians only. Contains evaluative functions.

# **APPENDIX 1 JIS CABLE GUIDE**

Cables listed in the manual are usually shown as Japanese Industrial Standard (JIS). Use the following guide to locate an equivalent cable locally.

JIS cable names may have up to 6 alphabetical characters, followed by a dash and a numerical value (example: DPYC-2.5).

For core types D and T, the numerical designation indicates the *cross-sectional Area (mm<sup>2</sup>)* of the core wire(s) in the cable.

For core types M and TT, the numerical designation indicates the number of core wires in the cable.

#### 1. Core Type

**2. Insulation Type** P: Ethylene Propylene

Rubber

- D: Double core power line
- T: Triple core power line
- M: Multi core
- TT: Twisted pair communications (1Q=quad cable)

#### 4. Armor Type

C: Steel

| 5. | Sheath Type         |
|----|---------------------|
| Y: | Anticorrosive vinyl |
|    | sheath              |

### 6. Shielding Type

3. Sheath Type

Y: PVC (Vinyl)

- S: All cores in one sheath
- -S: Indivisually sheathed cores
- SLA: All cores in one shield, plastic tape w/aluminum tape
- -SLA: Individually shielded cores, plastic tape w/aluminum tape

DPYC

TPYC

MPYC

TTYCSL

3 4 5 EX: # of twisted pairs Designation type

Designation type # of cores -

2 3 4

| Tho  | following | roforonco | tahla lie | te aivae th | magguraman | te of 119 | cahlas | commonly | used with | Furuno  | nroducte |
|------|-----------|-----------|-----------|-------------|------------|-----------|--------|----------|-----------|---------|----------|
| 1110 | lonowing  | ICICICICC | Lable lis | is gives in |            | 13 01 010 |        | CONTINUE |           | i uruno | producis |

|           | Co                  | re       | Cable    |            | Co                  | ore      | Cable    |
|-----------|---------------------|----------|----------|------------|---------------------|----------|----------|
| Туре      | Area                | Diameter | Diameter | Туре       | Area                | Diameter | Diameter |
| DPYC-1.5  | 1.5mm <sup>2</sup>  | 1.56mm   | 11.7mm   | TTYCS-1    | 0.75mm <sup>2</sup> | 1.11mm   | 10.1mm   |
| DPYC-2.5  | 2.5mm <sup>2</sup>  | 2.01mm   | 12.8mm   | TTYCS-1T   | 0.75mm <sup>2</sup> | 1.11mm   | 10.6mm   |
| DPYC-4    | 4.0mm <sup>2</sup>  | 2.55mm   | 13.9mm   | TTYCS-1Q   | 0.75mm <sup>2</sup> | 1.11mm   | 11.3mm   |
| DPYC-6    | 6.0mm <sup>2</sup>  | 3.12mm   | 15.2mm   | TTYCS-4    | 0.75mm <sup>2</sup> | 1.11mm   | 16.3mm   |
| DPYC-10   | 10.0mm <sup>2</sup> | 4.05mm   | 17.1mm   | TTYCSLA-1  | 0.75mm <sup>2</sup> | 1.11mm   | 9.4mm    |
| DPYCY-1.5 | 1.5mm <sup>2</sup>  | 1.56mm   | 13.7mm   | TTYCSLA-1T | 0.75mm <sup>2</sup> | 1.11mm   | 10.1mm   |
| DPYCY-2.5 | 2.5mm <sup>2</sup>  | 2.01mm   | 14.8mm   | TTYCSLA-1Q | 0.75mm <sup>2</sup> | 1.11mm   | 10.8mm   |
| DPYCY-4   | 4.0mm <sup>2</sup>  | 2.55mm   | 15.9mm   | TTYCSLA-4  | 0.75mm <sup>2</sup> | 1.11mm   | 15.7mm   |
| MPYC-2    | 1.0mm <sup>2</sup>  | 1.29mm   | 10.0mm   | TTYCY-1    | 0.75mm <sup>2</sup> | 1.11mm   | 11.0mm   |
| MPYC-4    | 1.0mm <sup>2</sup>  | 1.29mm   | 11.2mm   | TTYCY-1T   | 0.75mm <sup>2</sup> | 1.11mm   | 11.7mm   |
| MPYC-7    | 1.0mm <sup>2</sup>  | 1.29mm   | 13.2mm   | TTYCY-1Q   | 0.75mm <sup>2</sup> | 1.11mm   | 12.6mm   |
| MPYC-12   | 1.0mm <sup>2</sup>  | 1.29mm   | 16.8mm   | TTYCY-4    | 0.75mm <sup>2</sup> | 1.11mm   | 17.7mm   |
| TPYC-1.5  | 1.5mm <sup>2</sup>  | 1.56mm   | 12.5mm   | TTYCY-4S   | 0.75mm <sup>2</sup> | 1.11mm   | 21.1mm   |
| TPYC-2.5  | 2.5mm <sup>2</sup>  | 2.01mm   | 13.5mm   | TTYCY-4SLA | 0.75mm <sup>2</sup> | 1.11mm   | 19.5mm   |
| TPYC-4    | 4.0mm <sup>2</sup>  | 2.55mm   | 14.7mm   | TTYCYS-1   | 0.75mm <sup>2</sup> | 1.11mm   | 12.1mm   |
| TPYCY-1.5 | 1.5mm <sup>2</sup>  | 1.56mm   | 14.5mm   | TTYCYS-4   | 0.75mm <sup>2</sup> | 1.11mm   | 18.5mm   |
| TPYCY-2.5 | 2.5mm <sup>2</sup>  | 2.01mm   | 15.5mm   | TTYCYSLA-1 | 0.75mm <sup>2</sup> | 1.11mm   | 11.2mm   |
| TPYCY-4   | 4.0mm <sup>2</sup>  | 2.55mm   | 16.9mm   | TTYCYSLA-4 | 0.75mm <sup>2</sup> | 1.11mm   | 17.9mm   |

# APPENDIX 2 FRP TANK INSTALLA-TION

Keep the following points in mind when installing the FSV-25 inside a FRP tank.

- FURUNO does not supply any type of FRP tank. Keep in mind the structural integrity and waterproofing of the vessel when fabricating a FRP tank. FURUNO takes no responsibility for the fabrication or design of the FRP.
- The FRP tank flange must be as smooth as possible. Peaks and troughs should be 0.5 mm or less.
- The term "liquid gasket" refers to the sealant recommended by the fabricator.
- Use a Joint Sheet equivalent to "Tombo No. 1995 CLINSIL Brown" as the waterproofing gasket.

Waterproofing gasket dimensions

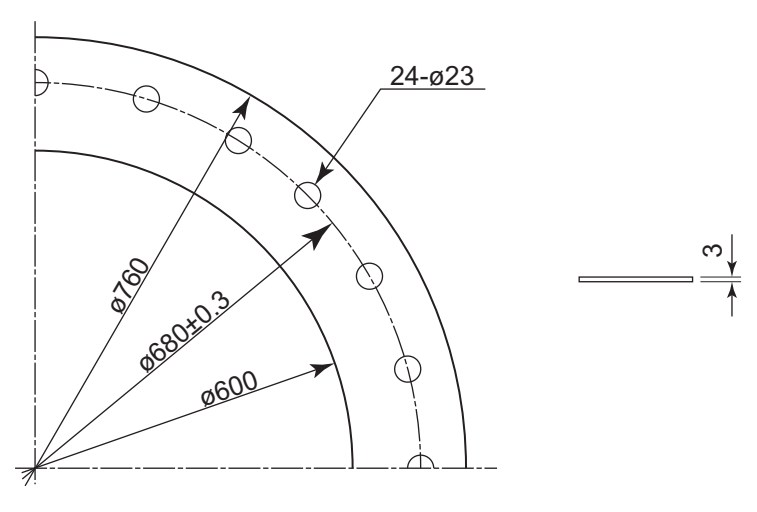

### Prepare the following items:

- Spanner M20 with opposite side of 30 mm.
- Ethyl alcohol 99.5%.
- Waste cloths Appropriate amount.
- Lithium grease Daphne Eponex No.2 or equivalent.
- Liquid gasket ThreeBond TB1184 or equivalent.

#### **Installation**

- 1. Clean the retraction tank flange using a cloth and ethyl alcohol. Allow the area to dry before moving to the next step.
- 2. Apply a coat of liquid gasket to the retraction tank flange. Apply extra liquid gasket to the inner edge of the flange, to prevent water leakage. (See figure to the right.)
- 3. Place the waterproofing gasket on the liquid gasket, then apply an even coat of liquid gasket over the waterproofing gasket.
- 4. Clean the hull unit flange, taking care not to drop anything on the retraction tank flange.

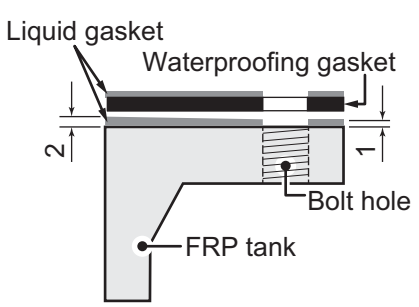

- Insert the hull unit into the retraction tank and orient the hull unit so that the bow mark (inscribed on the hull unit flange) points toward the ship's bow.
   Also, take note of the waterproofing gasket bolts holes and the flange bolt holes. Make sure all three bolt holes align.
   Note: Heading adjustment is required if the bow mark is not facing the ship's bow. (See "How
- 6. Apply a slight amount of lithium grease to the threads of the stud bolt on the hull unit, to prevent scorching.

to Adjust the Heading" on page 3-9.)

- 7. Put a flat washer, spring washer and two hex nuts (in that order) on the stud bolt. Fasten the two hex nuts by hand.
- 8. Insert the bolts with washers from the retraction tank flange, and then put one flat washer, one spring washer and one hex nut on each bolt. Fasten the hex nuts by hand. Leave one bolt hole empty (you should have one bolt, on spring washer, two flat washers and one hex nut remaining).
- 9. Fasten the hex nuts at all locations (except the empty bolt hole), to secure the flanges in place. Insert the final bolt, using the same order for washers and the nut as described in step 8, then fasten the hex nuts on the final bolt.
- 10. Check that all bolts are firmly fastened, that the flanges are connected evenly and that no "biting" of the waterproofing gasket has occurred. Re-fasten as required.

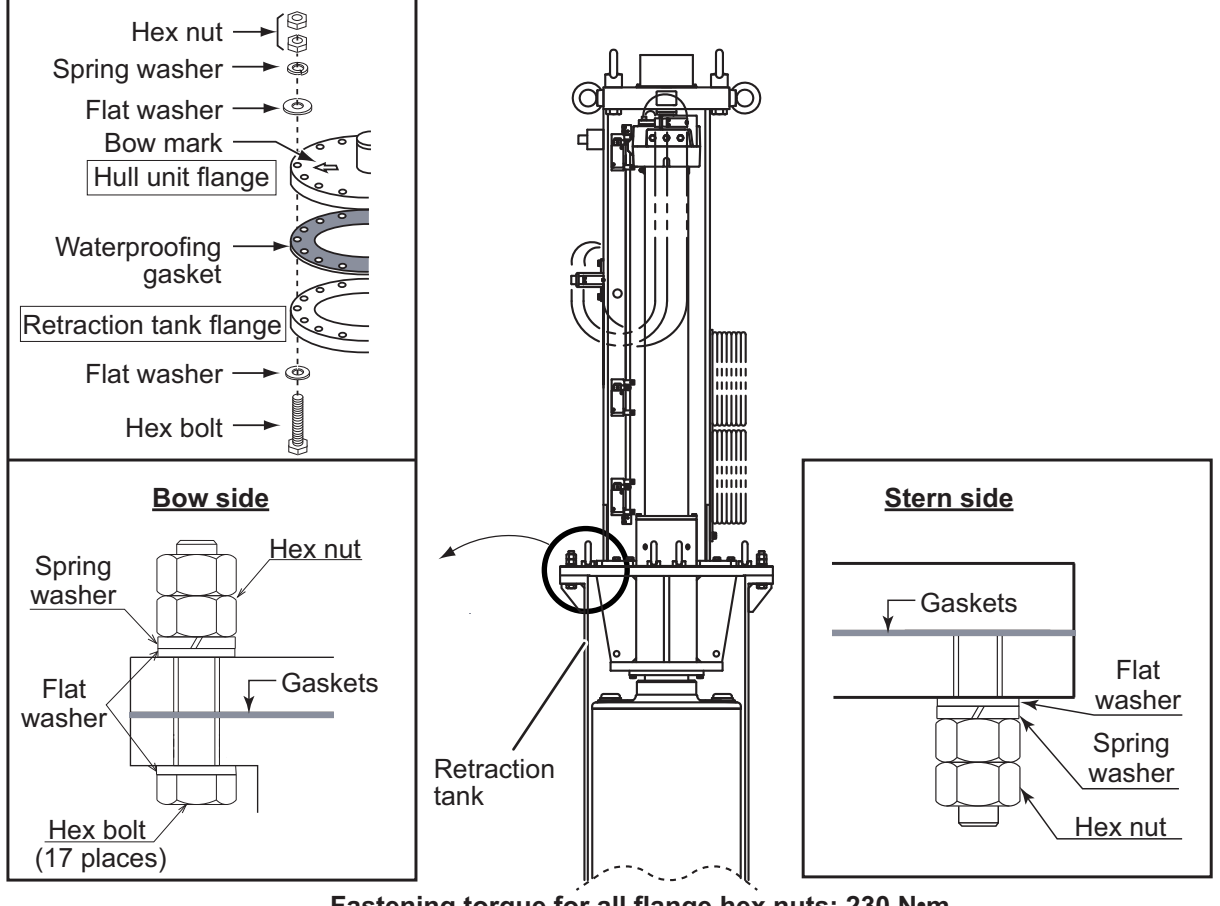

Fastening torque for all flange hex nuts: 230 N•m

| PACKING LIST 100X-X-9851 -0 1/1<br>FSV-2501-J-5, FSV-2501-J-10, FSV-2501-E-5, FSV-2501-E-10 A-2 | NAME         DITIN         DESRIPTION/CODE Nu         OTT           ユニット         NIT         DESCRIPTION/CODE Nu         OTT           ユーット         NIT         DESCRIPTION/CODE Nu         OTT           ボーット         NIT         NIT         NIT         NIT           ボーット         NIT         NIT         NIT         NIT           ボーット         NIT         NIT         NIT         NIT           NIT         NIT         NIT         NIT         NIT           NIT         NIT         NIT         NIT         NIT           NIT         NIT         NIT         NIT         NIT           NIT         NIT         NIT         NIT         NIT           NIT         NIT         NIT         NIT         NIT           NIT         NIT         NIT         NIT         NIT           NIT         NIT         NIT         NIT         NIT           NIT         NIT         NIT         NIT         NIT           NIT         NIT         NIT         NIT         NIT           NIT         NIT         NIT         NIT         NIT           NIT         NIT         NIT< | 그냐璠号末尾の[++]は, 逃択品の代表그-ド충札にます。<br>그-i-襎号末尾の[++]は, 逃択品の代表그-ド충札にます.<br>CODE NUMBER ENDING WITH "**" INDICATES THE CODE NUMBER OF REPRESENTATIVE MATERIAL | TWO TYPES AND CODES MAY BE LISTED FOR AN ITEM. THE LOWER PRODUCT MAY BE SHIPPED IN PLACE OF THE UPPER<br>PRODUCT. QUALITY IS THE SAME. |
|-------------------------------------------------------------------------------------------------|----------------------------------------------------------------------------------------------------|----------------------------------------------------------------------------------------------------|----------------------------------------------------------------------------------------------------|
| PACKING LIST 1004-X-9862 -2 1/1<br>FSV-8502 A-1                                                 | N M E         0 U T L I N E         DESCRIPTION/CODE Ma. $\overline{0}$ TY $$ MIT $$ MIT $$ $$ $$ $$                                                                                                    | 型式つい番号が2股の場合、下級より上限に代わる過渡期品であり、どちらかが入っています。 なお、品質は変わりません。                                                                                             | TWO TYPES AND CODES MAY BE LISTED FOR AN ITEM. THE LOWER PRODUCT MAY BE SHIPPED IN PLACE OF THE UPPER<br>PRODUCT. QUALITY IS THE SAME. |

C1335-Z02-C

(略図の寸法は、参考値です。 DIMENSIONS IN DRAWING FOR REFERENCE ONLY.)

(略図の寸法は、参考値です。 DIMENSIONS IN DRAWING FOR REFERENCE ONLY.)

C1344-Z01-A

TWO TYPES AND CODES MAY BE LISTED FOR AN ITEM. THE LOWER PRODUCT MAY BE SHIPPED IN PLACE OF THE UPPER PRODUCT. QUALITY IS THE SAME.

| G LIST<br>-2518-F               | 1 1 | OUTLINE                  |           | 650<br>670<br>801         |                   | $\bigcirc$         | ON MATERIALS     | 380 + + 100<br>381 + + + + + + + + + + + + + + + + + + + |          |                        | 1      | $\bigcirc$                |                | 210                        |                                        | 210       | 297                      | 210      | 297                      |
|---------------------------------|-----|--------------------------|-----------|---------------------------|-------------------|--------------------|------------------|----------------------------------------------------------|----------|------------------------|--------|---------------------------|----------------|----------------------------|----------------------------------------|-----------|--------------------------|----------|--------------------------|
| PACKIN (SV-261-1 ESV-261-5 ESV- |     | NAME                     | ユニット UNIT | 送受信装置<br>TRANSCELVER UNIT |                   | 予備品<br>SPARE PARTS | 工事材料 INSTALLATIC | ワイヤーロープ 防振器<br>WIRE ROPE ANTI-VIBRATION                  | 大事材料     | INSTALLATION MATERIALS | 防振かが - | VIBRATION ISOLATION COVER | 図書 DOCUMENT    | 取扱說的書<br>OPERATOR'S MANUAL | 111 111 111 111 111 111 111 111 111 11 | 装備要領書 (和) | INSTALLATION MANUAL (JP) | 装備要領書(英) | INSTALLATION MANUAL (EN) |
|                                 |     |                          |           |                           |                   |                    |                  |                                                          |          |                        |        |                           |                |                            |                                        |           |                          |          |                          |
| 10CX-X-9852 -0 1/1              | C-A | SCRIPTION/CODE No. Q' TY |           | 03* 1                     | 000-025-022-00 ** | 0501 1             | 01-020-020-00    | 18AFFM-L180 1                                            | 0601     | 01-023-100-00          |        | 705-* 1                   | 000-167-240-1* |                            |                                        |           |                          |          |                          |
| S LIST                          |     | 0 U T L I N E DE         |           | 314 376 FSV-29            |                   | 2618-C             | M MATERIALS      | L=2M                                                     | 0-6140   |                        |        | 297 C42-00                |                |                            |                                        |           |                          |          |                          |
| 1 1 1                           |     |                          |           |                           | TS                |                    | AT 10            | L                                                        | <u> </u> |                        | NT     |                           |                |                            |                                        |           |                          |          |                          |

2

CP10-09302

<u>8</u>}\_

001-349-800-00

\_

CP10-09301

001-349-780-00

-

SP10-03901

001-268-990-00

\*

000-025-030-00

FSV-251\*

2

CP10-09303

001-349-820-00

\_

0M\*-13440-\*

000-178-767-1\*

 $\square$ 

Q' TY

DESCRIPTION/CODE No.

1 A-4

10CX-X-9853 -2

TWO TYPES AND CODES MAY BE LISTED FOR AN ITEM. THE LOWER PRODUCT MAY BE SHIPPED IN PLACE OF THE UPPER PRODUCT, QUALITY'IS THE SAME. 型式/コード番号が2段の場合、下段より上段に代わる過渡期品であり、どちらかが入っています。 なお、品質は変わりません。

(略図の寸法は、参考値です。 DIMENSIONS IN DRAWING FOR REFERENCE ONLY.)

C1344-Z02-A

1:コ-计番号末尾の[+\*]は、選択品の代表コードを表します。 CODE NUMBER ENDING WTH "++" INDICATES THE CODE NUMBER OF REPRESENTATIVE MATERIAL 2.(\*1)の書類は和文仕様専用です。 (\*1): FOR JAPANESE SET. 3(\*2)の書類は英文仕様専用です。 (\*2) : FOR ENGLISH SET.

(\*1)

000-178-771-1\*

-

IMJ-13440-\*

(\*2) -

000-178-773-1\*

∕∏

IME-13440-\*

TWO TYPES AND CODES MAY BE LISTED FOR AN ITEM. THE LOWER PRODUCT MAY BE SHIPPED IN PLACE OF THE UPPER PRODUCT, QUALITY IS THE SAME. 型式/コード番号が2段の場合、下段より上段に代わる過渡期品であり、どちらかが入っています。 なお、品質は変わりません。

(略図の寸法は、参考値です。 DIMENSIONS IN DRAWING FOR REFERENCE ONLY.)

C1344-Z03-C

|                                                         | 型式/コート番号が2段の場合、下段より上段に代わる過渡期品であり、どちらかが入っています。 なお、品質は変わりません。<br>Two Pres AND DOBES MARE LISTED FOR AN ITEM、THE LOWER PRODUCT MAY BE SHIPPED IN PLACE OF THE UPPER<br>PRODUCT OLIVITY IS THE ASME   |
|---------------------------------------------------------|----------------------------------------------------------------------------------------------------|
| $ \begin{array}{ c c c c c c c c c c c c c c c c c c c$ | 型式/コート 番号が2段の場合、下段より上段に代わる過速期品であり、どちらかが入っています。 なお、品質は変わりません。<br>TWO TYPE AND CODES MAY BE LISTED FOR AN ITEM THE LOWER PRODUCT MAY BE SHIPPED IN PLACE OF THE UPPER<br>DATA INTY IT THE FAME CAME |

(略図の寸法は、参考値です。 DIMENSIONS IN DRAWING FOR REFERENCE ONLY.)

C1344-Z04-A

C1344-Z05-A

(略図の寸法は、参考値です。 DIMENSIONS IN DRAWING FOR REFERENCE ONLY)

| PACK                   | U<br>N<br>I       | LIST     | 10CV-X-9856 -        | -0 1/1 |    | _          |
|------------------------|-------------------|----------|----------------------|--------|----|------------|
| FSV-853                |                   |          |                      | A-7    |    |            |
| NAME                   |                   | OUTLINE  | DESCRIPTION/CODE No. | Q' TY  |    | H          |
|                        |                   |          |                      |        |    | 玉玉         |
| 簡易操作部                  |                   | 160      |                      |        |    |            |
| CONTROL UNIT           | Ŵ                 |          | FSV-853              | -      |    |            |
|                        | <i>)</i>          |          | 000-019-213-00       |        | -1 | ₽ <b>4</b> |
| 工事材料 INST              | <b>ALLATION M</b> | ATERIALS |                      |        |    | 予備品        |
| 工事材料                   |                   | (        |                      |        |    |            |
| INSTALLATION MATERIALS |                   | $\wedge$ | CP10-07501           | -      |    | SPAKE      |
|                        |                   | )        | 001-135-210-00       |        |    | *          |
|                        |                   |          |                      |        |    | 姿勢也        |
|                        |                   |          |                      |        |    |            |

| PACKIN                               | IG LIST        | 10CX-X-9860                 | -0 1/1 |
|--------------------------------------|----------------|-----------------------------|--------|
| FSV-253-T                            |                |                             | A-8    |
| NAME                                 | 0 U T L I N E  | DESCRIPTION/CODE No.        | Q' TY  |
| ユニット UNIT                            |                | -                           | ]      |
| 上下装置                                 | 3178           |                             |        |
| HULL UNIT                            |                | FSV-253-T<br>000-025-049-00 | -      |
| 予備品 SPARE PA                         | RTS            |                             |        |
| 予備品                                  | (              |                             |        |
| SPARE PARTS                          | $\checkmark$   | SP10-04201                  | -      |
| その他部品 0THER PA                       | RTS            | 001-269-280-00              |        |
| 姿勢セル箱詰                               |                |                             |        |
| INERTIAL MEASUREMENT UNIT<br>PACKAGE | 9              | JIMS-55S<br>001-260-270-00  | -      |
| 工事材料 INSTALLA                        | TION MATERIALS | 00 013 603 100              |        |
| 工事材料箱詰                               |                |                             |        |
| INSTALLATION MATERIALS(IN BOX)       |                | CP10-08300                  | -      |
| 図書 DOCUMENT                          |                | 00-600-070-000              |        |
| 装備要領書 (英)                            | 210            |                             |        |
| INSTALLATION MANUAL (EN)             | 297            | IME-13440-*                 | -      |
|                                      |                | 000-178-773-1*              |        |
| 装備要領書(和)                             | 210            |                             |        |
| INSTALLATION MANUAL (JP)             |                | IMJ-13440-*                 | -      |
|                                      | IRZ IRZ        | 000-178-771-1*              |        |

型式/コード番号が2段の場合、下段より上段に代わる過渡期品であり、どちらかがえっています。 なお、品質は変わりません。 TWO TYPES AND CODES MAY BE LISTED FOR AN ITEM. THE LOWER PRODUCT MAY BE SHIPPED IN PLACE OF THE UPPER PRODUCT: OUALITY 5 THE SAME.

(略図の寸法は、参考値です。 DIMENSIONS IN DRAWING FOR REFERENCE ONLY.)

C1335-Z06-A

型式/コード番号が2股の場合、下段より上段に代わる過速期品であり、どちらかがえっています。 なお、品質は変わりません。 TWO TYPES AND CODES MAY BE LISTED FOR AN ITEM. THE LOWER PRODUCT MAY BE SHIPPED IN PLACE OF THE UPPER PRODUCT. GUALITY IS THE SAME. (略図の寸法は、参考値です。 DIMENSIONS IN DRAWING FOR REFERENCE ON LY.) C1344-Z06-A

| PACKIN                               | IG LIST        | 10CX-X-9862 -0 1/1            |
|--------------------------------------|----------------|-------------------------------|
| FSV-254-T                            |                | A-9                           |
| NAME                                 | 0 U T L I N E  | DESCRIPTION/CODE No. Q'TY     |
| ユニット UNIT                            |                |                               |
| 上下装置                                 | 3578           |                               |
| HULL UNIT                            |                | FSV-254-T 1<br>000-075-051-00 |
| 予備品 SPARE PAI                        | RTS            |                               |
| 予備品                                  | (              |                               |
| SPARE PARTS                          | $\land$        | SP10-04201 1                  |
| その他部品 0THER PAI                      | RTS            | 001-209-200-00                |
| 姿勢セル箱詰                               |                |                               |
| INERTIAL MEASUREMENT UNIT<br>PACKAGE | -<br>          | JIMS-55S 1<br>001-269-270-00  |
| 工事材料 INSTALLA                        | TION MATERIALS |                               |
| 工事材料箱詰                               |                |                               |
| INSTALLATION MATERIALS(IN BOX)       |                | CP10-08300                    |
| 図書 DOCUMENT                          |                | 00-600-620-000                |
| 装備要領書(英)                             | 210            |                               |
| INSTALLATION MANUAL (EN)             | 297            | 1ME-13440-*                   |
|                                      |                | 000-178-773-1*                |
| 装備要領書(和)                             | 210            |                               |
| INSTALLATION MANUAL (JP)             | 787            | 1MJ-13440-*                   |
|                                      |                | 000-178-771-1*                |

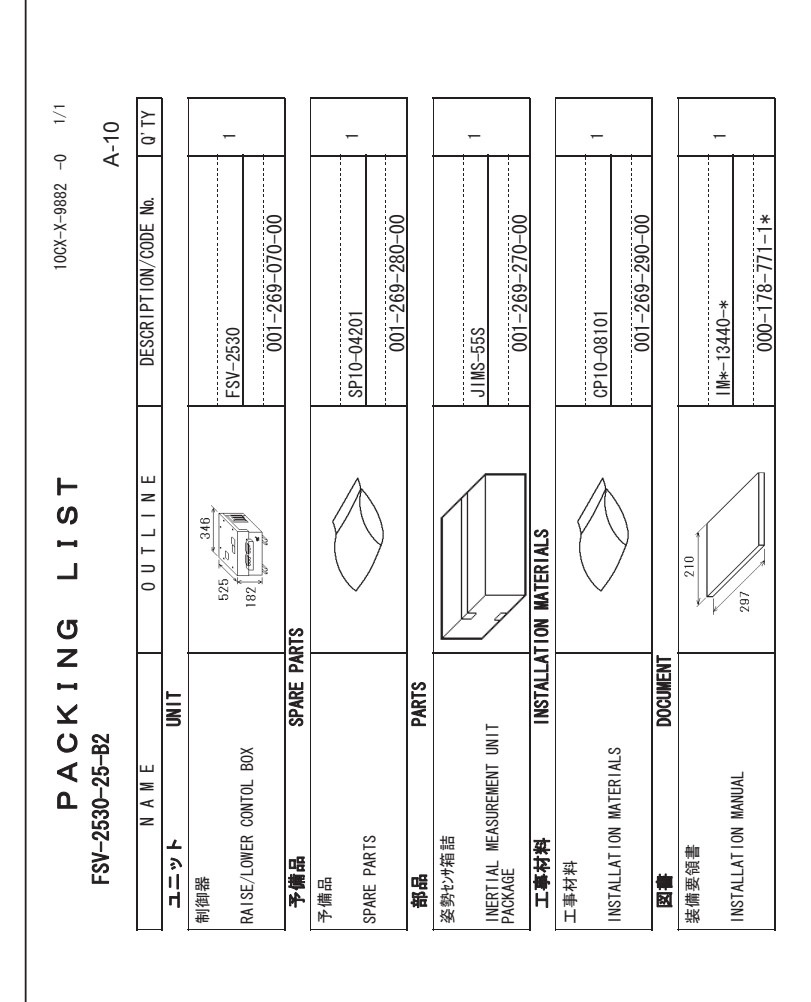

型式/コード番号が2段の場合、下段より上段に代わる過速期品であり, どちらかが入っています。 なお、品質は変わりません。 TWO TYPES AND CODES MAY BE LISTED FOR AN ITEM. THE LOWER PRODUCT MAY BE SHIPPED IN PLACE OF THE UPPER PRODUCT. QUALITY IS THE SAME.

(略図の寸法は、参考値です。 DIMENSIONS IN DRAWING FOR REFERENCE ONLY.)

C1344-Z08-A

型式パード番号が2段の場合、下段より上段に代わる過速期品であり、どちらかが入っています。 なお、品質は変わりません。 TWO TYPES AND CODES MAY BE LISTED FOR AN ITEM. THE LOWER PRODUCT MAY BE SHIPPED IN PLACE OF THE UPPER PRODUCT. GUALITY IS THE SAME. (略図の寸法は、参考値です。 DIMENSIONS IN DRAWING FOR REFERENCE ONLY)

C1344-Z17-A

| A-12<br>CODE NO. 001-349-780-00 10CX-X-9420-0                              | <b>TYPE</b> [6P10-09301 1/1                         | 型名/規格 数量 用途/備考<br>DESGRIPTIONS 0.17 REMARKS<br>FV2-4 BLU 3<br>CODE NO 000-157-247-100 3 | To         Million         8           0         000E         000-167-491-100         8           1         000E         100-167-491-100         8           1         012         SUS304         8           1         012         SUS304         8           1         012         SUS304         8           0         000E         10         10 | Image: Non-16/-446-10         8           Mill:         SUS304         8           CODE NO.         000-167-397-10         8           Mill:         12         12250 | With the second second secon | 500-310-040-10                                                          | 機品であり、どちらかが入っています。 なお、品質は変わりませ、<br>開品であり、どちらかが入っています。 なお、品質は変わりませ、<br>DRAWING FOR REFERENCE ONLY.)<br>ELECTRIC CO 、、LTD.<br>C1344-M13-A                                                        |
|----------------------------------------------------------------------------|-----------------------------------------------------|-----------------------------------------------------------------------------------------|----------------------------------------------------------------------------------------------------|----------------------------------------------------------------------------------------------------|----------------------------------------------------------------------------------------------------|-------------------------------------------------------------------------|----------------------------------------------------------------------------------------------------|
| - URUNO                                                                    | 工事材料表<br>INSTALLATION MATERIALS                     | <ul> <li>         ・ ・・・・・・・・・・・・・・・・・・・・・・・・・・・</li></ul>                               | ストレンシュージン<br>2 HEXAG0NAL NUT<br>357 キャル平座金<br>3 FLAT WASHER                                                                                                    | n <sup>-</sup> 未座金         22           4         SPRING WASHER         22           六角ボルト         一         一           5         HEXAGONAL HEAD BOLT         一      | 6 BINDING HEAD SOREM<br>7-7-3板<br>7 COPPER STRAP                                                                                                    |                                                                         | 徴点/コート・書与が2 税の場合、下段より上段に代わる道道<br>THO TYPES AND CODES MAY BE LISTED FOR AN ITEM. THI<br>QUALITY IS THE SAME.<br>(感回の寸法は、参考値です。 DIMENSIONS IN<br>FURUNO                                          |
| CING LIST 100%-X-9892 -0 1/1<br>A-11<br>0.UTLINE DESCRIPTION/CODE No. 0.TY | 72 180<br>F2 180<br>F5V-2504-*<br>000-025-110-00 ** | STALLATION MATERIALS<br>CP10-07401 1 001-120-170-00 1                                   |                                                                                                    |                                                                                                    |                                                                                                    | 代表コードを表します。<br>*** INDICATES THE CODE NUMBER OF REPRESENTATIVE MATERIAL | 段より上段に代わる過渡期品であり、どちらかが入っています。 なお、品質は変わりません。<br>16. LISTED FOR AN ITEM. THE LOWER PRODUCT MAY BE SHIPPED IN PLACE OF THE UPPER<br>ME.<br>DIMENSIONS IN DRAWING FOR REFERENCE ONLY.) C1344-Z20-A |

| A<br>10CX-X-9402 -                           | 1000 V 2107                                                                                                    |                                                                                                    |                    | 用途/備ま<br>REMARKS                                                         |                                                                                              |                   |                                             |               |                         |      |      |      |  |
|----------------------------------------------|----------------------------------------------------------------------------------------------------|----------------------------------------------------------------------------------------------------|--------------------|--------------------------------------------------------------------------|----------------------------------------------------------------------------------------------|-------------------|---------------------------------------------|---------------|-------------------------|------|------|------|--|
| <b>ODE NO</b> 1001-568-610-00                | YPE CP10-07801                                                                                                    |                                                                                                    |                    | 型名/規格 数量<br>DESCRIPTIONS 0, TY                                           | CV-550B 10<br>CODE NO.                                                                       | 000-162-166-10    | M1 0X25 SUS304 6<br>CODE NO. 000-179-083-10 | M12X35 SUS304 | CODE NO. 000-179-084-10 |      |      |      |  |
|                                              |                                                                                                    |                                                                                                    |                    | 略 図<br>OUTLINE                                                           | 250<br>250                                                                                   | . 25              |                                             | 32            | (U)                     |      |      |      |  |
|                                              |                                                                                                    | 事材料表                                                                                                    | ALLATION MATERIALS | 名  称<br>NAME                                                             | ۶٫۴ مرت<br>CABLE TIE                                                                         | በッ <i>ኳ</i> ንተፈአይ | HEX. WASHER HEAD BOLT-B                     | пуђеддв       | Hex. Washer Head Bolt-B |      |      |      |  |
|                                              | ' L                                                                                                    |                                                                                                    |                    |                                                                          |                                                                                              |                   |                                             |               |                         |      |      |      |  |
|                                              | • [                                                                                                    |                                                                                                    |                    |                                                                          |                                                                                              |                   |                                             |               |                         |      |      |      |  |
|                                              | • [                                                                                                    |                                                                                                    |                    |                                                                          |                                                                                              |                   |                                             |               |                         | <br> | <br> | <br> |  |
| A-13<br>10004210                             | 1/1<br>1/1                                                                                                    |                                                                                                    |                    | 用途/嘯考<br>REMARKS                                                         |                                                                                              |                   |                                             |               |                         | <br> | <br> | <br> |  |
| A-13<br>001-349-820-00 100X-X-9421-0         | 001 044-020 00 1004 7 9421 - 0<br>001 044-0303 1004 7 9421 - 0                                                            |                                                                                                    |                    | 名/規格 数量 用途/備考<br>CRIPTIONS 0.TV REMARKS                                  | 724-0 1                                                                                      | 100-398-180-10    |                                             |               |                         |      |      |      |  |
| A-13<br>cone ao 001-349-820-00 1052-3-9421-0 | TYPE         CPT - 047 - 043 - 025 - 04         1 UuX - X - 942 L - 0           TYPE         CPT (0 - 09303         1 1/1 |                                                                                                    |                    | 図 型名/規格 数量 用途/續考<br>TLINE DESCRIPTIONS 0.TV REMARKS                      | 8 10-089-6724-0 1<br>8 000E NO                                                               | 100-338-180-10    |                                             |               |                         |      |      |      |  |
| A-13                                         | TYPE         CP10-943-027-00         LUGAT A: 9421-0           TYPE         CP10-09303         LUGAT A: 9421-0            | 林表 <td>ATERIALS</td> <td>称 略 図 型名/規格 数量 用途/備考<br/>低 001LINE DESCRIPTIONS 0<sup>1</sup>TY REMARKS</td> <td><math display="block">\sum_{i=1}^{\infty} \frac{142}{2} \frac{1}{2} \frac{1}{10000000000000000000000000000000000</math></td> <td></td> <td></td> <td></td> <td></td> <td></td> <td></td> <td></td> <td></td> | ATERIALS           | 称 略 図 型名/規格 数量 用途/備考<br>低 001LINE DESCRIPTIONS 0 <sup>1</sup> TY REMARKS | $\sum_{i=1}^{\infty} \frac{142}{2} \frac{1}{2} \frac{1}{10000000000000000000000000000000000$ |                   |                                             |               |                         |      |      |      |  |

1/1

A-14

FURUNO ELECTRIC CO ., LTD.

C1344-M14-A

型式/コード書号が2段の場合、下段より上段に代わる過渡期品であり、どちらかが入っています。 なお、品質は変わりません。

型式/コード書号が2段の場合、下段より上段に代わる過渡期品であり、どちらかが入っています。 なお、品質は変わりません。

TWD TYPES AND CODES MAY BE LISTED FOR AN ITEM. THE LOWER PRODUCT MAY BE SHIPPED IN PLACE OF THE UPPER PRODUCT. QUALITY IS THE SAME. (略図の寸法は、参考値です。 DIMENSIONS IN DRAWING FOR REFERENCE ONLY.)

FURUNO ELECTRIC CO ., LTD.

C1344-M02-A

THIO TYPES AND CODES MAY BE LISTED FOR AN ITEM. THE LOWER PRODUCT MAY BE SHIPPED IN PLACE OF THE UPPER PRODUCT. QUALITY IS THE SAME. (略図の寸法は、参考値です。 DIMENSIONS IN DRAWING FOR REFERENCE ONLY.)

|          |                                                 |                                                          |                                                          |             | A-15                |
|----------|-------------------------------------------------|----------------------------------------------------------|----------------------------------------------------------|-------------|---------------------|
|          |                                                 |                                                          | <b>CODE NO.</b> 000-025-069-00<br><b>TYPE</b> CP10-08300 | 100         | 3X-X-9403 -0<br>1/1 |
| Н        | 事材料表                                            | FSV-253/254                                              |                                                          |             |                     |
| INST     | ALLATION MATERIALS                              |                                                          |                                                          |             |                     |
| 番<br>No. | 名<br>NAME                                       | 略 図<br>OUTLINE                                           | 型名/規格<br>DESCRIPTIONS                                    | 数量<br>0, TY | 用途/備考<br>REMARKS    |
| -        | プ・ラインド シーM2.5<br>BLIND SEAL N2.5                | \$ <del>0</del> .5                                       | 05-104-6519-0<br>coDE_N0                                 | -           |                     |
| 2        | 0 <sup>1</sup> ን-ት <sup>2</sup> (V)<br>0-R I NG | φ 579                                                    | C0 0318A(V585)<br>C0DE N0.<br>00DE N0.                   | -           |                     |
| 3        | 圧着端子<br>CR1 MP-ON LUG                           | 10                                                       | FV5. 5-4(LF) YEL<br>CODE NO.<br>000-166-744-10           | с           |                     |
| 4        | 大角 <del>7</del> ット 1 シュ<br>HEX. NUT             | 30                                                       | M20 SUS304<br>CODE N0.<br>000-167-476-10                 | 48          |                     |
| 2        | まが キ丸 平座 金<br>FLAT WASHER                       | φ 40                                                     | M20 SUS304<br>CODE N0<br>000-167-452-10                  | 41          |                     |
| 9        | n, 未座金<br>SPR ING WASHER                        | 34                                                       | M20 SUS304<br>CODE NO.<br>000-167-401-10                 | 24          |                     |
| 7        | 六角# Jh 全补 <sup>2</sup><br>HEXAGONAL HEAD SCREW  | 120<br>14 20                                             | M20X120 SUS304<br>CODE NO. 000-162-825-10                | 17          |                     |
| œ        | 7-3板<br>COPPER STRAP                            | []<br>[]<br>[]<br>[]<br>[]<br>[]<br>[]<br>[]<br>[]<br>[] | WEA-1004-0 ROHS<br>CODE NO. 500-310-040-10               | -           |                     |

|                 |                                             |                |                        |                             | ĺ          |                  |
|-----------------|---------------------------------------------|----------------|------------------------|-----------------------------|------------|------------------|
|                 |                                             |                | ode no.                | 001-269-660-00              |            | 10CX-X-9406 -0   |
|                 |                                             | 1              | IYPE                   | CP10-08001                  |            | 1/               |
| Η               | 事材料表                                        |                |                        |                             |            |                  |
| INST            | ALLATION MATERIALS                          |                |                        |                             |            |                  |
| <sup>羅</sup> 99 | 名<br>NAME                                   | 略 図<br>OUTLINE | DESO                   | 名 / 規格<br>R I PT I ONS      | 数量<br>0′TY | 用途/備考<br>REMARKS |
| -               | 導電性布テ-7'<br>CONDUCT I VE TAPE               | 1<br>1=250     | DK 020FR-1<br>CODE NO. | 9 *0.25M*<br>300-177-288-10 | -          |                  |
| 2               | 圧着端子<br>CR1MP-ON LUG                        | 5 COU          | FV0. 5-3 (<br>CODE NO. | (LF)<br>300-166-729-10      | œ          |                  |
| en<br>en        | 圧着端子<br>CR1MP-ON LUG                        | e              | FV1. 25-3(<br>CODE NO. | (LF) RED<br>200-166-756-10  | 18         |                  |
| 4               | きが キ平座金<br>FLAT MASHER                      | ¢31            | M10 SUS3C<br>CODE NO.  | l4<br>300-167-232-10        | 2          |                  |
| 2               | 六角 <del>7</del> ット 1シュ<br>HEX. NUT          | 8              | M10 SUS30<br>CODE NO.  | l4<br>300-166-475-10        | 2          |                  |
| 9               | n, ネ座金<br>SPRING WASHER                     | 18             | M10 SUS3C<br>CODE NO.  | 14<br>200-167-233-10        | 2          |                  |
| ٢               | р <i>уђ</i> едав<br>нех. Washer Head Bolt-B |                | M1 0X20 SL<br>CODE NO. | IS304<br>300-179-081-10     | 2          |                  |

TWD TYPES AND GODES MAY BE LISTED FOR AN ITEM. THE LOWER PRODUCT MAY BE SHIPPED IN PLACE OF THE UPPER PRODUCT. QUALITY IS THE SAME. (略図の寸法は、参考値です。 DIMENSIONS IN DRAWING FOR REFERENCE ONLY.) FURUNO ELECTRIC CO ., LTD. C1344-M04-A

型式/コード署号が2段の場合、下段より上段に代わる過渡期品であり、どちらかが入っています。 なお、品質は変わりません。

C1344-M03-A

FURUNO ELECTRIC CO ., LTD.

TWD TYPES AND CODES MAY BE LISTED FOR AN ITEM. THE LOWER PRODUCT MAY BE SHIPPED IN PLACE OF THE UPPER PRODUCT. QUALITY IS THE SAME. (略図の寸法は、参考値です。 DIMENSIONS IN DRAWING FOR REFERENCE ONLY.)

型式/コード署号が2段の場合、下段より上段に代わる過渡期品であり、どちらかが入っています。 なお、品質は変わりません。

1 1406 -0

A-16

| A-18 | 10CX-X-9409 -1<br>1/1                                                                                                |          |                     | 用途/備考<br>REMARKS                              | 10本/t <sup>2}ト</sup><br>10PCS/SET                                       |  |      |      |
|------|----------------------------------------------------------------------------------------------------|----------|---------------------|-----------------------------------------------|-------------------------------------------------------------------------|--|------|------|
|      | CODE NO. 000-025-113-00<br>TYPE CP10-07800                                                                           | -        |                     | 型名/規格 数量<br>DESCRIPTIONS 0, TY                | =10M cobe No. 001-324-780-00                                            |  |      |      |
|      |                                                                                                    | 事材料表     | TALLATION MATERIALS | · 名 萃 器 図 MAME OUTLINE                        | -7/h()%E>)                                                              |  |      |      |
|      | L                                                                                                    | Η        | Ž                   | 番                                             |                                                                         |  |      |      |
|      |                                                                                                    | <u> </u> | <u><u>N</u></u>     | · · · · · · · · · · · · · · · · · · ·         |                                                                         |  | <br> | <br> |
| A-17 | 100X-X-9407 -0<br>1/1                                                                                                |          | NI                  | 電 用途/編考<br>TY REMARKS                         |                                                                         |  | <br> | <br> |
| A-17 | CODE         NO.         000-025-104-00         10CX-X-9407         -0           TYPE         CP10-08200         1/1 |          | NI                  | 型名/被托 較量 用途/编考 胎<br>DESCRIPTIONS 0.TV REMARKS | 100CA10053 *10M* 1<br>CODE NO 01-258-566-00                             |  |      |      |
| A-17 | CODE NO. 000-025-104-00 10CX-X-9407-0<br>TYPE CF10-08200 1/1                                                         |          | ALS                 |                                               | L=10M CODE NO<br>1002.1005.3 *10M* 1<br>L=10M CODE NO<br>001-293-560-00 |  |      |      |

C1344-M05-A

TWD TYPES AND CODES MAY BE LISTED FOR AN ITEM. THE LOWER PRODUCT MAY BE SHIPPED IN PLACE OF THE UPPER PRODUCT. QUALITY IS THE SAME. (略図の寸法は、参考値です。 DIMENSIONS IN DRAWING FOR REFERENCE ONLY.)

FURUNO ELECTRIC CO ., LTD.

C1344-M06-B

FURUNO ELECTRIC CO ., LTD.

TWD TYPES AND CODES MAY BE LISTED FOR AN ITEM. THE LOWER PRODUCT MAY BE SHIPPED IN PLACE OF THE UPPER PRODUCT. QUALITY IS THE SAME. (略図の寸法は、参考値です。 DIMENSIONS IN DRAWING FOR REFERENCE ONLY.)

| -A   | 10CX-X-9418 -C                                                                                                    |       |                        | 用途/備<br>REMARKS                                         |                                                                       |                                                                                                |                                                                               |   |      |  |
|------|----------------------------------------------------------------------------------------------------|-------|------------------------|---------------------------------------------------------|-----------------------------------------------------------------------|------------------------------------------------------------------------------------------------|-------------------------------------------------------------------------------|---|------|--|
|      | CODE         NO.         001-269-290-00           TYPE         CP10-08101                                                |       |                        | 型名/規格 数量<br>DESCR1PT1 ONS 0.17                          | 05-104-6519-0<br>1<br>000E N0<br>100-372-550-10                       | FV5. 5-4 (LF)         YEL         3           CODE         NO         000-166-744-10         3 | MEA-1004-0 R0HS         1           CODE NO.         500-310-040-10         1 |   |      |  |
| 5    | 2                                                                                                    |       |                        | 略 図<br>OUTLINE                                          | \$6.2<br>\$                                                           | 10                                                                                             |                                                                               |   |      |  |
|      |                                                                                                    | 工事材料表 | INSTALLATION MATERIALS | 醫児 名 茶<br>NO. NAME                                      | プ ラインド シーM2: 5<br>1 BL IND SEAL N2: 5                                 | E 着端子<br>2 GR IMP-ON LUG                                                                       | 7-2 社反<br>3 COPPER STRAP                                                      |   |      |  |
|      |                                                                                                    |       |                        |                                                         |                                                                       |                                                                                                |                                                                               | - |      |  |
|      |                                                                                                    |       |                        |                                                         |                                                                       |                                                                                                |                                                                               |   |      |  |
|      |                                                                                                    |       |                        |                                                         |                                                                       |                                                                                                |                                                                               |   | <br> |  |
| A-19 | 10cV-X-9402 -0<br>1/1                                                                                                    |       |                        | 用途入備考<br>REMARKS                                        |                                                                       |                                                                                                |                                                                               |   | <br> |  |
| A-19 | XDE         001-112-510-00         10CV-X-9402         -0           YPE         CP10-07301         1/1         1/1       |       |                        | 型名/規格 数量 用途/编考<br>DESORIPTIONS 0.17 REMARKS             | 5X20 SISS04 4<br>6X20 SISS04 4<br>CODE N0<br>000-162-608-10           | CV-100N 4<br>CODE N0 000-162-167-10 4                                                          | DK104FR-19 *60MM* 1<br>DK104FR-19 *60MM* 1<br>CODE N0.<br>000-173-052-10      |   |      |  |
| A-19 | CODE NO.         001-112-510-00         10cV-X-9402         -0           TYPE         CP10-07301         1/1         1/1 |       | F8V-89UZ               | 略 図 型名/規格 数量 用途/編考<br>OUTLINE DESCRIPTIONS 0.TV REMARKS | $\begin{pmatrix} 20 \\ 1 \\ 1 \\ 1 \\ 1 \\ 1 \\ 1 \\ 1 \\ 1 \\ 1 \\ $ | 100         4           Code No         Code No         4                                      | 19 19 10 100 100 100 100 100 100 100 100                                      |   |      |  |

1/1

A-20

型式/コード番号が2段の場合、下段より上段に代わる過渡期品であり、どちらかが入っています。 なお、品質は変わりません。

TWD TYPES AND CODES MAY BE LISTED FOR AN ITEM. THE LOWER PRODUCT MAY BE SHIPPED IN PLACE OF THE UPPER PRODUCT. QUALITY IS THE SAME. (略図の寸法は、参考値です。 DIMENSIONS IN DRAWING FOR REFERENCE ONLY.)

FURUNO ELECTRIC CO ., LTD.

TWD TYPES AND CODES MAY BE LISTED FOR AN ITEM. THE LOWER PRODUCT MAY BE SHIPPED IN PLACE OF THE UPPER PRODUCT. QUALITY IS THE SAME. (略図の寸法は、参考値です。 DIMENSIONS IN DRAWING FOR REFERENCE OMLY.)

型式/コード番号が2段の場合、下段より上段に代わる過渡期品であり、どちらかが入っています。 なお、品質は変わりません。

C1344-M12-A

FURUNO ELECTRIC CO ., LTD.

C1335-M02-A

| Т                          |                                   |                                      |                                                       |                                                                                                    | 1 1 1                                                                                                    |                                                                                                    |      |   |   |   |      |      | 5 1                                                                                                    | 12                                                                          |
|----------------------------|-----------------------------------|--------------------------------------|-------------------------------------------------------|----------------------------------------------------------------------------------------------------|----------------------------------------------------------------------------------------------------|----------------------------------------------------------------------------------------------------|------|---|---|---|------|------|----------------------------------------------------------------------------------------------------|-----------------------------------------------------------------------------|
| NO. P                      | sets per<br>Vessel                | KS/CODE NO.                          |                                                       | 57-496-10                                                                                                    | 57-497-10                                                                                                    |                                                                                                    |      |   |   |   |      |      | -1                                                                                                    | F。なお、品』<br>PLACE OF THE                                                     |
| <u>8</u>                   |                                   | REMAI                                |                                                       | 000-1                                                                                                    | 000-1                                                                                                    |                                                                                                    |      |   |   |   |      |      | 02-A                                                                                                    | っています<br>PPED IN                                                            |
| 201                        |                                   |                                      | SPARE                                                 | 2                                                                                                    | ო                                                                                                    |                                                                                                    |      |   |   |   |      |      | 1344-P                                                                                                    | LT./<br>かが入っ<br>Y BE SHI                                                    |
| SP10-04                    | ш                                 | QUANTIT                              | RKING<br>Ves<br>Ves                                   |                                                                                                    |                                                                                                    |                                                                                                    |      | _ | _ |   |      |      | NO.                                                                                                    | KENUC V<br>KENUC V                                                          |
|                            | 3                                 |                                      |                                                       |                                                                                                    | m                                                                                                    |                                                                                                    |      |   |   | _ |      |      | DWG                                                                                                    | UK KELE<br>Bi-Ce Solui<br>MER PRO                                           |
| TYPE                       |                                   | DWG. NO.                             | or<br>Type No.                                        | FGMB 250V 1A<br>PBF                                                                                                    | FGMB 250V 2A<br>PBF                                                                                                    |                                                                                                    |      |   |   |   |      |      | , LTD.                                                                                                    | IN UKAMING L<br>C代わる過激激品<br>ITEN. THE L(                                    |
|                            | t for                             |                                      | INE                                                   | <u>+</u> ]) <u>*</u> ¢ 5                                                                                                    | ±<br>1<br>1<br>4<br>2<br>4<br>2                                                                                                    |                                                                                                    |      |   |   |   |      |      | ECTRIC CO.                                                                                                    | UINTERVATIONS<br>下段より上段(I<br>LISTED FOR AM                                  |
|                            | re parts lis                      |                                      | OUTL                                                  | 20<br>()                                                                                                    | 1<br>2<br>1<br>2                                                                                                    |                                                                                                    |      |   |   |   |      |      | FURUNO EL<br>축축해전국,                                                                                                    | 、要項加にす。<br>「A2段の場合、<br>CODES MAY BE<br>CILLITY IS T                         |
| -                          | SPA                               |                                      | PART OF                                               | -х°<br>SE GLASS<br>BE TYPE                                                                                                    | -λ´<br>ASS TUBE<br>SE                                                                                                    |                                                                                                    |      |   |   |   |      | _    | ME<br>K國の小将正                                                                                                    | 帝国のJu Xuia<br>た/コート・書号カ<br>つりません。<br>「TYPES AND                             |
|                            | HIP NO.                           |                                      |                                                       | 1<br>10<br>10                                                                                                    | 2<br>50<br>50                                                                                                    |                                                                                                    |      | - |   | _ |      |      | FR'S N                                                                                                    | > 뿬威튼류                                                                      |
|                            |                                   | <br>                                 |                                                       |                                                                                                    |                                                                                                    |                                                                                                    | <br> |   |   |   | <br> | <br> |                                                                                                    |                                                                             |
|                            |                                   | <br>NO.                              |                                                       | -10                                                                                                    | -10                                                                                                    | 01-                                                                                                    |      |   |   |   |      |      |                                                                                                    |                                                                             |
| BOX NO. P                  | VESSEL                            | REMARKS/CODE NO.                     |                                                       | 000-178-350-10                                                                                                    | 000-157-495-10                                                                                                    | 000-157-588-10                                                                                                    |      |   |   |   |      |      |                                                                                                    | にいます。 なお、品質は<br>ED IN PLACE OF                                              |
|                            | VESSEL                            | REMARKS/CODE NO.                     | SPARE                                                 | 1 000-178-350-10                                                                                                    | 2<br>000-157-495-10                                                                                                    | 2<br>000-157-568-10                                                                                                    |      |   |   |   |      |      | 344-PUI-A [ '/ ] 344-PUI-A [ // ]                                                                                           | ···<br>シダバンっています。 なお、品質は<br>BE SHIPPED IN PLACE OF                          |
| 710-03901 BOX NO. P        | E SEIS PEK                        | LANTITY REMARKS/CODE NO.             | (1MG)<br>PER SPARE                                    | 1 000-178-350-10                                                                                                    | 2 000-157-495-10                                                                                                    | 2 000-157-568-10                                                                                                    |      |   |   |   |      |      | u ci344-P01-A ///                                                                                                    | どさらかが入っています。 なお、品質は<br>UCI MV BE SHIPPED IN PLACE OF                        |
| SPI0-03901 BOX NO. P       | U S E VEK                         | QUANTITY REMARKS/CODE NO.            | WORKING<br>PER PER SPARE<br>SET POR                   | - 1 1 1                                                                                                    | 2 2 2 000-157-495-10                                                                                                    | - 2 2 2 <u>2 000-157-568-10</u>                                                                                                    |      |   |   |   |      |      | UNU C1344-P01-A 1/1<br>R. REFERANCE ONLY. )                                                                                 | ・・・・・・・・・・・・・・・・・・・・・・・・・・・・・・・・・・・・                                        |
|                            | U S E SESSEL                      | DNG, NO. QUANTITY REMARKS/CODE NO.   | UR WORKING<br>TYPE MO. PER PER SPARE                  | D52-BA 1 1 1 000-178-350-10                                                                                                    | Texes 250V 2 2 2 000-157-495-10                                                                                                    | EGME 250V 3A 2 2 2 000-157-568-10                                                                                                    |      |   |   |   |      |      | LLID. UNNE NO. C1344-P01-A 1/1 IN DRAWING FOR REFERENCE ONLY.)                                                              |                                                                             |
| TYPE SPI0-03901 BOX NO. P  | r FOR U S E VESSEL                | DING. NO. QUANTITY REMARKS/CODE NO.  | NE TYPE NO. <u>PER PER SPARE</u><br>SET PER PER SPARE | Image: bit bit bit bit bit bit bit bit bit bit                                                                                                    | ①                                                                                                    | ゴ(1) (1) (1) (1) (1) (1) (1) (1) (1) (1)                                                                                                    |      |   |   |   |      |      | CLIKIC CU., LIU.   DIMIS NU.   CI344-P01-A   1/1   DIMISSIONS IN DRAWING FOR REFERENCE ONLY.)                               |                                                                             |
| TYPE SP10-03901 BOX NO. P  | E PARTS LIST FOR U S E VESSEL     | DIRIG. NO. QUANTITY REMARKS/CODE NO. | OUTLINE TYPE NO. PER PER SPARE                        | $\frac{4 - 20}{(1 - 4)} \underbrace{1}_{1} \oint 5  \frac{1}{162 - 6A}  1  1  1  \frac{1}{000 - 178 - 350 - 10}  \frac{1}{000 - 178 - 350 - 10}  \frac{1}{000 $ | $\frac{\left \frac{1}{2} - \frac{1}{2}\right _{1}}{\left(\frac{1}{2} - \frac{1}{2}\right)_{1}} \phi 5 \qquad \frac{2}{10 \text{ HB}} \qquad 2 \qquad 2 \qquad 2 \qquad 2 \qquad \frac{2}{000 - 157 - 495 - 10} \qquad 2 \qquad 2 \qquad 2 \qquad 2 \qquad 2 \qquad 2 \qquad 2 \qquad 2 \qquad 2 \qquad $ | $\frac{\left \frac{1}{2} - \frac{20}{10}\right  \frac{1}{2} \phi 5 \qquad \frac{1}{100} \frac{1}{2600 \text{ 3A}} \qquad 2 \qquad 2 \qquad 2 \qquad \frac{1}{000 - 157 - 568 - 10} \qquad \frac{1}{000 - 157 - 568 - 10} \qquad \frac{1}{1000 - 157 - 568 - 10} \qquad \frac{1}{1000 - 15$                                                                                                    |      |   |   |   |      |      | -URUNU ELECIKIC CU.,LID.   UNNG NU.   CI344-P01-A   <sup>1/1</sup>  <br>参考値です。 DIMENSIONS IN DRAWING FOR REFERENCE ONLY.)   | テレーテーン・シート・アンドロン・マンド・マンド・マンド・マンド・マンド・マンド・マンド・マンド・マンド・マン                     |
| TYPE [5P10-0390] BOX NO. P | SPARE PARTS LIST FOR U S E VESSEL | DING. NO. QUANTITY REMARKS/CODE NO.  | AMME OF OUTLINE TYPE NO. PER PER SPARE                | $\frac{x^{\prime}}{1 - 10^{12}} \xrightarrow{20}{1 - 10^{12}} \psi 5 \xrightarrow{1}{105^{2-8A}} \frac{1}{1 + \frac{1}{000-178-350-10}} \frac{1}{000-178-350-10}$                                                                                                    | $\underset{\text{SS TUBE}}{\text{tss TUBE}} \qquad \qquad \qquad \qquad \qquad \qquad \qquad \qquad \qquad \qquad \qquad \qquad \qquad \qquad \qquad \qquad \qquad \qquad $                                                                                                    | $\underset{\mathbb{R}E}{\text{tss TUBE}} \qquad \qquad \begin{array}{c} \begin{array}{c} \begin{array}{c} & & & \\ \hline & & & \\ \hline & & & \\ \hline & & & \\ \end{array} \end{array} \qquad \begin{array}{c} & & & \\ \begin{array}{c} & & \\ \end{array} \end{array} \qquad \begin{array}{c} & & & \\ \end{array} \qquad \begin{array}{c} & & & \\ \end{array} \qquad \begin{array}{c} & & \\ \end{array} \qquad \begin{array}{c} & & \\ \end{array} \qquad \begin{array}{c} & & \\ \end{array} \qquad \begin{array}{c} & & \\ \end{array} \qquad \begin{array}{c} \\ \end{array} \qquad \begin{array}{c} \end{array} \qquad \begin{array}{c} \end{array} \qquad \begin{array}{c} \\ \end{array} \qquad \begin{array}{c} \\ \end{array} \qquad \begin{array}{c} \\ \end{array} \qquad \end{array} \qquad \begin{array}{c} \\ \end{array} \qquad \begin{array}{c} \\ \end{array} \qquad \begin{array}{c} \\ \end{array} \qquad \begin{array}{c} \\ \end{array} \qquad \end{array} \qquad \begin{array}{c} \\ \end{array} \qquad \begin{array}{c} \\ \end{array} \qquad \begin{array}{c} \\ \end{array} \qquad \end{array} \qquad \begin{array}{c} \\ \end{array} \qquad \begin{array}{c} \\ \end{array} \qquad \end{array} \qquad \begin{array}{c} \\ \end{array} \qquad \end{array} \qquad \end{array} \qquad \begin{array}{c} \end{array} \qquad \end{array} \qquad \begin{array}{c} \end{array} \qquad \end{array} \qquad \end{array} \qquad \begin{array}{c} \\ \end{array} \qquad \end{array} \qquad \end{array} \qquad \end{array} \qquad \begin{array}{c} \end{array} \qquad \end{array} \qquad \end{array} \qquad \end{array} \qquad \end{array} \qquad \begin{array}{c} \end{array} \qquad \end{array} \qquad \end{array} \qquad \end{array} \qquad \end{array} \qquad \begin{array}{c} \end{array} \qquad \end{array} \qquad \end{array} \qquad \end{array} \qquad \end{array} \qquad \end{array} \qquad \end{array} \qquad \end{array} \qquad \end{array} \qquad \end{array} $ |      |   |   |   |      |      | wite Functurion ELECTINIC CO.,LID. DWG.NO. C1344-P01-A 1/1 」<br>1.2000寸法は、参考値です。 DIMENSIONS IN DRAWING FOR REFERENCE ONLY.) | ないます。また、「ディーティット」で、アイドロングは、「「「「「」」」では、「「」」」では、「「」」」」では、「」」」」」では、「」」」」」」」」」」 |

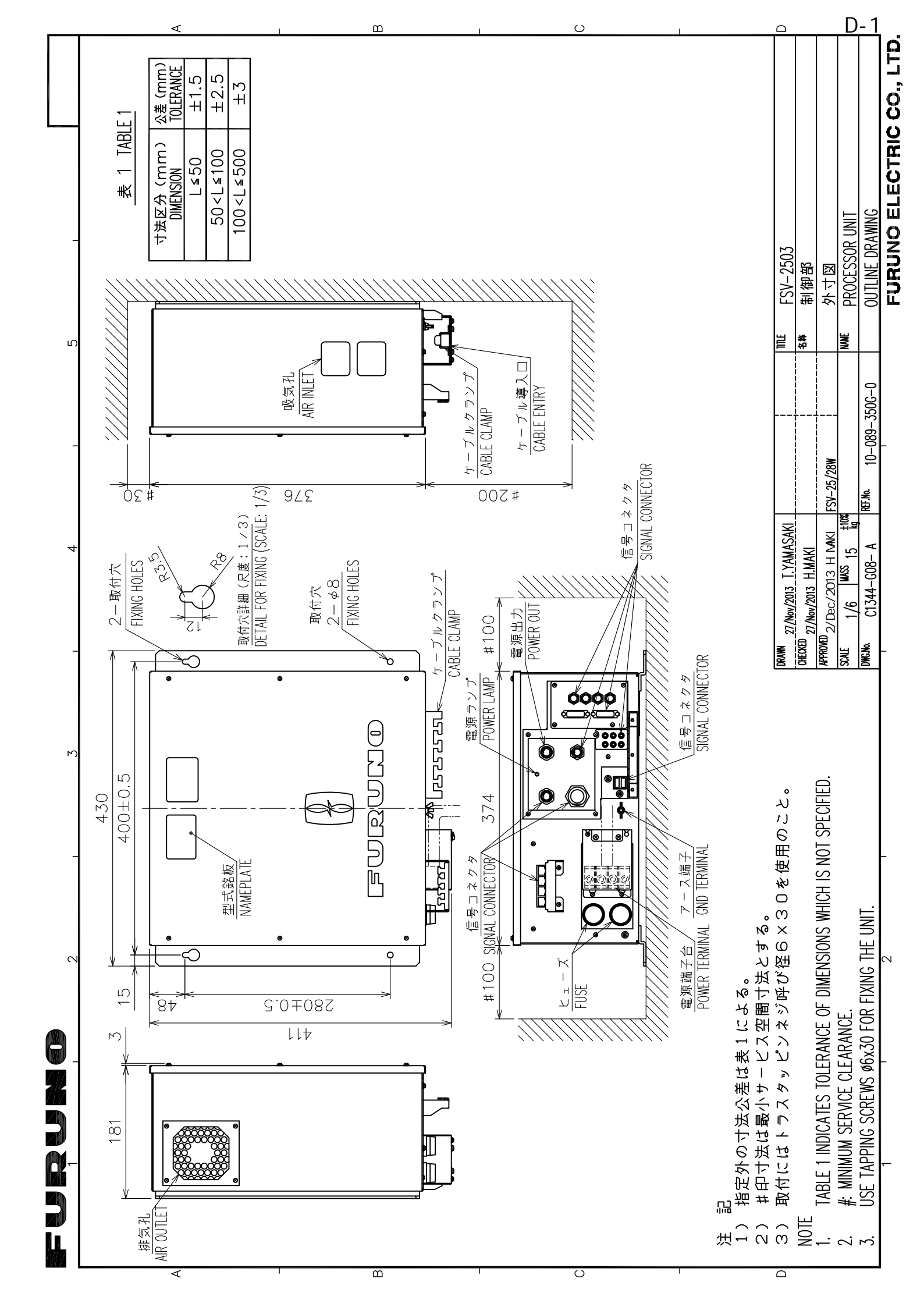

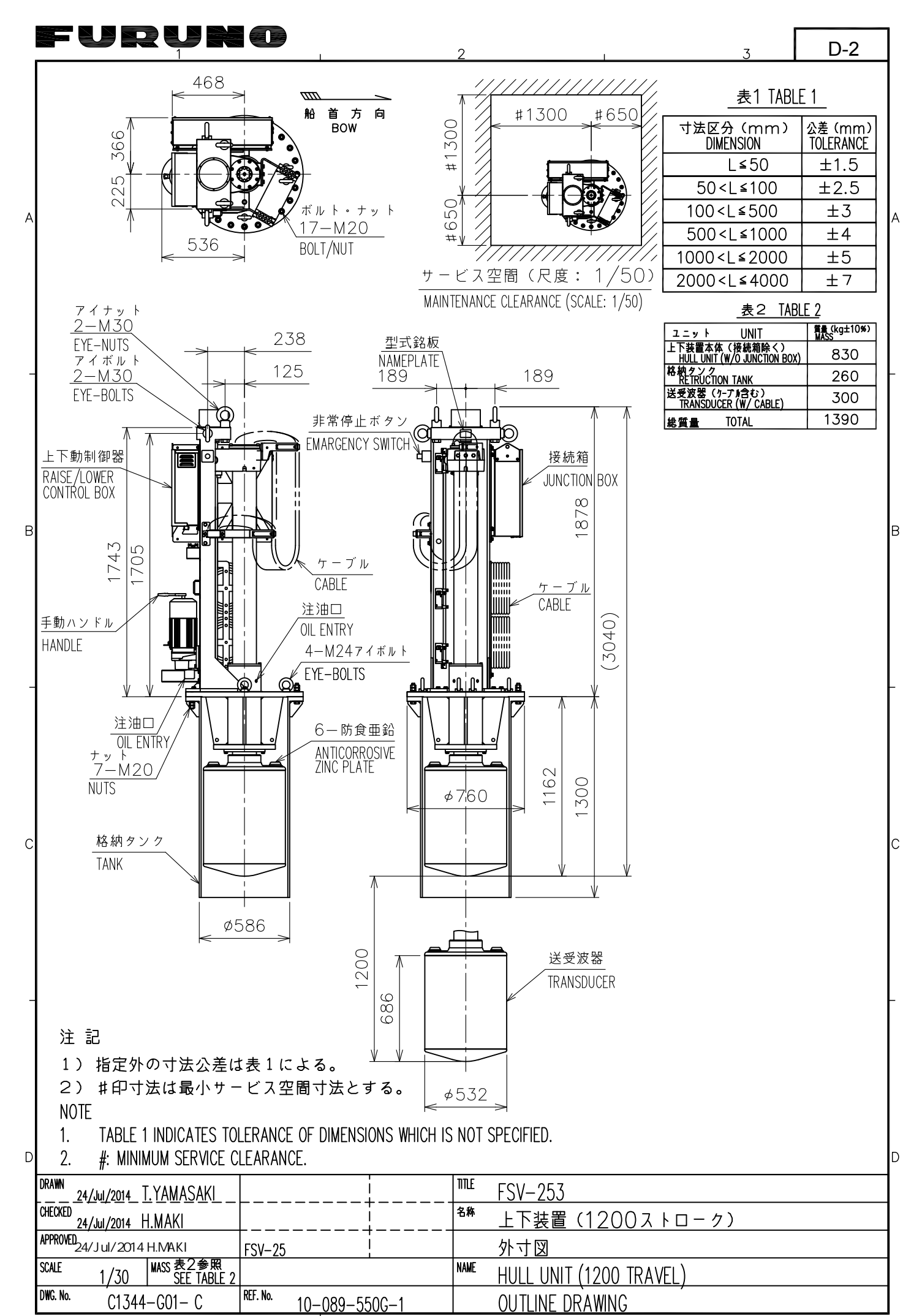

FURUNO ELECTRIC CO., LTD.

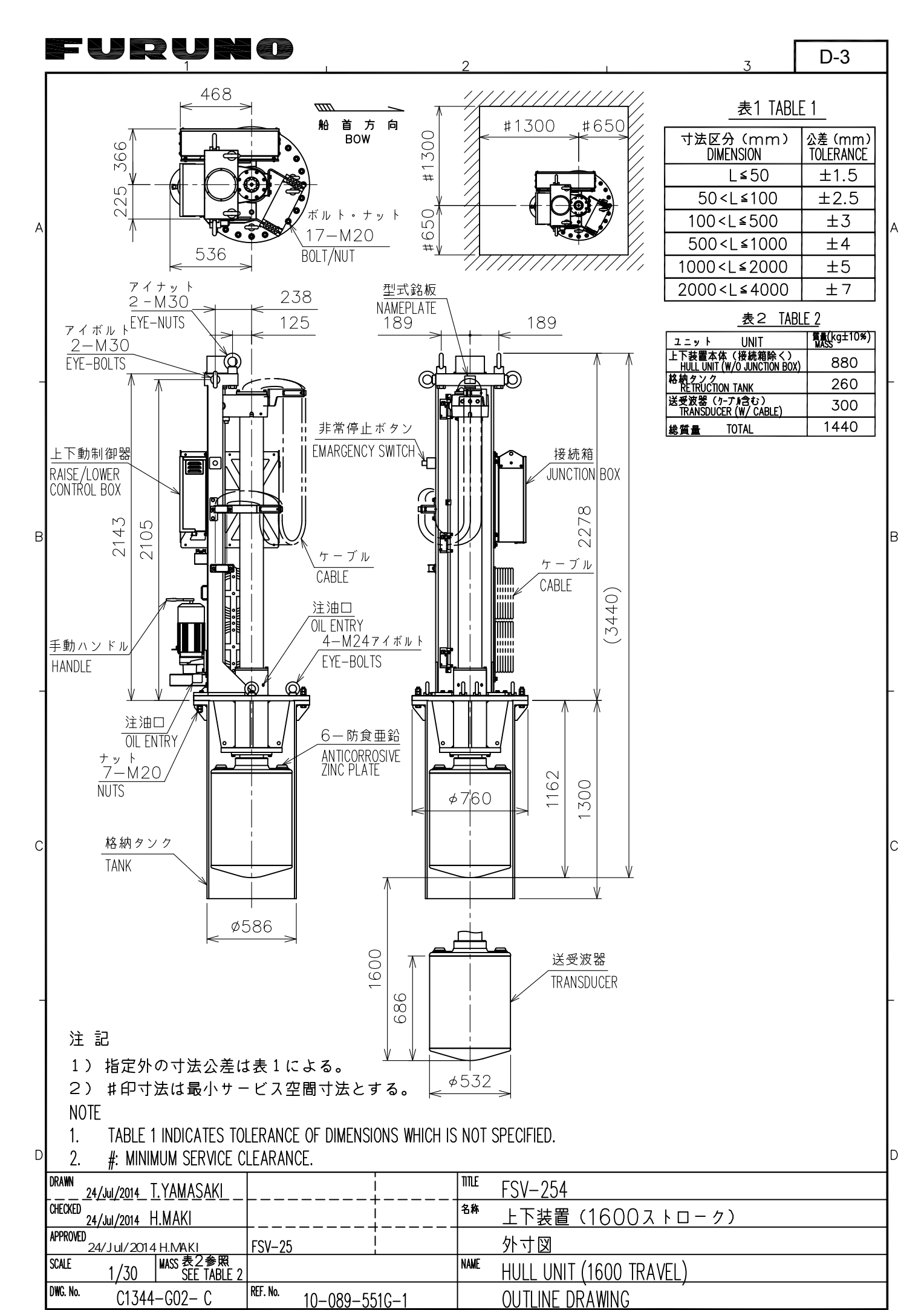

FURUNO ELECTRIC CO., LTD.

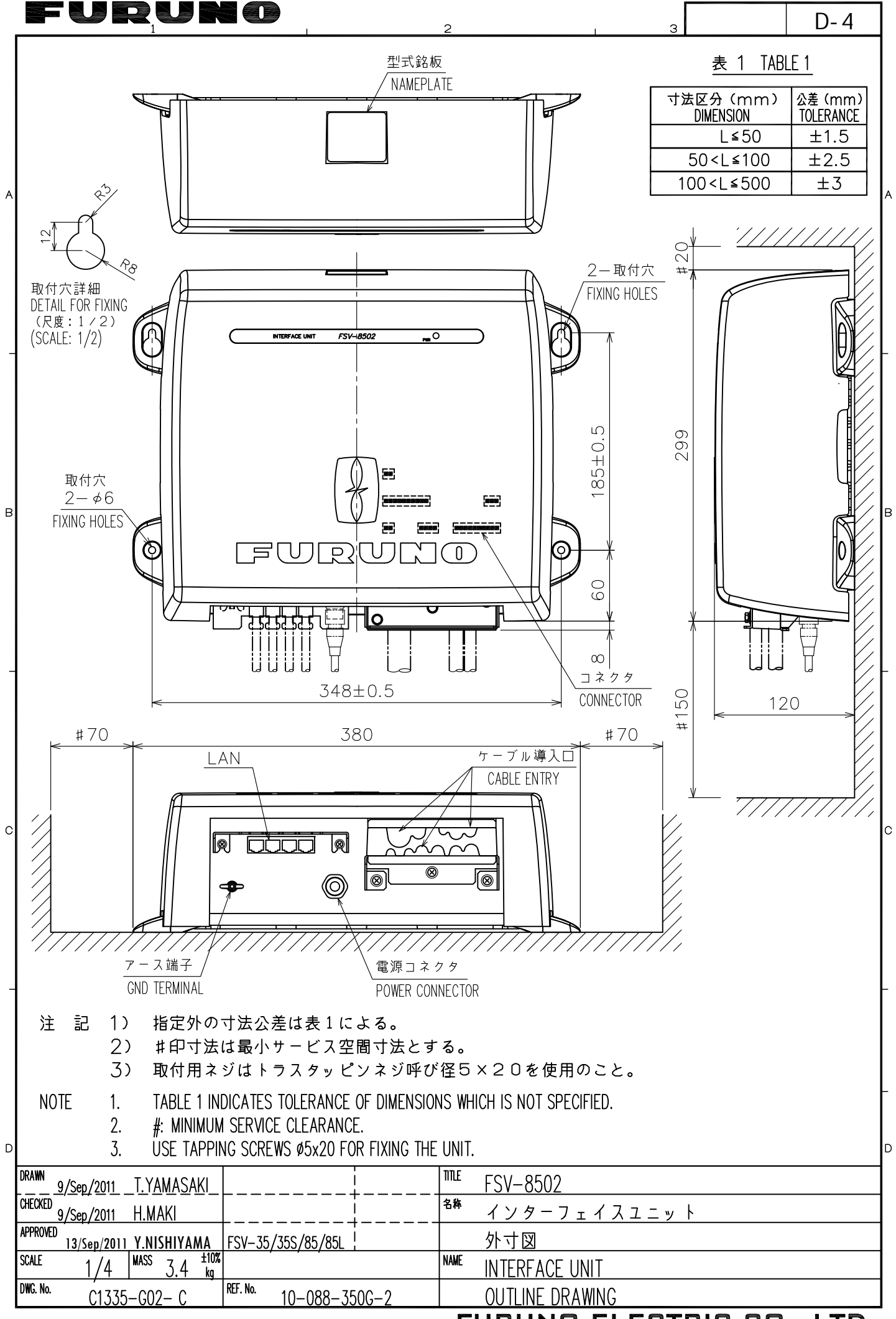

FURUNO ELECTRIC CO., LTD.
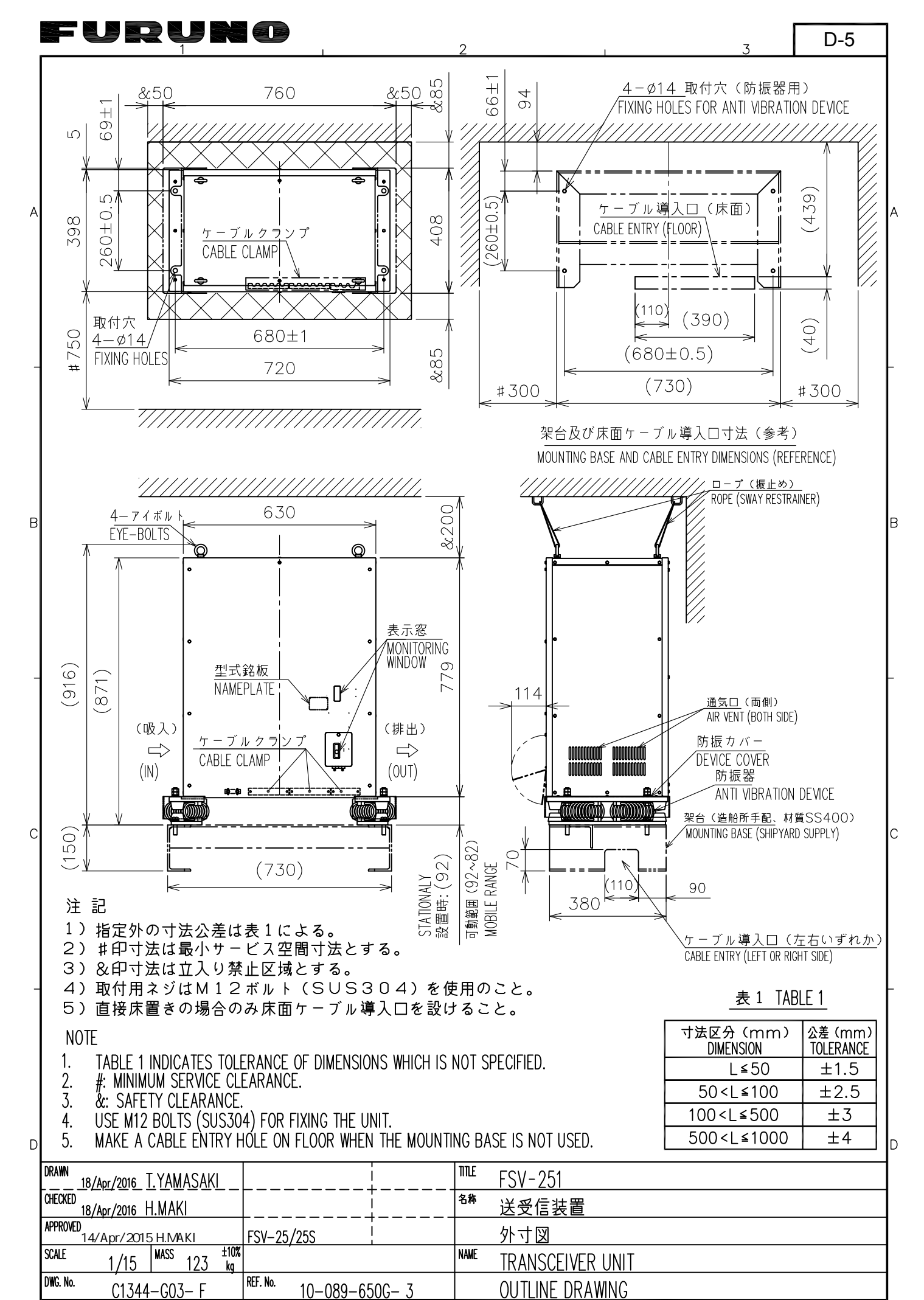

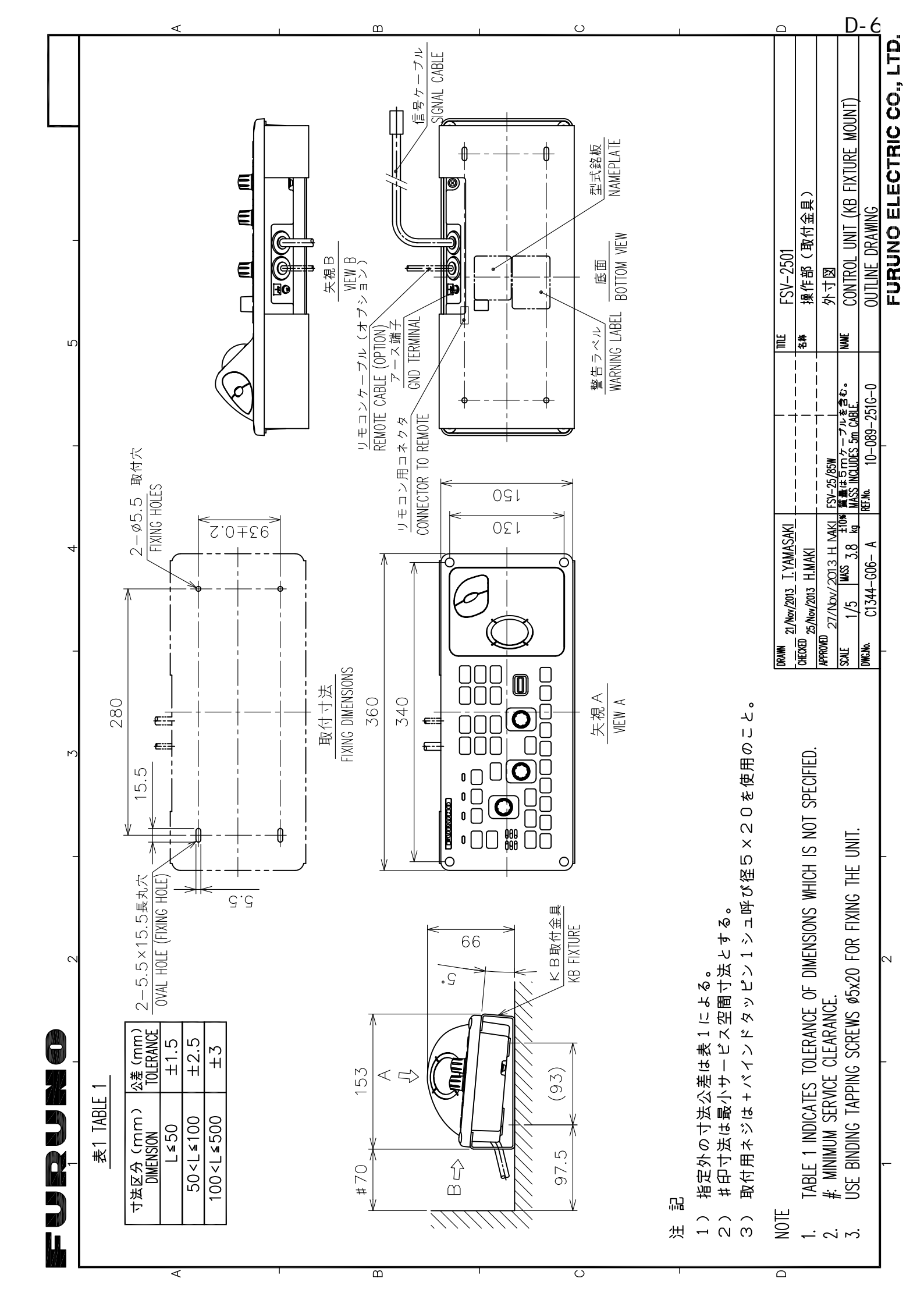

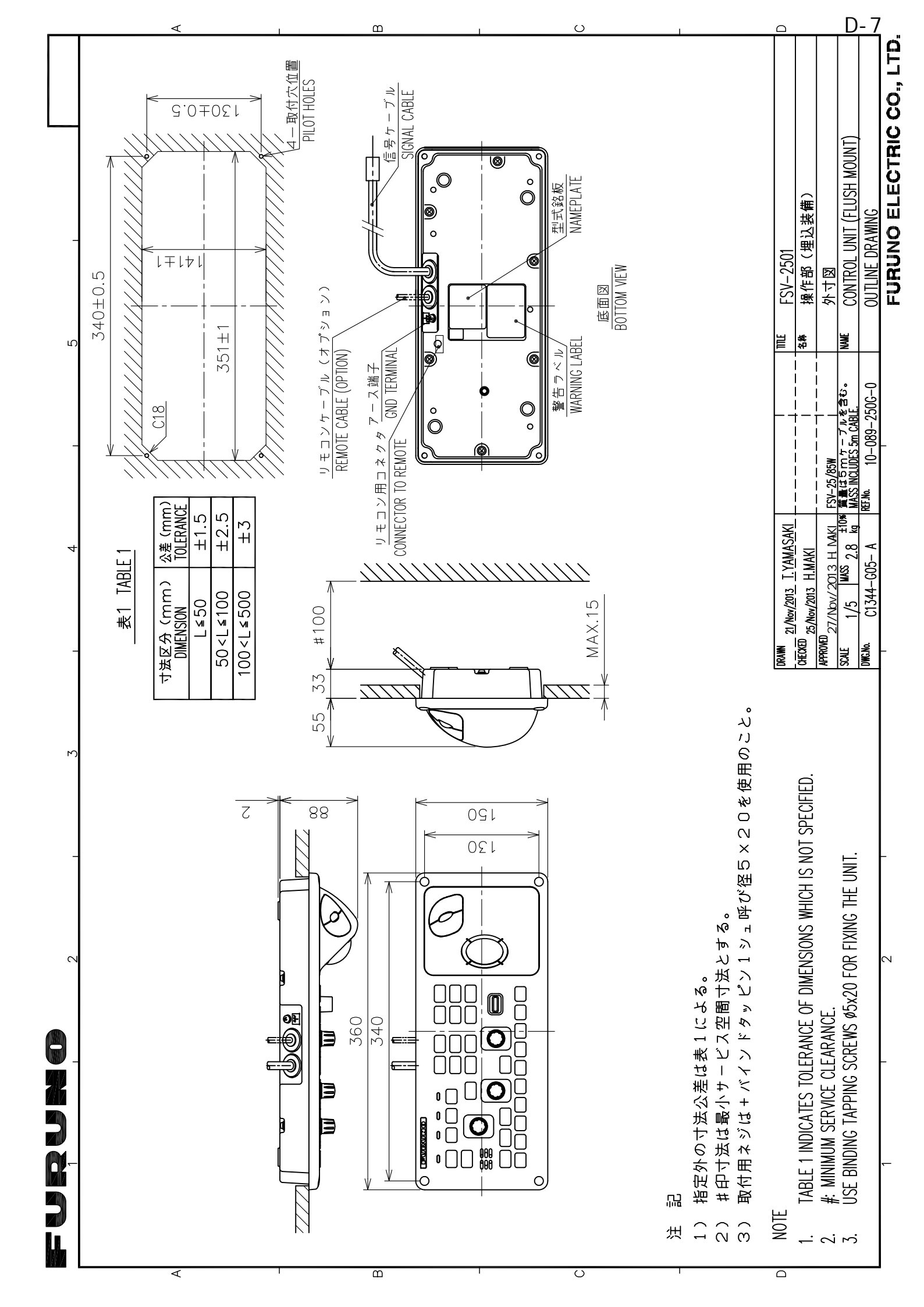

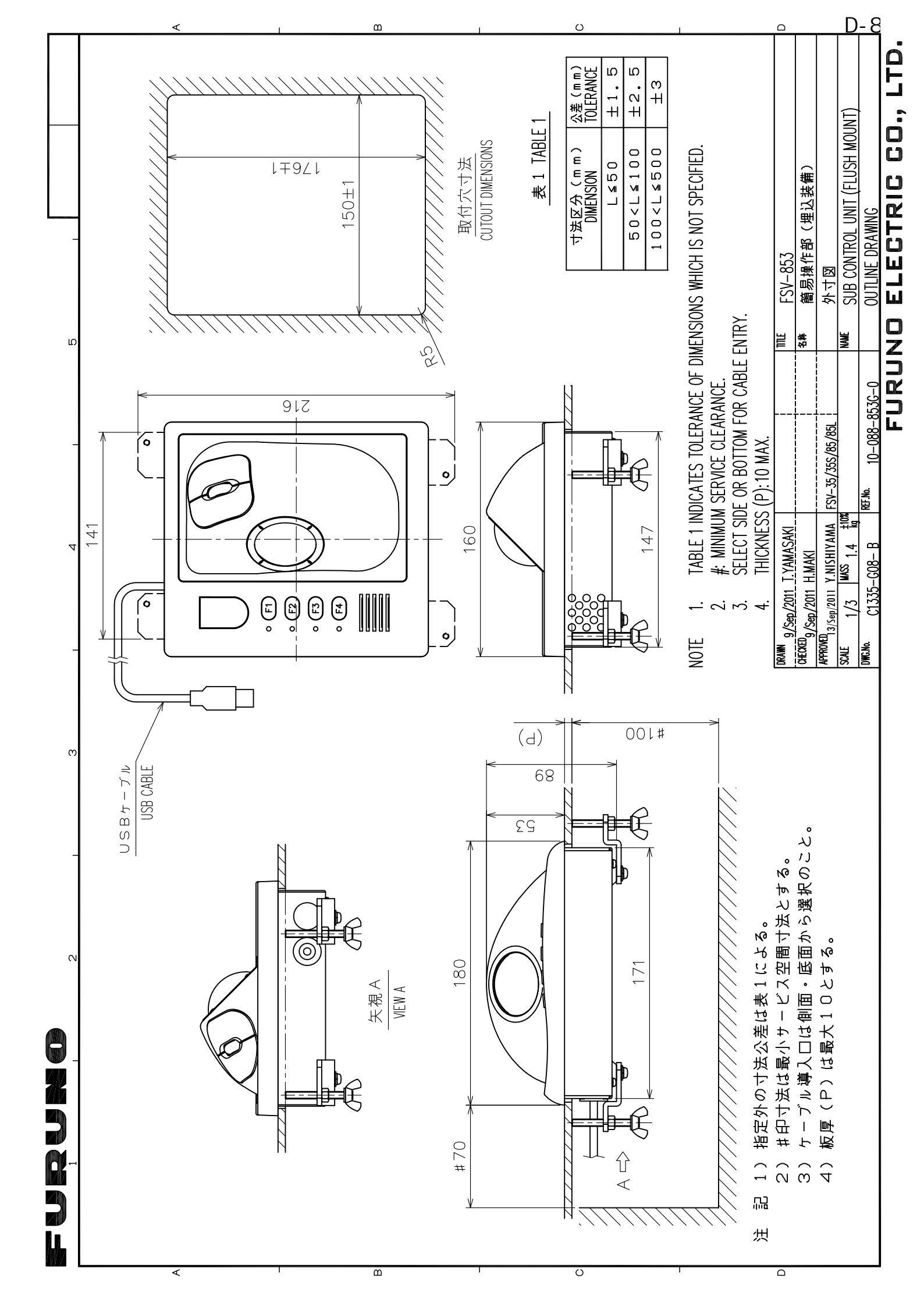

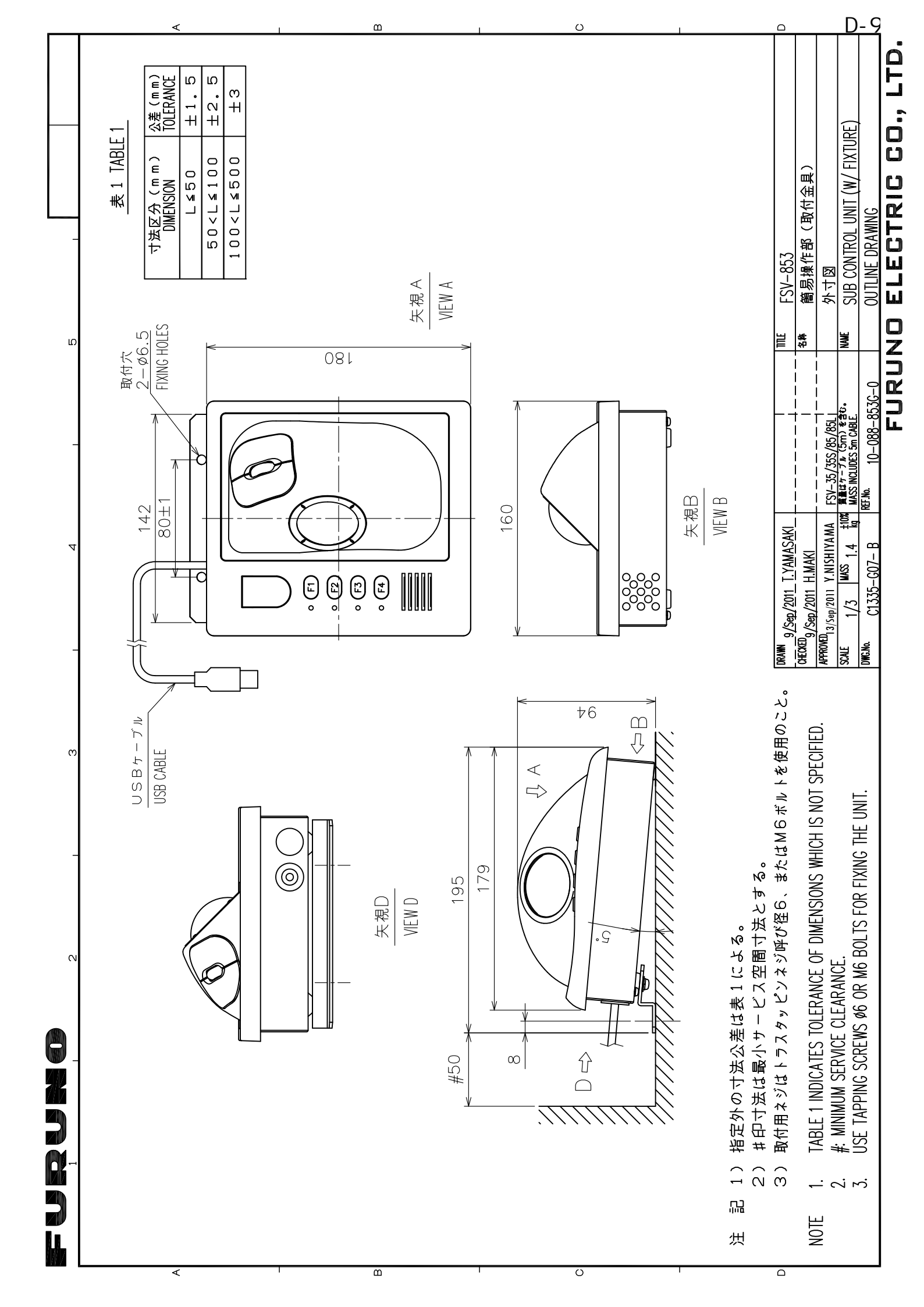

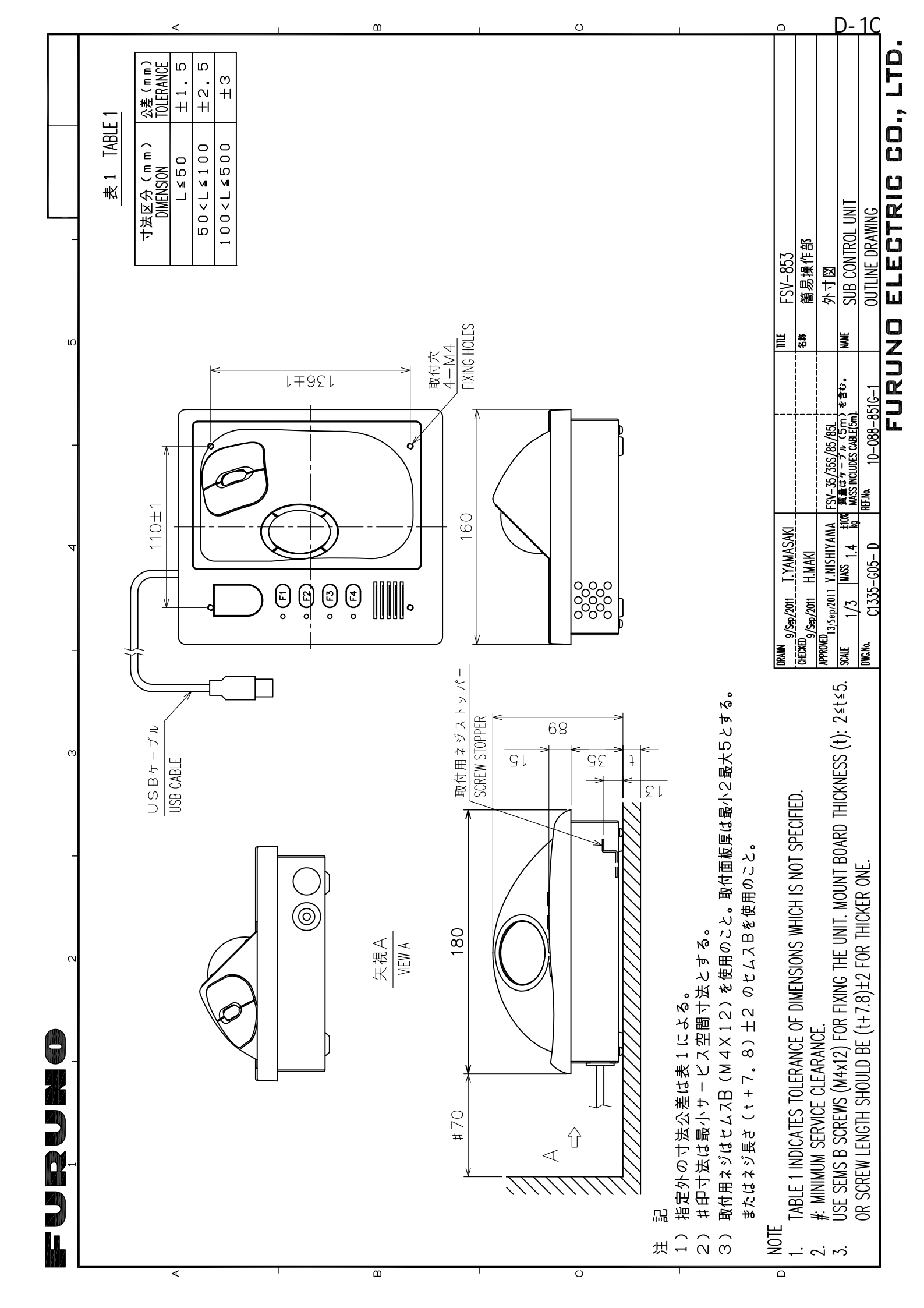

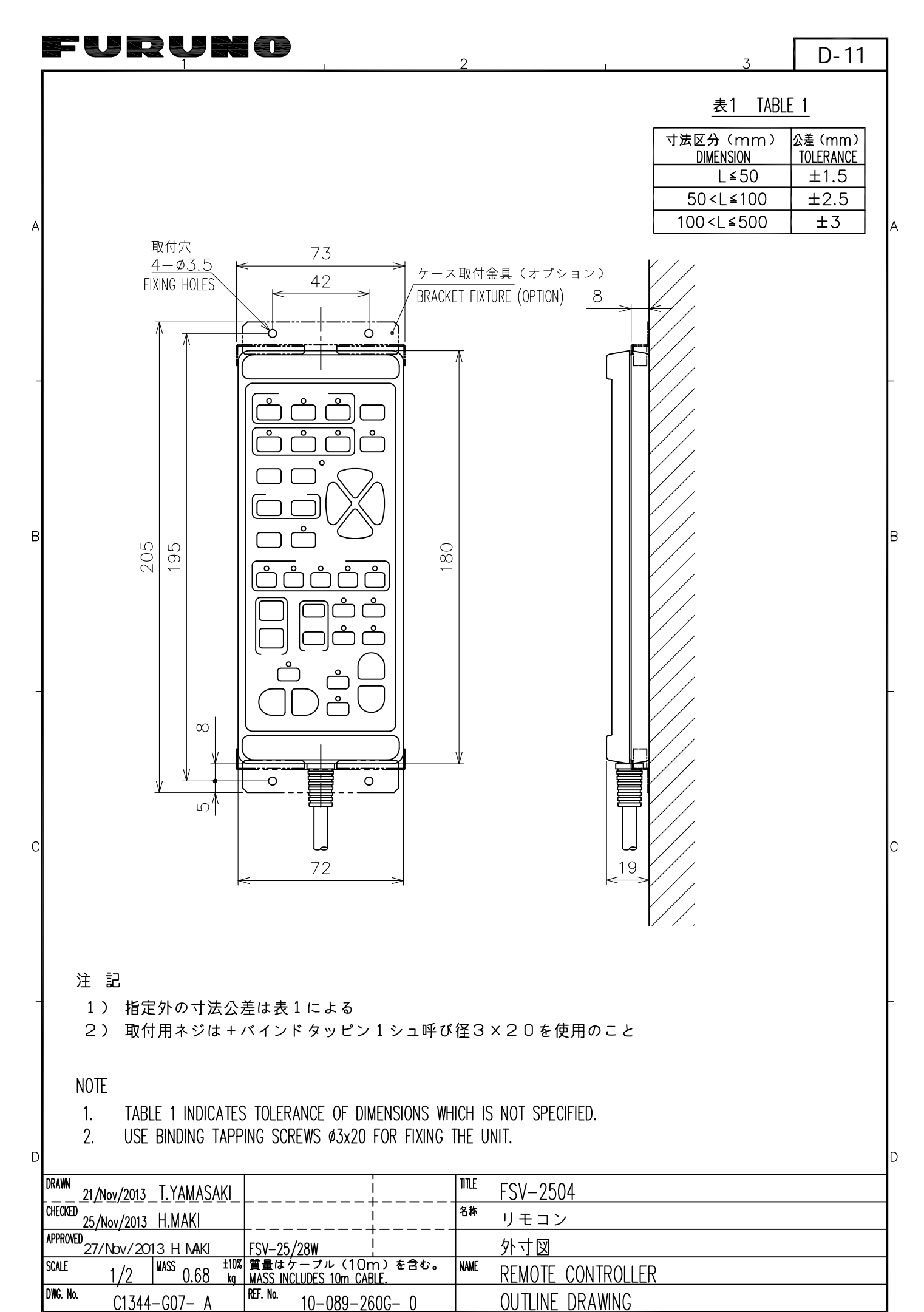

FURUNO ELECTRIC CO., LTD.

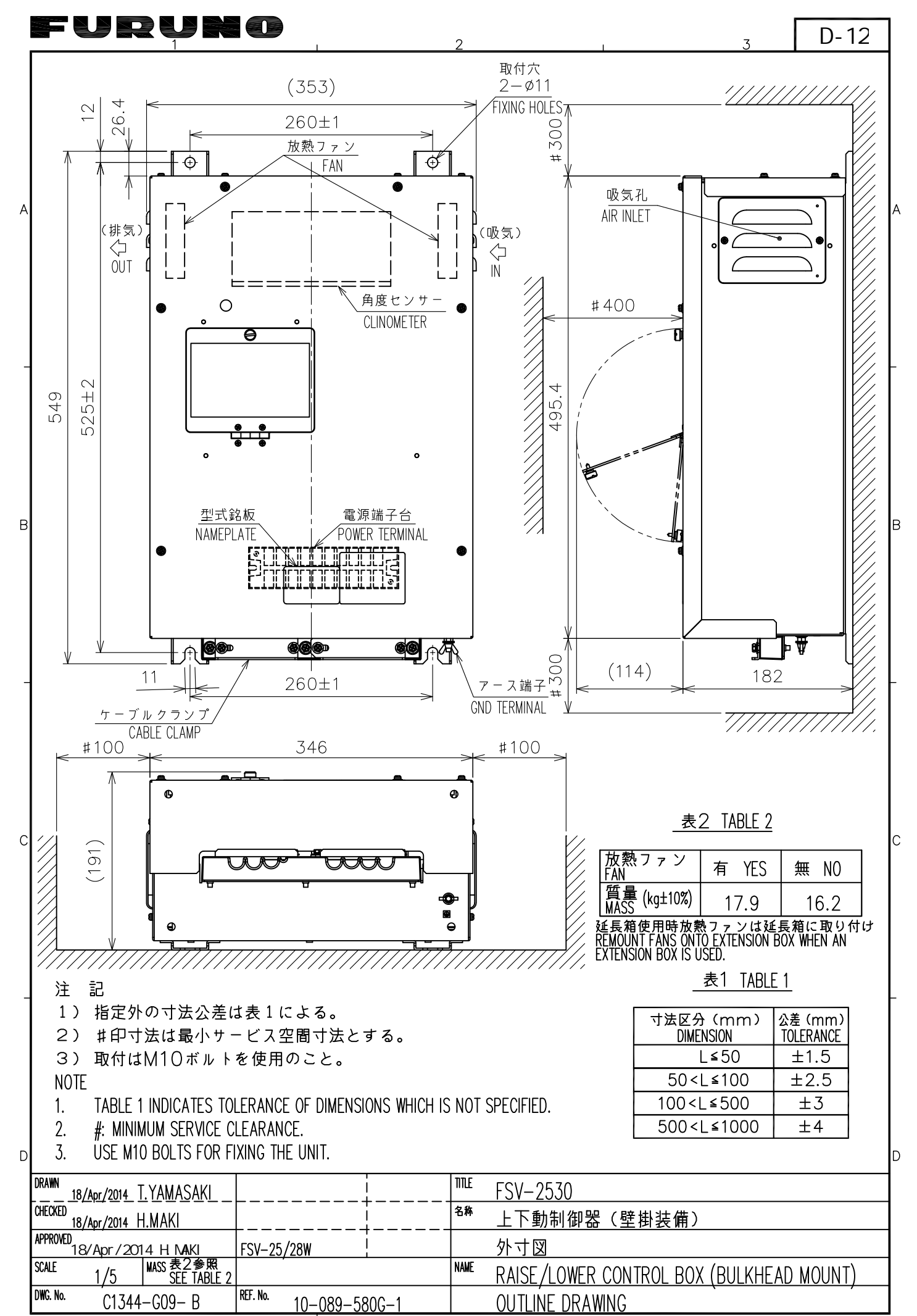

FURUNO ELECTRIC CO., LTD.

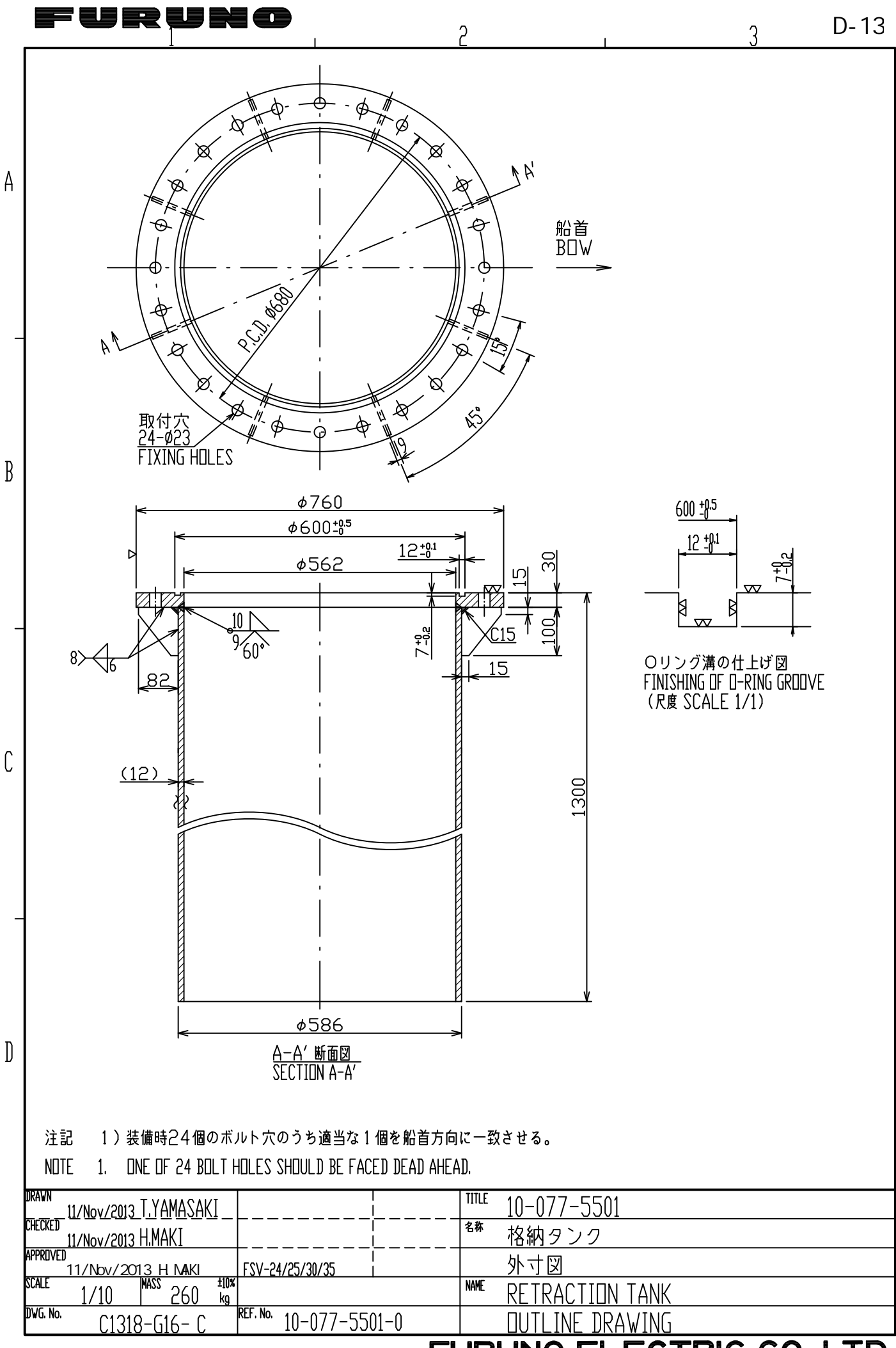

FURUNO ELECTRIC CO., LTD.

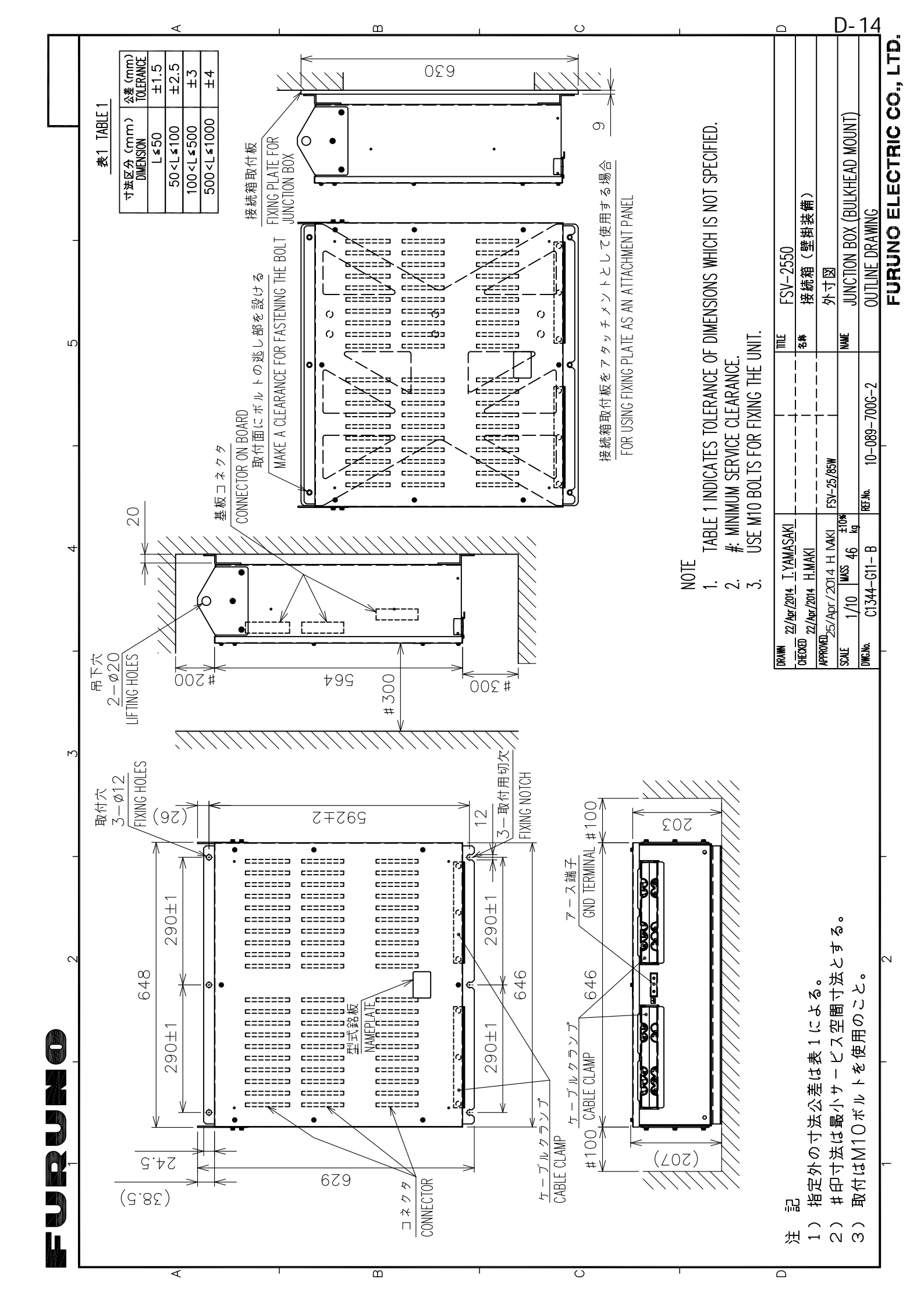

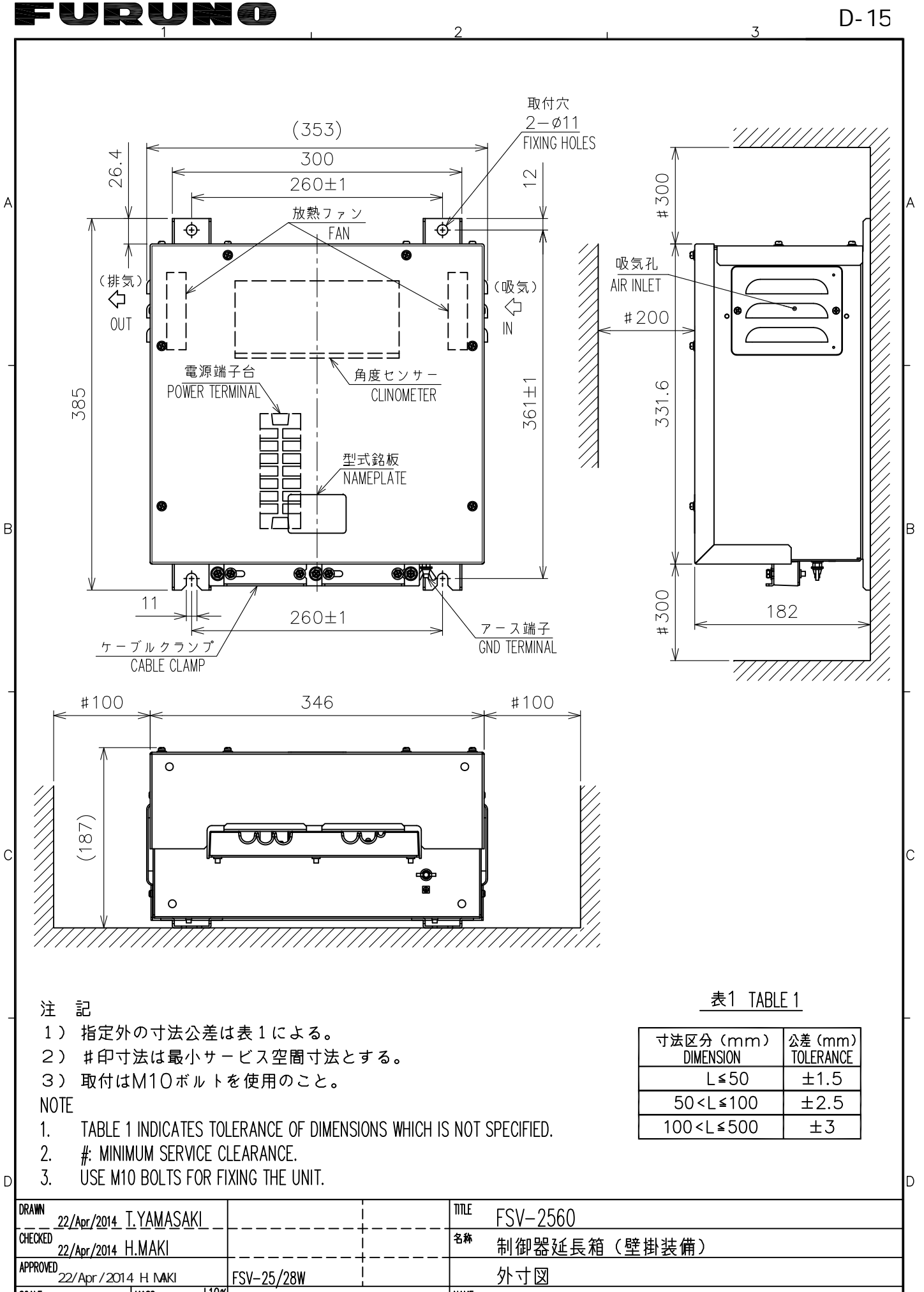

| or/2014 H.MAKI FSV-25/28W          |      | 外寸図                                        |
|------------------------------------|------|--------------------------------------------|
| /5 MASS 9.2 kg                     | NAME | CONTROL BOX EXTENSION BOX (BULKHEAD MOUNT) |
| C1344−G10− B REF. №. 10−089−590G−2 |      | OUTLINE DRAWING                            |
|                                    |      |                                            |

SCALE

DWG. No.

1/5

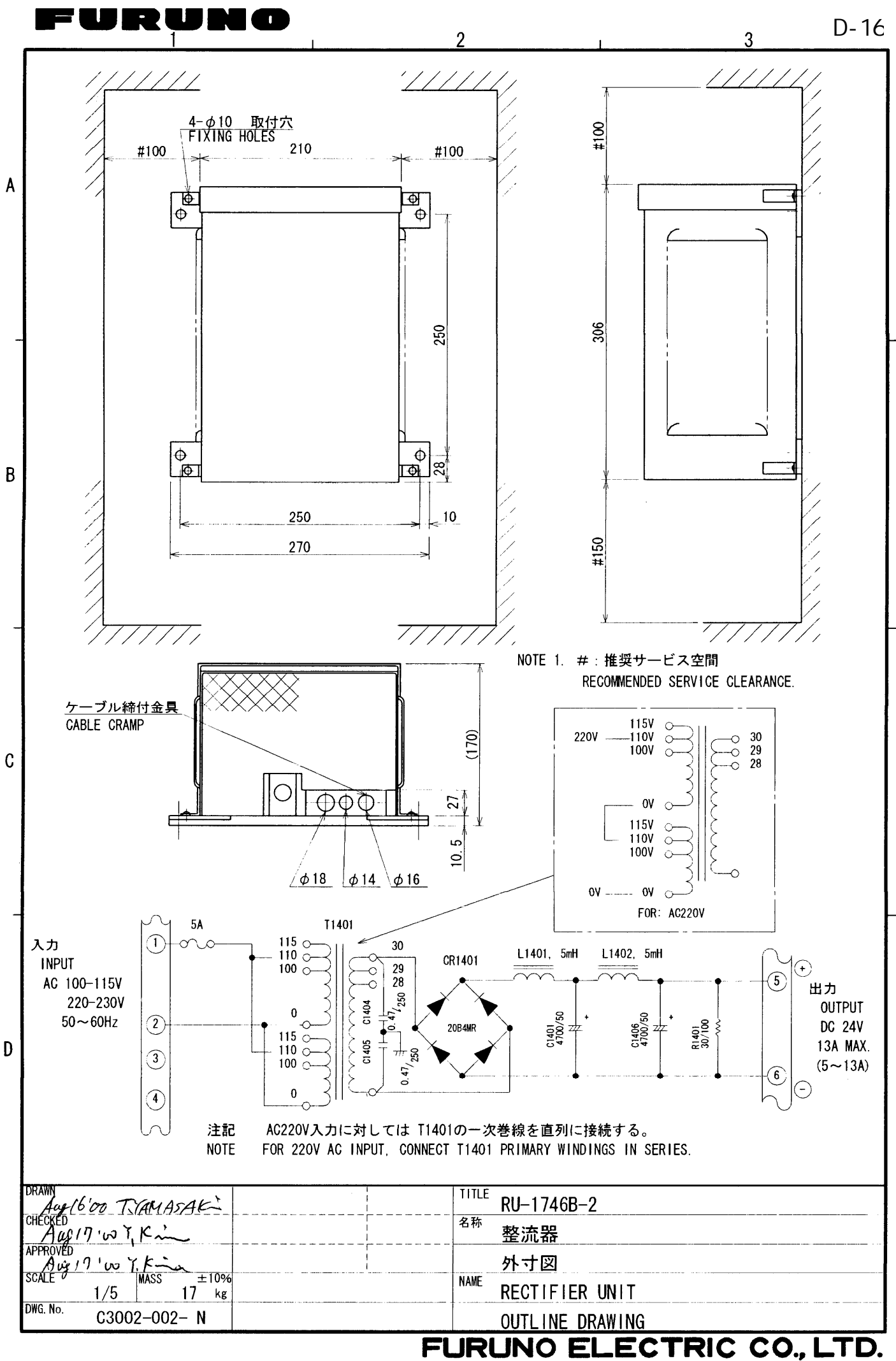

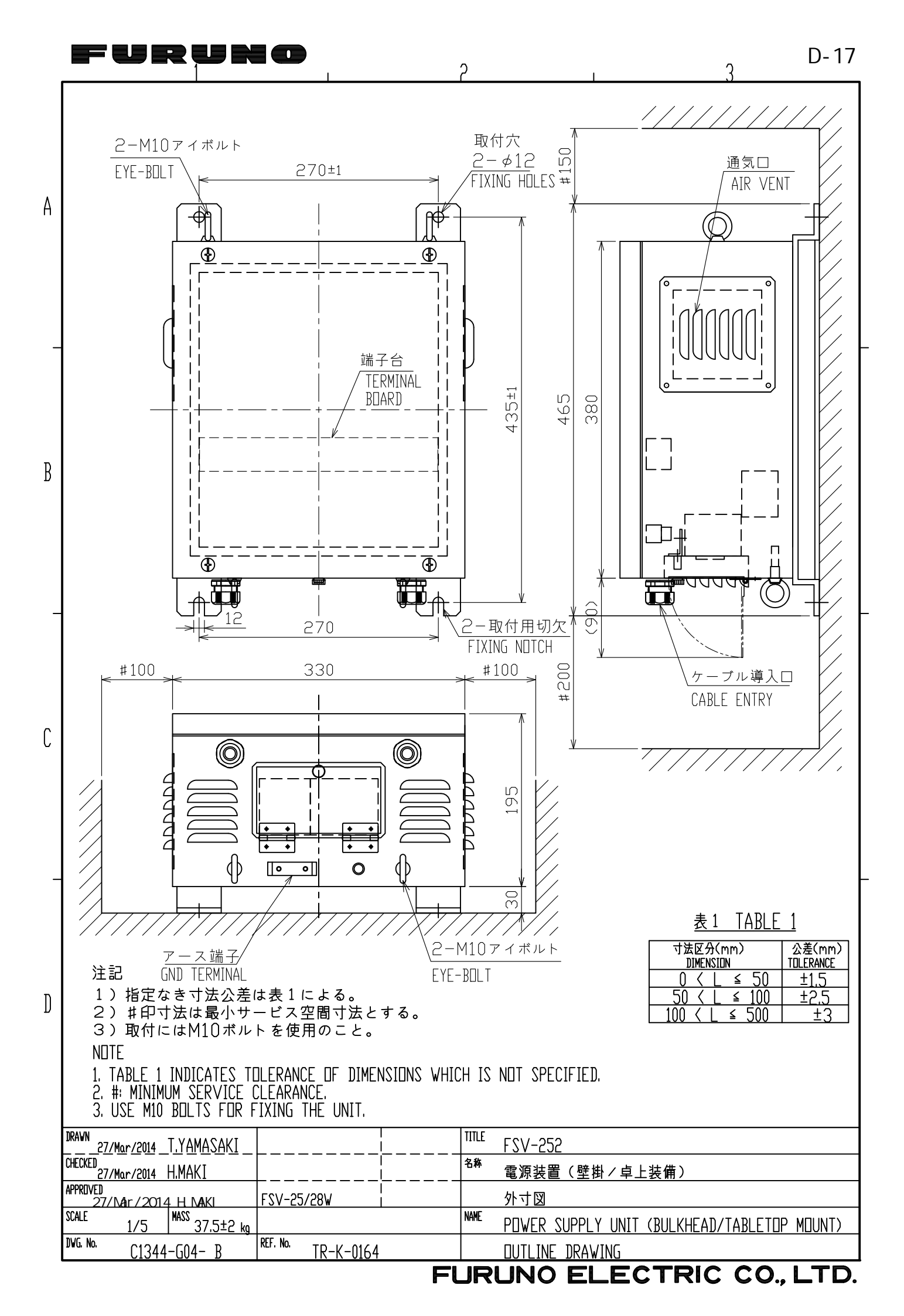

|   | FURU                                                                                                    |            |                                                  |                                                      | 1                 |                      | 3              | D-18      |  |  |  |
|---|----------------------------------------------------------------------------------------------------|------------|--------------------------------------------------|------------------------------------------------------|-------------------|----------------------|----------------|-----------|--|--|--|
|   |                                                                                                    |            | <b>A34</b>                                       | ער 10-200 ארם-1-20<br>500 גום9)                      |                   |                      |                |           |  |  |  |
| A |                                                                                                    | ¢586       |                                                  | 1210~1300 (XDCR TRAVEL 1<br>1210~1300 (XDCR TRAVEL 1 | <b></b><br>数<br>正 | 流覆 FAIRIN(           | G PLATE        |           |  |  |  |
| - | 装備手順<br>1. 次の点に注意して、格納タンクを船底板に連続スミ肉溶接する。<br>* タンクのフランジ面が標準走航時に水平になること。<br>* フランジ面のボルト穴の中心が船首方向になること。                                                                                                    |            |                                                  |                                                      |                   |                      |                |           |  |  |  |
| В | * 送受波器を突出させたときに送受波ビームがキールで遮られないように、<br>フランジ面のキールよりの高さ"Ht"を図示の範囲内にすること。<br>(標準支給長1300mm)                                                                                                    |            |                                                  |                                                      |                   |                      |                |           |  |  |  |
|   | 2. 格納タンクの周囲にダブリング⑦および整流覆 ⑧を取り付ける。<br>ダブリングと整流覆には、船底板と同じ材質。肉厚のものを使用すること。<br>3. タンク周囲と隔時(5)を溶接する。                                                                                                    |            |                                                  |                                                      |                   |                      |                |           |  |  |  |
| _ | 4. 上下装置本体を格納タンクにボルト締めするのに必要なスペースとして<br>フランジ面の位置を二重船底板より150mm以上離す。                                                                                                    |            |                                                  |                                                      |                   |                      |                |           |  |  |  |
|   | INSTALLATION METHOD OF RETRACTION TANK                                                                                                    |            |                                                  |                                                      |                   |                      |                |           |  |  |  |
| С | <ul> <li>Install tank to null plate with fillet weiging taking the following points into account;</li> <li>* Flange face is exactly horizontal at normal ship's trim.</li> <li>* One of 24 bolt holes on flange is faced dead ghead.</li> <li>* Allow height of flange face from keel bottom "Ht" mentioned in the drawings, othewize transducer beam is blocked by the keel, when transducer is fully lowered. (The length of tank: 1300mm standard)</li> </ul> |            |                                                  |                                                      |                   |                      |                |           |  |  |  |
|   | 2. Fit doubling plate ⑦ and fairing plate ⑧ around the tank on hull plate.<br>Use same material and thickness of doubling and fairing plate as hull plate.                                                                                                    |            |                                                  |                                                      |                   |                      |                |           |  |  |  |
|   | <ol> <li>Weld the tank into bulkhead (5) around the tank.</li> <li>Allow clearance of more than 150 mm below the flange face for easy bolting.</li> </ol>                                                                                                    |            |                                                  |                                                      |                   |                      |                |           |  |  |  |
|   |                                                                                                    | 8          | 整流復<br><u>FAIRING PLATE</u><br>ダブリング<br>DOUBLING |                                                      |                   |                      |                |           |  |  |  |
|   |                                                                                                    | 6          | 船底板<br>HULL PLATE<br>油槽隔壁                        |                                                      |                   |                      |                |           |  |  |  |
| D |                                                                                                    | 4          | <u>BÜLKHËAD</u><br>二重船底板<br>INNFR HUI I PLATF    |                                                      |                   |                      |                |           |  |  |  |
| U |                                                                                                    | 3          | 補強リブ<br>REINFORCEMENT RIB<br>タンクフランジ             |                                                      |                   |                      |                |           |  |  |  |
|   |                                                                                                    | 1          | TANK FLANGE<br>格納タンク<br>RFTRUCTION TANK          |                                                      |                   |                      |                |           |  |  |  |
|   | DRAWN                                                                                                    | 品番<br>ITEM | 品名<br>NAME                                       | 材<br>MATERIAL<br>TITLE 1000                          | 数量<br>OC 7        | 図 番<br>DWG NO<br>O11 | 摘 要<br>REMARKS |           |  |  |  |
|   | <u>19/Jun/2014I.YAMASAKI_</u><br>CHECKED<br><u>19/Jun/2014_</u> H. MAKI                                                                                                    |            |                                                  | <u>10-020-3011</u><br><sup>8称</sup> 格納タンク(鋼船用)       |                   |                      |                |           |  |  |  |
|   | APPROVED<br>19/Jun/2014 H.MAKI<br>SCALF MASS                                                                                                    | FSV-25     |                                                  |                                                      |                   |                      |                |           |  |  |  |
|   | DWG. No. C1344-Y01- B                                                                                                    | REF. No.   |                                                  | KE IKAUTION TANK (FOR STEEL HULL)                    |                   |                      |                |           |  |  |  |
| l |                                                                                                    | L          |                                                  | FUF                                                  | RUN               | O ELEC               |                | CO., LTD. |  |  |  |

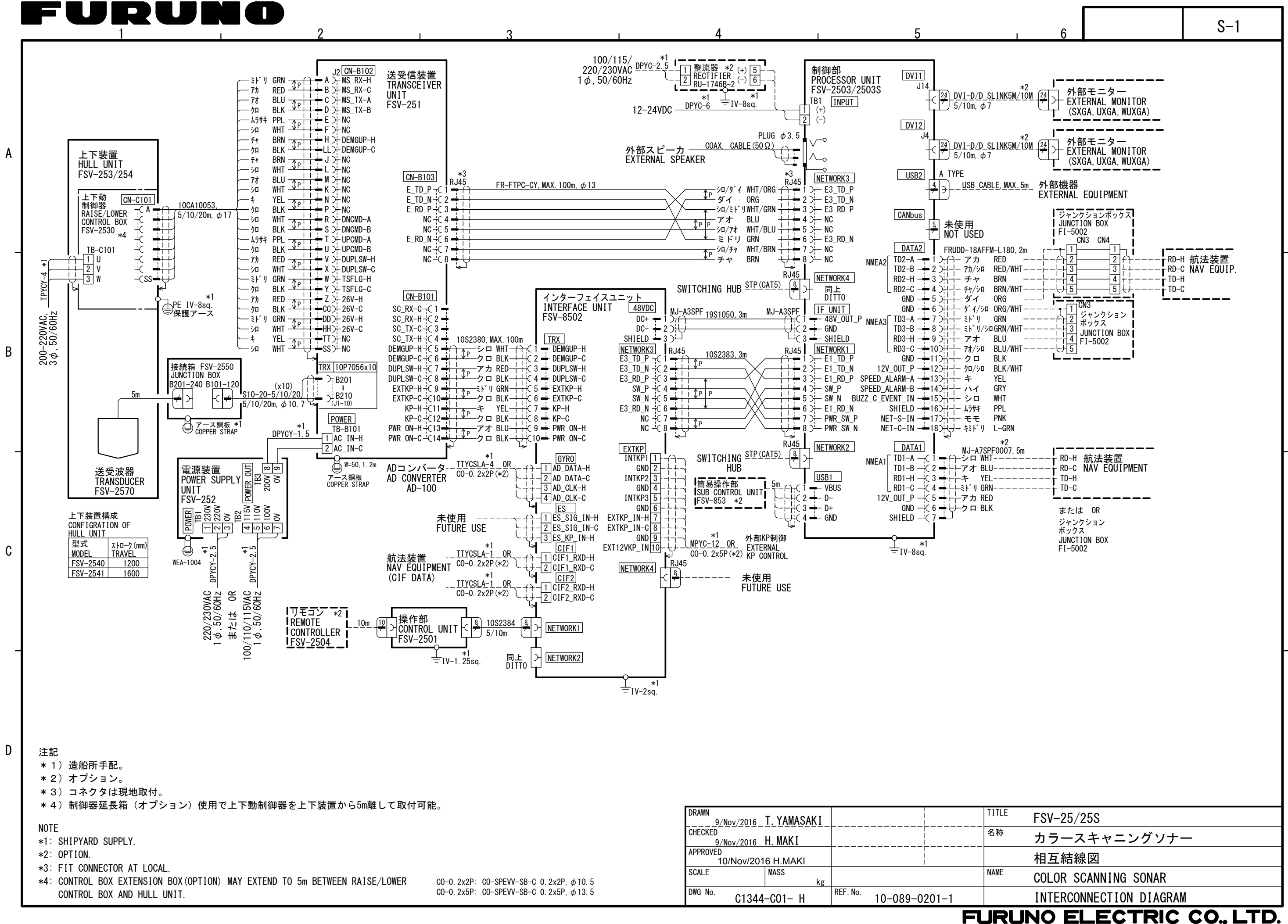

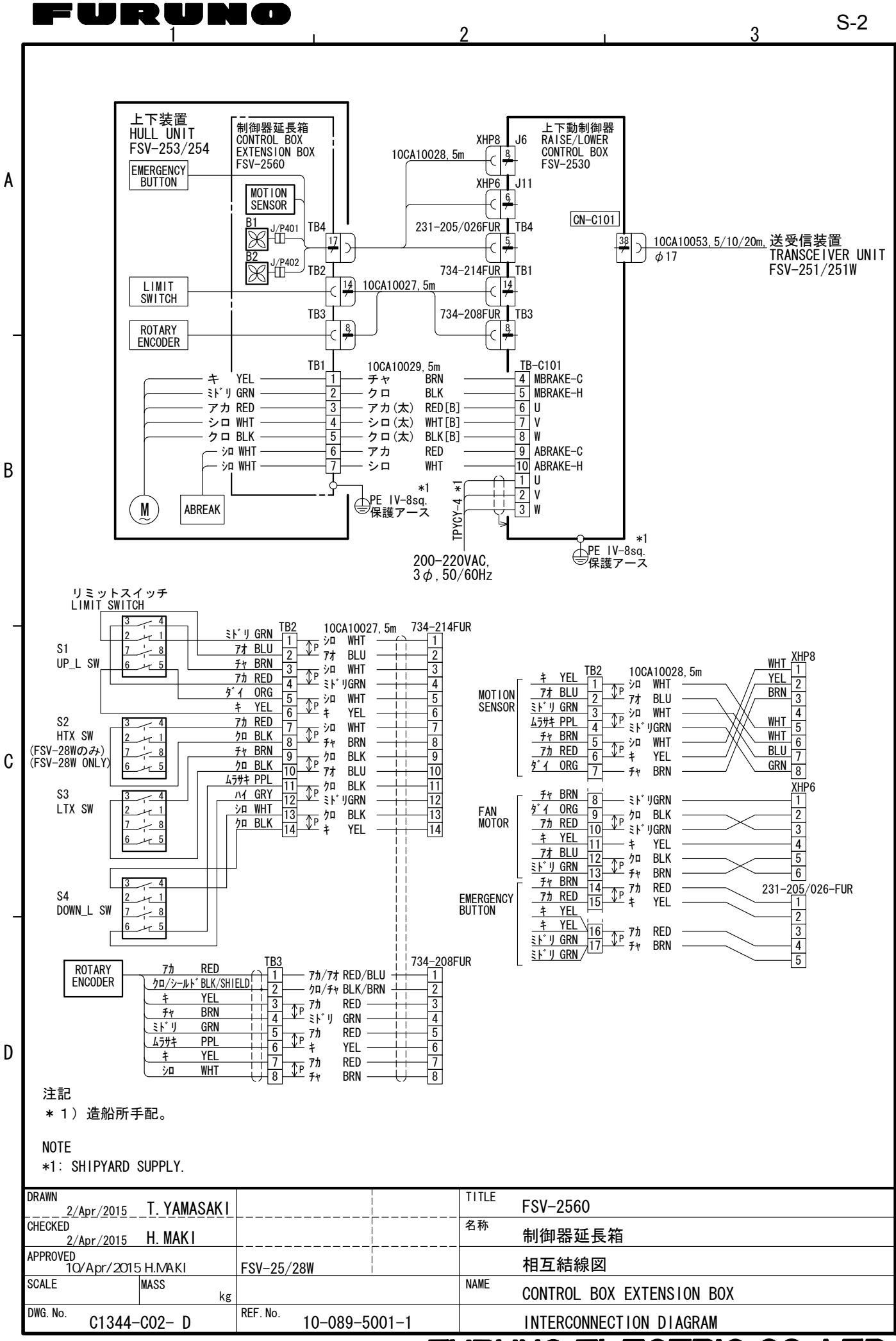

## FURUNO ELECTRIC CO., LTD.